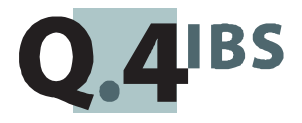

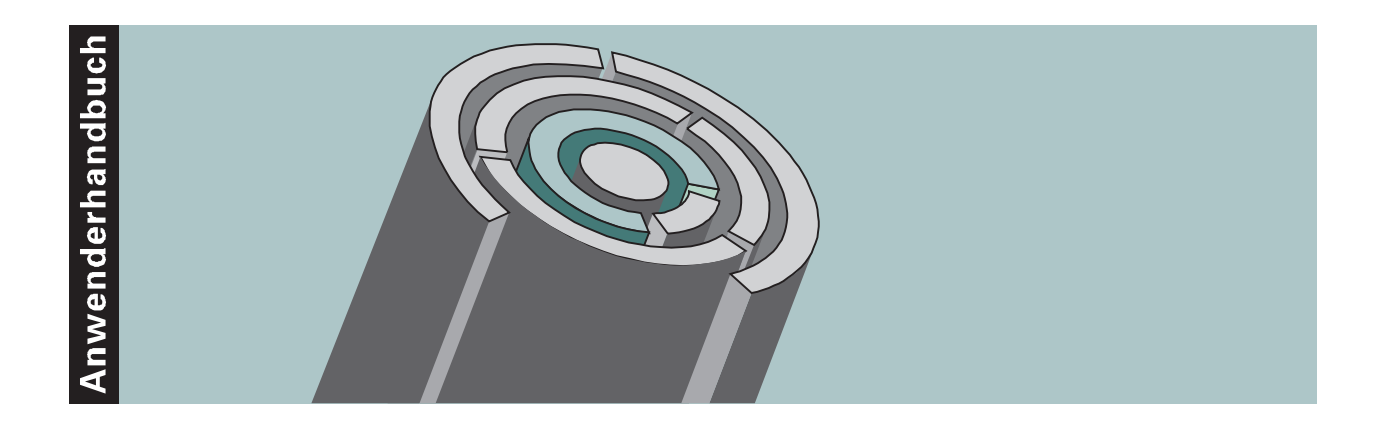

# **COMET® Bank-Clearing V3.3**

(inklusive PC-Clearing)

Copyright<sup>®</sup> Q.4 International Business Software GmbH 1999.

Alle Rechte vorbehalten (auch auszugsweise), insbesondere die der Übersetzung, des Nachdrucks, der Wiedergabe durch Kopieren oder ähnliche Verfahren. Zuwiderhandlungen verpflichten zu Schadenersatz.

Alle Rechte vorbehalten, insbesondere für den Fall der Patenterteilung oder GM-Eintragung. Liefermöglichkeiten und technische Änderungen vorbehalten.

Alle in diesem Handbuch verwendeten Hard- und Softwarenamen sind Handelsnamen und/oder Marken der jeweiligen Hersteller.

COMET<sup>®</sup> ist ein eingetragenes Warenzeichen der Q.4 International Business Software GmbH.

# Zu diesem Handbuch

Dieses Handbuch beschreibt den COMET-Baustein für das Software-Produkt Bank-Clearing. Es gilt sowohl für den Einsatz von Bank-Clearing auf Quattro wie auch auf Cross-Basic-Systemen.

Die besondere Leistungsfähigkeit von COMET liegt in der Integration. Wenn Sie das beschriebene Modul integriert mit anderen COMET-Modulen einsetzten wollen, benötigen Sie ggf. folgende Handbücher:

- Anwenderhandbuch COMET INTEGRATION
- Anwenderhandbuch COMET FIBU
- Anwenderhandbuch COMET L/G
- Anwenderhandbuch COMET IZM.

# Wegweiser durch das Handbuch

Die Kopfzeile jeder Handbuchseite enthält als Orientierungsmerkmale eine "Orientierungshilfe" (innenbündig, gewöhnlich) und eine "**Suchhilf**e" (außenbündig, halbfett). Als **Orientierungshilfe** dient das jeweilige Hauptkapitel (Stufe 1). Als Suchhilfe dient das jeweilige Kapitel (Stufe 2).

Das Handbuch besteht aus folgenden Teilen:

- Organisation
- Programme
- Dateien
- Anhang.

Der Handbuchteil **Organisation** stellt den Leistungsumfang und den organisatorischen Aufbau von COMET Bank-Clearing vor. Sie erfahren, wie der Zahlungsverkehr mit COMET Bank-Clearing abgewickelt werden kann.

Der Handbuchteil **Programme** enthält die Bedienungsanleitung für die einzelnen Programme und beschreibt die Eingabemöglichkeiten auf Feldebene. Außerdem werden – soweit erforderlich – benötigte Informationen für die Steuerung des Programmablaufes vermittelt.

Im Handbuchteil **Dateien** werden die in COMET Bank-Clearing verwendeten Dateien verbal und strukturell beschrieben.

Der Handbuchteil **Anhang** beinhaltet ein Stichwortverzeichnis für das gesamte Handbuch.

# Historie

| Erstausgabe: | August 1991   | Bestell-Nr.:  | U7369-J-Z787-1 |
|--------------|---------------|---------------|----------------|
| Neuauflage:  | Januar 1992   | Bestell-Nr.:  | U7369-J-Z787-2 |
| Neuauflage:  | Oktober 1993  | Bestell-Nr .: | U7369-J-Z787-3 |
| Nachdruck:   | Oktober 1996  | Bestell-Nr .: | S7369-1096D-3  |
| Nachdruck:   | November 1997 | Bestell-Nr .: | S7369-1197D-3  |
| Neuauflage:  | Mai 1999      | Bestell-Nr .: | S7369-0599D-4  |

# Änderungen gegenüber der vorigen Ausgabe

Bei der Neuauflage dieses Handbuchs wurden alle Leistungserweiterungen und Änderungen berücksichtigt, die für COMET Bank-Clearing bis einschließlich Version 3.3. freigegeben wurden.

Änderungen, die aufgrund der Einführung des Euro notwendig wurden, sind in der Anwenderdokumentation **"Der Euro im COMET-Rechnungswesen"** beschrieben.

#### Inhalt

# Inhalt

|         | Handbuchteil Organisation                   |    |  |
|---------|---------------------------------------------|----|--|
|         | Vorwort                                     | 11 |  |
| 1       | Einleitung                                  | 13 |  |
| 2       | Grundlagen                                  | 15 |  |
| 2.1     | Organisatorische Voraussetzungen            | 15 |  |
| 2.1.1   | Bankvereinbarung (Girovertrag)              | 15 |  |
| 2.2     | Hardware-Voraussetzungen                    | 16 |  |
| 2.2.1   | Datenträger                                 | 17 |  |
| 2.3     | Software-Voraussetzungen                    | 18 |  |
| 2.4     | Einsatzvorbereitung (Implementation)        | 19 |  |
| 2.4.1   | Programmanpassung durch COMET CHICO         | 20 |  |
| 2.4.2   | Magnetplatten-Aufbereitung durch COMET ISUS | 23 |  |
| 2.5     | Mehrbenutzerfähigkeit                       | 24 |  |
| 2.5.1   | Dateikreise (Companies)                     | 25 |  |
| 2.5.2   | Programmselektor                            | 26 |  |
| 2.5.3   | Benutzerverwaltung                          | 27 |  |
| 2.5.4   | Kennworte                                   | 28 |  |
| 2.5.4.1 | Kennwortvergabe für COMET-Programme (Host)  | 28 |  |
| 2.5.4.2 | Kennwortvergabe PC-Clearing (Client/Host)   | 28 |  |
| 2.6     | Stammdaten                                  | 34 |  |
| 2.7     | Verarbeitung                                | 35 |  |
| 2.7.1   | Herkunft der Zahlungsdaten                  | 35 |  |
| 2.8     | Ein-/Mehr-Dateien-Verarbeitung              | 36 |  |
| 2.8.1   | Ein-Dateien-Verarbeitung                    | 36 |  |
| 2.8.2   | Mehr-Dateien-Verarbeitung                   | 38 |  |
| 2.8.2.1 | Mehr-Dateien-Verarbeitung (Fachbereich)     | 38 |  |
| 2.8.2.2 | Mehr-Dateien-Verarbeitung (Company)         | 42 |  |
| 2.8.3   | Manuelle Eingriffe                          | 45 |  |
| 2.8.4   | Schutz gegen Datenverlust                   | 45 |  |
| 2.8.5   | Datenträger mit Eigentümerkennzeichen       | 46 |  |
| 2.8.6   | Testaustausch                               | 46 |  |
| 2.8.7   | Gesamtablauf                                | 46 |  |

| 2.8.8<br>2.8.8.1 | Archiv-Verwaltungs-Konzept<br>Zweck der Archivnummer | 49<br>49 |
|------------------|------------------------------------------------------|----------|
| 2.8.8.2          | Aufbau der Archivnummer                              | 49       |
| 2.8.8.3          | Verwaltung der Archivnummern                         | 50       |
| 2.9              | Abfrage der Archivnummern                            | 52       |
| 2.10             | Begleitzettel und Kontrolliste                       | 52       |
| 2.11             | Periodische Arbeiten                                 | 52       |
| 3                | Datenübertragung auf Datenträger                     | 53       |
| 3.1              | Organisatorische Voraussetzungen                     | 53       |
| 3.1.1            | Integrationsgrad festlegen                           | 53       |
| 3.2              | Verarbeitung                                         | 53       |
| 3.2.1            | Datenträgererstellung auslösen                       | 53       |
| 3.2.2            | Zahlungsdaten aufbereiten                            | 54       |
| 3.2.3            | Datenträger erstellen                                | 55       |
| 3.2.3.1          | Ausgabe auf Diskette (Host-System)                   | 55       |
| 3.2.3.2          | Ausgabe auf Magnetband (Host-System)                 | 56       |
| 3.2.3.3          | Ausgabe auf SMC (Host-System)                        | 56       |
| 3.2.3.4          | Ausgabe auf Diskette/DFÜ (Client) mittels CTRAS      | 57       |
| 3.2.3.5          | Ausgabe in ASCII-Datei (Host-System)                 | 59       |
| 3.3              | Auswertungen                                         | 60       |
| 3.3.1            | Begleitzettel                                        | 60       |
| 3.3.2            | Kontrolliste der Zahlungssätze                       | 60       |
| 4                | Austausch der Datenträger mit der Bank               | 61       |
| 4.1              | Organisatorische Voraussetzungen                     | 61       |
| 4.2              | Weitergabe an die Bank                               | 61       |
| 4.3              | Rückmeldung der Bank                                 | 62       |
| 5                | Datenträger-Duplikat erstellen                       | 63       |
| 5.1              | Organisatorische Voraussetzungen                     | 63       |
| 5.2              | Verarbeitung                                         | 63       |
| 5.3              | Abfragen                                             | 64       |
| 5.4              | Duplikat-Begleitzettel                               | 64       |
| 5.5              | Duplikaterstellung bei Mehr-Dateien-Verarbeitung     | 64       |
| 6                | Sicherungsdatei freigeben                            | 65       |
| 6.1              | Organisatorische Voraussetzungen                     | 65       |
| 6.2              | Verarbeitung                                         | 65       |
|                  | ~                                                    |          |

| 7   | Integration                                   | 67 |
|-----|-----------------------------------------------|----|
| 7.1 | Integration zu COMET Lohn und Gehalt          | 67 |
| 7.2 | Integration zur COMET Finanzbuchhaltung (AZV) | 68 |
| 7.3 | Integration zu COMET IZM                      | 68 |
| 7.4 | Integration zu BAT-LOHN                       | 69 |
| 7.5 | Integration zu individueller Software         | 70 |

## Handbuchteil Programme

|                | Vorwort                                                    | . 73       |
|----------------|------------------------------------------------------------|------------|
| 4              |                                                            | 75         |
| 1 1            | Allgemeine Bealenungsninweise                              | . /5       |
| 1.1            | Dedianung der Disketten SMC bzw. Magnetband Station        | 15         |
| 1.2            | Eventerior der Disketteri-, Sivic- DZW. Magnetband-Station | 70         |
| 1.3            | Funktionstastenbelegung auf dem Client-PC                  | /0         |
| 2              | Die Programme und ihre Bedienung                           | . 77       |
| 2.1            | Datenträgererstellung auslösen                             | 77         |
| 2.1.1          | COMET Lohn und Gehalt                                      | 77         |
| 2.1.2          | COMET Finanzbuchhaltung (AZV)                              | 77         |
| 2.1.3          | COMET IZM                                                  | 78         |
| 2.1.4          | BAT-LOHN                                                   | 78         |
| 2.1.5          | Individual-Software                                        | 78         |
| 2.2            | Laden und Entladen des Datenträgers                        | 79         |
| 2.2.1          | Ausgabe auf Datenträger (Diskette, Band, SMC)              | 80         |
| 2.2.2          | Ausgabe über PC (Diskette/DFÜ)                             | 84         |
| 2.2.2.1        | Vearbeitungsablauf auf dem Host-System                     | 85         |
| 2.2.2.2        | COMET Clearing-Programme auf dem Client-PC                 | 90         |
| 2.2.3          | Ausgabe in ASCII-Datei                                     | 103        |
| 2.3            | Kontrolliste der Zahlungssätze                             | 105        |
| 2.4            | Datenträger erstellen / Duplikat                           | 109        |
| 2.4.1          | Datenträger erstellen / Mehrdateienverarbeitung            | 113        |
| 2.5            | Sicherungsdatei freigeben                                  | 118        |
| 2.6            | Neustart bei Programmabbruch oder Systemausfall            | 120        |
| 2              | Fohlermeldungen / Nechrichten / Hinweice                   | 101        |
| <b>3</b><br>21 | Penk Clearing Feblermeldungen                              | 121        |
| ວ.1<br>ວ່າ     | Cohlormoldungon DC Cloaring                                | 123        |
| 3.∠<br>2.2.1   | CTDAS Ephlormoldungen Host (OLIATTRO System)               | 122        |
| ა.∠.I<br>2.2.2 | CTRAS-FEHICITICIUUIIYEII TUSI (QUATTRO SYSTEIII)           | 100<br>10F |
| 3.Z.Z          | CIRAS-FEHILEHHEIDUNGEN Client                              | 133        |
| J.∠.J          |                                                            | 137        |

#### Handbuchteil Dateien

|       | Vorwort                                    | 143 |
|-------|--------------------------------------------|-----|
| 1     | Übersicht                                  | 145 |
| 1.1   | Datenträger-Verwaltungsdatei (DT-VERWALTG) | 146 |
| 1.2   | Sicherungsdatei(en) (DT-DCXXXCCC)          | 148 |
| 1.3   | Sortierdatei (DT-SORTFCCC)                 | 149 |
| 1.4   | Schnittstellendatei                        | 150 |
| 1.4.1 | Satzarten der Schnittstellendatei          | 151 |
| 1.4.2 | Satzbeschreibung                           | 154 |
| 1.4.3 | Kapazitätsberechnungen                     | 154 |
| 1.5   | PC-Clearing-Dateien/-Programme             | 156 |

### Handbuchteil Anhang

| Stichwörter 16 |
|----------------|
|----------------|

# **COMET®** Bank-Clearing

Bank-Clearing

Organisation

# Vorwort

Der Handbuchteil "Organisation" beschreibt die organisatorischen Voraussetzungen und Zusammenhänge des COMET Bank-Clearing-Moduls.

Das Kapitel 1 dient zur Einleitung in das Thema Bank-Clearing.

Im Kapitel 2 werden die grundlegenden Voraussetzungen und Verarbeitungsmethoden des Moduls erläutert.

Die Kapitel 3 bis 6 beschreiben zusammenhängend die Arbeitsabläufe bei der Erstellung und Verwaltung der Datenträger.

Im Kapitel 7 wird der Zusammenhang zwischen dem Bank-Clearing-Modul und anderen COMET-Modulen oder individueller Software dargestellt.

# 1 Einleitung

Das deutsche Kreditgewerbe hat im Internverkehr bereits seit längerem den beleglosen Zahlungsverkehr im Einsatz. Da sich dieses Verfahren bewährt hat und erhebliche Rationalisierungsvorteile bringt, gewinnt es in immer stärkerem Maß auch für die Geschäftspartner der Kreditinstitute an Bedeutung.

Der beleglose Zahlungsverkehr bietet einige betriebswirtschaftliche Vorteile:

- Zahlungsverkehrsbelege und zugehörige Verzeichnisse und Listen als Nachweise für die Kreditinstitute müssen nicht mehr ausgedruckt werden
- EDV- und Vordruckkosten sowie damit zusammenhängende Abstimm- und Prüfarbeiten können eingespart werden
- Preisvorteile durch reduzierte Abwicklungsgebühren.

Neben dem Datenträgeraustausch wird in Zukunft die Datenfernübertragung (DFÜ) verstärkt eingesetzt werden.

Das Q.4 IBS COMET-Modul Bank-Clearing bietet Ihnen die Möglichkeit die Rationalisierungs- und Preisvorteile des DTA-Verfahren zu nutzen.

Hierbei werden aus den Fachbereichen

- Lohn und Gehalt (COMET L/G)
- Finanzbuchhaltung (COMET FIBU)
- BAT-Lohn
- Integriertes Zahlungsmanagement (COMET IZM) oder aus einem
- Non-Standard-Programm

Schnittstellendateien übernommen. Diese Dateien werden vom Clearing-Programm auf den Aufbau gemäß der "Sonderbedingungen für die Beteiligung von Kunden am beleglosen Datenträgeraustausch" der Banken überprüft und in eine Sicherungsdatei übertragen.

Der Zahlungsverkehr kann anschließend über folgende Austausch-Medien abgewikkelt werden:

- Disketten (3 1/2", 5 1/4" und 8")
- 1/4" Magnetbandkassetten (Streamer-Kassetten/SMC)
- Magnetbänder
- Datenfernübertragung (DFÜ)

Das COMET-Modul Bank-Clearing deckt ab:

- die Übertragung der Daten auf Datenträger (entsprechend der Vorschriften der Kreditinstitute) sowie
- die gesamte Verwaltung und Nachweisung (Duplikate von Datenträgern, Kontrollisten etc.)

In Abhängigkeit von den technischen Möglichkeiten, Ihrem Datenvolumen und der Gebührenregelung Ihres Kreditinstitutes wird eine Kosten-/Nutzen-Analyse Ihnen recht bald die Vorteile des DTA-Verfahrens mit COMET Bank-Clearing aufzeigen.

**Hinweise:** Das Bank-Clearing-Modul kann bisher nur in Deutschland eingesetzt werden, da es auf die Belange des deutschen Banken-Systems zugeschnitten ist und die Bestimmungen der ausländischen Geldinstitute von Land zu Land sehr unterschiedlich sind.

Das für die Datenfernübertragung auf einem Client-PC notwendige DFÜ-Programm gehört nicht zum Leistungsumfang von COMET Bank-Clearing.

Die notwendigen Hard- und Software-Voraussetzungen sind mit der jeweiligen Hausbank zu klären.

# 2 Grundlagen

# 2.1 Organisatorische Voraussetzungen

COMET Bank-Clearing wird in Zusammenhang mit den COMET-Moduln Finanzbuchhaltung, Automatischer Zahlungsverkehr (AZV) oder Integriertes Zahlungsmanagement (IZM) sowie COMET Lohn und Gehalt eingesetzt. Entsprechend muß eines der o.g. Module implementiert sein. Der Einsatz eines Non-Standard-Programmes ist ebenfalls möglich. Neben der Erfüllung technischer Voraussetzungen muß die vertragliche Basis mit Ihren Geldinstituten geschaffen sein.

# 2.1.1 Bankvereinbarung (Girovertrag)

Maßgebend für den Ablauf des DTA-Verfahrens sind die Vorschriften der einzelnen Bankorganisationen. Eine individuelle Vereinbarung zwischen Kunde und Bank wird dadurch jedoch nicht ersetzt. Vor dem Einsatz des Clearing-Verfahrens ist zwischen Kunde und kontoführendem Institut (Hausbank) eine "Vereinbarung über die Teilnahme am beleglosen Datenträgeraustausch" zu treffen.

Der Einzug belegloser Lastschriften muß gemäß der "Bestimmungen des Lastschriftabkommens der Spitzenverbände des Kreditgewerbes" erfolgen.

Vor dem ersten Austausch echter Daten empfiehlt sich ein Test-Austausch, damit sichergestellt ist, daß die jeweilige Bank Ihre Daten weiterverarbeiten kann.

# 2.2 Hardware-Voraussetzungen

Für den Einsatz des COMET Bank-Clearing-Moduls benötigen Sie

- ein System Quattro oder ein Cross Basic-System (RM400/RM600)
- mit einem 3 1/2- oder 5 1/4-Zoll Multi-Mode-Disketten-Laufwerk oder 8-Zoll Disketten-Laufwerk
- oder mit einer Magnetband-Station mit 1600 BPI und einem MB-Puffer mit einer Größe von 1024 bis 3000 Bytes
- oder mit einer 1/4-Zoll SMC-Station für Magnetbandkassetten
- oder mit einem angeschlossenen Client-PC mit 3 1/2-Zoll- oder 5 1/4-Zoll-Laufwerk. Der auf dem PC verfügbare (freie) Hauptspeicher muß mindestens 460 KB (Quattro-Version), bzw. 530 KB (Cross-Basic-Version) betragen.

**Hinweis:** Weitere Informationen zu den System-Voraussetzungen entnehmen Sie dem Online-Implementator-Manual, bzw. wenden Sie sich an Ihren zuständigen Vertriebspartner.

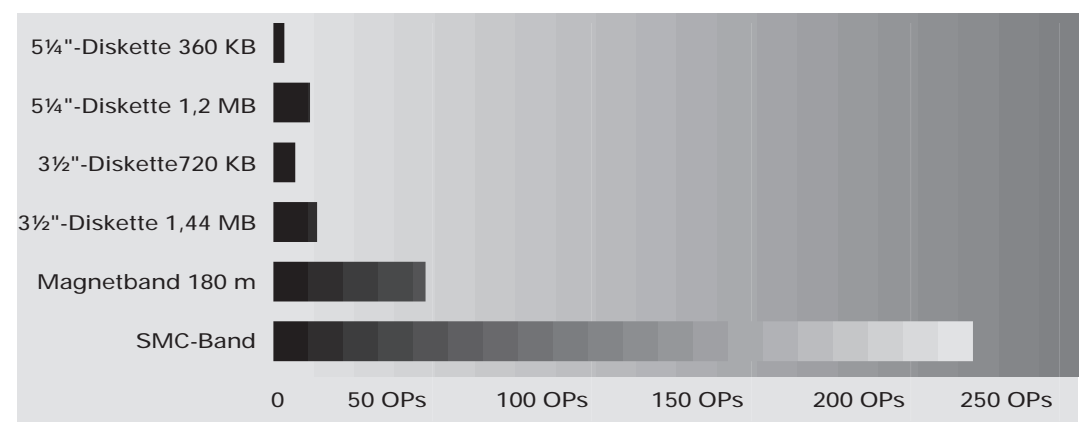

Beispiel: Datenträgerkapazität für "offene Posten" (in tausend)

# 2.2.1 Datenträger

Zu verwenden sind folgende Datenträger:

#### 8"-Disketten

Satzlänge: 128 Bytes, ungeblockt, einseitig beschrieben. Es gelten die Konventionen nach IBM 3740 oder vergleichbarer Systeme (vgl. DIN 66237).

Speicherkapazität einer 8-Zoll-Diskette, z. Bsp.:

- Lohn-/Gehaltsüberweisungen für ca. 474 Arbeitnehmer, wenn pro Arbeitnehmer eine Lohn-/Gehaltsüberweisung und eine VWL-Überweisung zugrunde gelegt wird oder
- Überweisungen für ca. 1000-1500 Offene Posten aus dem Bereich der Finanzbuchhaltung.

#### 5 1/4"-Disketten

Disketten im MS-DOS-Format, DS/DD (DS/HD) soft sector, 48 (96) TPI, 360 KB (1200 KB), zweiseitig beschreibbar (40 bzw. 80 Spuren pro Seite).

Speicherkapazität einer 5 1/4-Zoll-Diskette mit 360 KB (1200 KB), z. Bsp.:

• ca. 700 (2300) logische Sätze oder 2000 (6600) "Offene Posten" aus der Finanzbuchhaltung.

#### 3 1/2"-Disketten

Disketten im MS-DOS-Format, DS/DD (DS/HD) soft sector, 135 TPI, 720 KB (1440 KB), zweiseitig beschreibbar (80 Spuren pro Seite).

Speicherkapazität einer 3 1/2-Zoll-Diskette 720 KB (1440 KB), z. Bsp.:

• ca. 1400 (2800) logische Sätze oder 4000 (8000) "Offene Posten" aus der Finanzbuchhaltung.

#### Magnetbänder

Zu verwenden sind Magnetbänder nach DIN 66011. Band mit 180 Metern Länge.

Speicherkapazität eines Magnetbandes (600 ft Länge), z. Bsp.:

- Lohn-/Gehaltsüberweisungen für ca. 12700 Arbeitnehmer, wenn pro Arbeitnehmer 1 Lohn-/Gehaltsüberweisung und 1 VWL-Überweisung zugrunde gelegt wird.
- Finanzbuchhaltung: Überweisungen für ca. 30000-45000 Offene Posten.

#### SMC

Zu benutzen sind 1/4"-Magnetband-Kassetten (45/150 MB), die in ihren physikalischen und elektromagnetischen Eigenschaften den ECMA-Standards entsprechen.

Speicherkapazität einer SMC, z. Bsp.:

• ca. 52083 logische Sätze oder 260415 Offene Posten aus der Finanzbuchhaltung.

# 2.3 Software-Voraussetzungen

In der Implementationsphase auf einem Quattro-System wird mit dem System-Programm "SYSMOD" die Disketten-, Magnetband- bzw. SMC-Station aktiviert (Magnetband-Station mit einer Puffergröße von 1024 Byte).

Die Disketten-Utilities bzw. SMC-Datei-Austausch, die Programme des Bank-Clearing-Moduls und die Programme der integrierten Fachbereiche müssen zur Verfügung stehen.

In einer Client-Host-Systemumgebung (Q.4 IBS PC-Arbeitsplatz) an einer Quattro oder einem Cross-Basic-System muß die Dateiübertragungssoftware CTRAS, eine Bildschirmemulation (nur Quattro) sowie PC-Clearing zusätzlich installiert sein. Für den Client-PC ist MS-DOS ab Version 3.3 Voraussetzung.

**Hinweis:** Die Implementationsvoraussetzungen und -abhängigkeiten sind im Online-Implementator-Manual, bzw. in der CTRAS-Dokumentation beschrieben. Bei Fragen wenden Sie sich bitte an Ihren Vertriebspartner.

# 2.4 Einsatzvorbereitung (Implementation)

Um den vielfältigen Anforderungen unterschiedlicher Branchen, Firmengrößen und strukturen gerecht zu werden, ist COMET flexibel und anpassungsfähig konzipiert. Die Anpassung an die individuellen Anforderungen erfolgt in der Implementationsphase, d.h. der Phase der Einführung des Programmpaketes.

Mit der Implementation werden die Voraussetzungen zum Einsatz von COMET geschaffen und der Leistungsumfang von COMET mit Hilfe der Programmwerkzeuge COMET CHICO und COMET ISUS festgelegt.

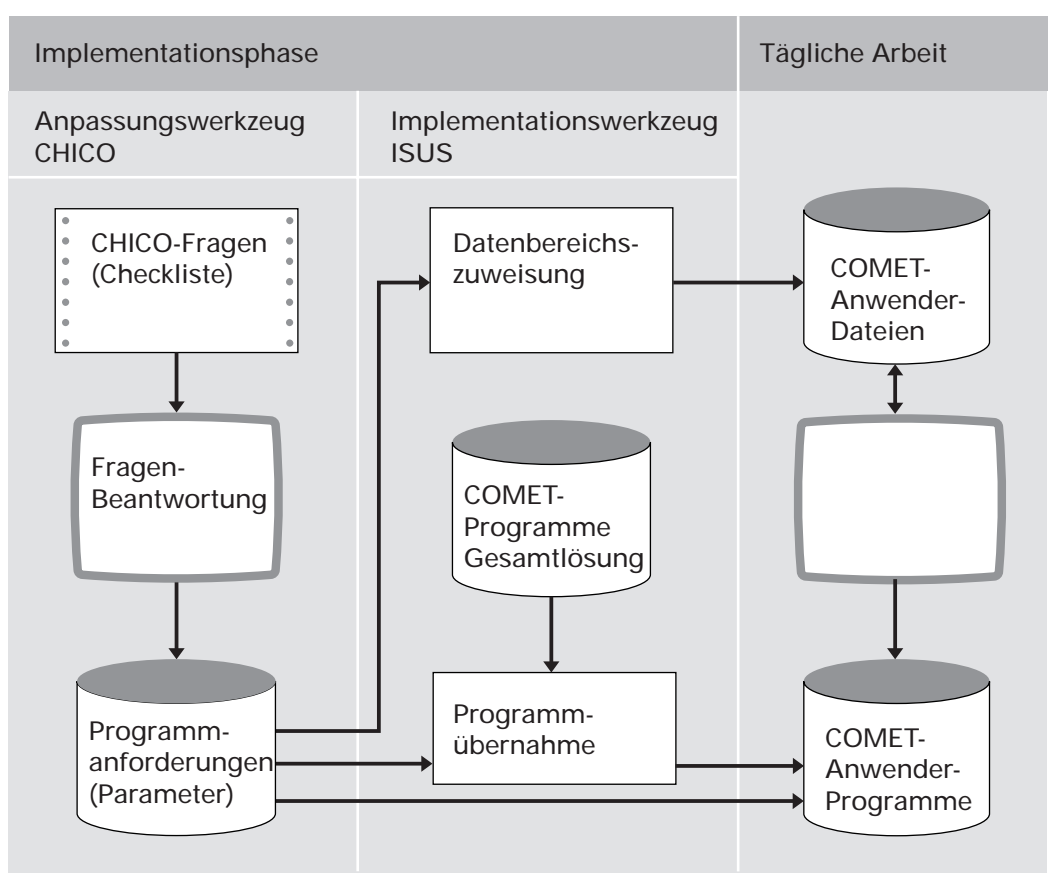

Ablauf der Implementation

# 2.4.1 Programmanpassung durch COMET CHICO

Die Anpassung der Programme an die individuellen Erfordernisse des Betriebes erfolgt mit Hilfe des Programmwerkzeuges COMET CHICO.

Dieses Werkzeug stellt einen allgemeinen Fragenkatalog und für jedes COMET-Modul einen fachbereichsbezogenen Fragenkatalog zur Verfügung.

Zur Vorbereitung der Implementation werden diese Fragenkataloge mit allen CHICO-Fragen in einer Checkliste zur Verfügung gestellt. Die Fragenkataloge können als "Generelle Checkliste" ausgedruckt werden. Diese Liste dient der Sollaufnahme. Die Antworten auf die relevanten Fragen sollten vor dem Einsatz der COMET-Programme schriftlich in die Checkliste eingetragen werden.

Anschließend werden die in der Checkliste eingetragenen Antworten im Dialog am Bildschirmarbeitsplatz erfaßt. Die CHICO-Fragen sind zum Teil mit Standardantworten vorbelegt, die übernommen oder übersteuert werden können. Die Antworten werden von CHICO in Parameter umgesetzt und in Parameterdateien gespeichert. Auf diese Parameterdateien greifen später die Programme zu. Die Parameterdatei von COMET Bank-Clearing (DT-PARAMCCC) enthält unter anderem programmsteuernde Parameter sowie Texte für Auswertungen und Bildschirmzeilen.

#### Beispiel: CHICO-Frage DT009

Welches Datenträger-Austausch-Medium wollen Sie benutzen?

- 1 = 8"-Diskette
- 2 = Magnetband
- 3 = 5 1/4" oder 3 1/2" Diskette (Laufwerk Host-System)
- $4 = PC/DF\ddot{U}$
- 5 = SMC (Magnetbandkassette).
- 6 = ASCII Datei

Nach Beantwortung aller CHICO-Fragen kann der firmenspezifische Fragenkatalog mit den zugehörigen Antworten zur Dokumentation oder als Kontrollinstrument ausgedruckt werden.

In den fachspezifischen Kapiteln wird auf die CHICO-Fragen eingegangen, die für die jeweilige Aufgabenstellung relevant sind. Zu den Fragen aus dem Fragenkatalog von COMET Bank-Clearing sind die Fragen aufgeführt, mit denen in den Katalogen von COMET L/G, COMET FIBU und COMET IZM der Einsatz von COMET Bank-Clearing ermöglicht wird.

| Frage | betrifft                     | und legt fest                                                                                                    |
|-------|------------------------------|----------------------------------------------------------------------------------------------------|
| DT002 | Selektor                     | Standard-Selektor                                                                                                    |
| DT003 | Datenträger-Begleitzettel    | Blatthöhe (48/72)                                                                                                    |
| DT004 | L/G                          | Log. Einheit der Sicherungsdateien                                                                                                    |
| DT005 | L/G                          | Log. Einheit Sortierdatei L/G (temp.<br>Datei für Sortierung nach Hausbank/<br>Empfänger-BLZ/Kontonummer)                                                                                  |
| PA021 | L∕G                          | Monatliche Überweisungen für Lohn,<br>Gehalt und vermögenswirksame<br>Leistungen an die Geldinstitute per<br>DTA                                                                           |
| DT006 | IZM/FIBU (AZV)               | Log. Einheit Sicherungsdateien                                                                                                    |
| DT007 | IZM/FIBU (AZV)               | Log. Einheit Sortierdatei (temp. Datei<br>für Sortierung nach Hausbank/<br>Empfänger-BLZ/Kontonummer)                                                                                      |
| IZ016 | IZM                          | Einsatz v. Bank-Clearing                                                                                                    |
| FB384 | FIBU (AZV)                   | Einsatz v. Bank-Clearing                                                                                                    |
| DT008 | Archivnummer                 | Beschreibt den Datenträger mit einem<br>Eigentümerkennzeichen (Archiv-Nr. der<br>SichDatei)                                                                                                |
| DT009 | Datenträger                  | Welches Datenträger-Austausch-<br>Medium eingesetzt werden soll                                                                                                    |
| DT018 | Mehrdateien-<br>verarbeitung | Mehrere Sicherungsdateien (logische<br>Dateien) zu einer Multidatei (physika-<br>lischen Datei) auf einem Datenträger;<br>Die Multidatei darf nur Daten für ein<br>Geldinstitut enthalten) |

Die nachfolgende Übersicht betrifft die relevanten CHICO-Fragen.

| Frage | betrifft                     | und legt fest                                                                                                    |
|-------|------------------------------|----------------------------------------------------------------------------------------------------|
| DT019 | Mehrdateien-<br>verarbeitung | <ul> <li>0 = Ein-Dateien-Verarbeitung</li> <li>1 = Multidatei verschiedener Fachbereiche innerhalb einer Firma/<br/>eines Mandanten</li> <li>2 = Multidatei verschiedener Fachbereiche über mehrere Firmen/<br/>Mandanten</li> </ul> |
| DT020 | Begleitzettel                | Kopien des Datenträger-Begleitzettels<br>(0 - 99)                                                                                                    |
| DT021 | CTRAS                        | Quattro-Host-System oder Cross Basic-<br>Host-System                                                                                                    |
| DT022 | CTRAS                        | Server-Start auf Quattro-Host<br>Y = manuell<br>N = automatischer Server-Start<br>(benutzerabhängiger Server-Eintrag)                                                                                                    |

#### Festlegung des Implementationsumfangs

Bevor die CHICO-Fragen beantwortet werden können, muß für jeden Fachbereich der Implementationsumfang festgelegt werden.

Erfragt werden unter anderem:

- die Anzahl der logischen Magnetplatteneinheiten bzw. Verzeichnisse und der Bildschirmarbeitsplätze
- die Sprache, in der gearbeitet werden soll (z.B. deutsch, englisch)
- die Anzahl der anzulegenden Dateikreise (Companies s. Kap. 2.5.1)
- welche Fachbereiche innerhalb der Dateikreise zum Einsatz kommen
- welche Module innerhalb der Fachbereiche ausgewählt werden.

## 2.4.2 Magnetplatten-Aufbereitung durch COMET ISUS

Die Aufbereitung der Magnetplatten für Programme und Dateien erfolgt mit dem Programmwerkzeug COMET ISUS.

Aufgrund der durch CHICO ermittelten Mengengerüste errechnet ISUS die benötigte Magnetplattenkapazität für Programme und Dateien, die anschließend durch ISUS auf den Magnetplatten zugewiesen werden.

ISUS gewährleistet ein stufenweises Implementieren. Dadurch kann in einem Fachbereich bereits mit der Arbeit begonnen werden, obwohl die Vorbereitungsarbeiten für einen anderen Fachbereich noch nicht abgeschlossen sind. Sind Fachbereiche noch in weitere, voneinander unabhängige Module aufgeteilt, ist dieses schrittweise Vorgehen auch innerhalb eines Fachbereiches möglich.

|       | Vorbereitung |                                            | Durchführung |                                                 |
|-------|--------------|--------------------------------------------|--------------|-------------------------------------------------|
| СНІСО |              | Druck der generellen<br>Checkliste         | 3            | Erfassung des<br>Implementationsumfanges        |
|       | 2            | Ausfüllen der Checkliste<br>(Sollaufnahme) | 4            | Beantwortung der CHICO-<br>Fragen am Bildschirm |
|       |              |                                            | 5            | Druck der beantworteten<br>Checkliste           |
| ISUS  |              | Миß                                        | 6            | Zuweisung der Programme<br>und Dateien auf den  |
|       |              | Kann                                       |              | Magnetplatten                                   |

Arbeitsschritte der Implementation

# 2.5 Mehrbenutzerfähigkeit

Mehrbenutzerfähigkeit bedeutet, daß mehrere Benutzer gleichzeitig auf gleiche Programme und Dateien zugreifen können.

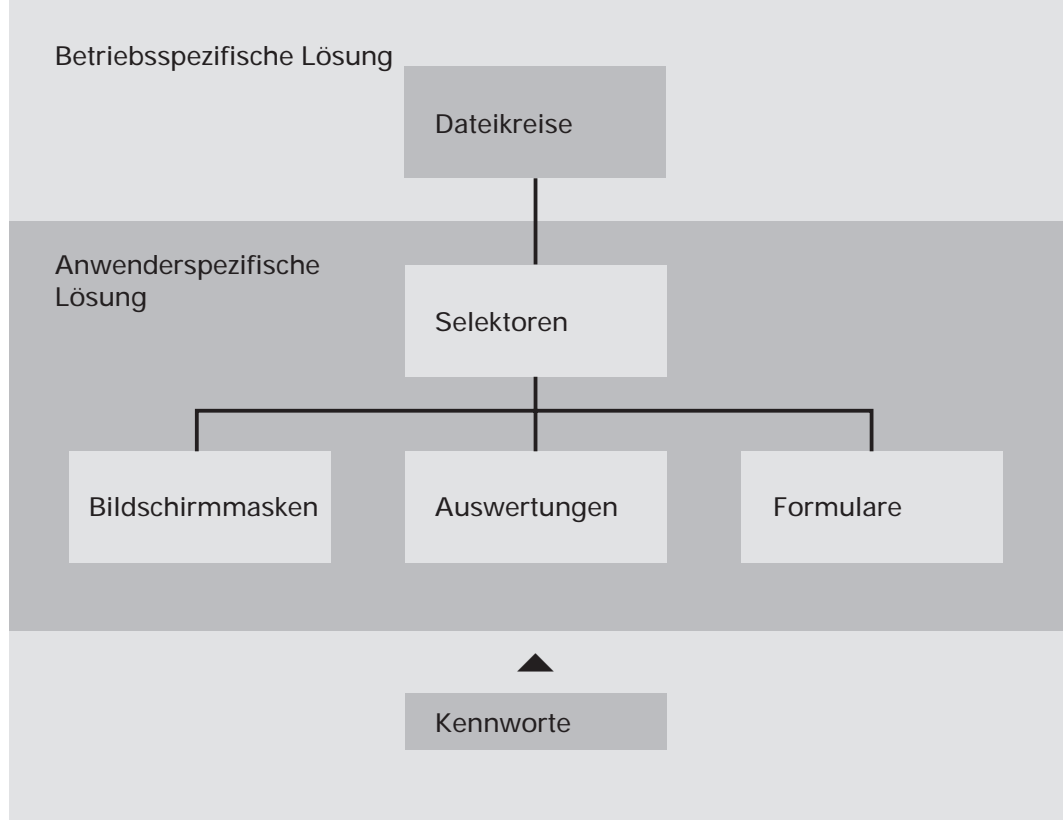

Mehrbenutzerfähigkeit

# 2.5.1 Dateikreise (Companies)

COMET bietet die Möglichkeit, alle Dateien für einen Fachbereich mehrmals anzulegen. Auf diese Weise können z.B. mehrere Firmen innerhalb eines Unternehmens mit denselben Programmen, jedoch mit getrennten Datenbeständen (Dateikreisen) arbeiten. Dabei kann ein Dateikreis identisch mit einer Firma sein. Es können aber auch sofern es organisatorisch zweckmäßig erscheint - innerhalb einer Firma verschiedene Dateikreise angelegt werden.

Durch COMET CHICO ist es möglich, die individuellen Belange jedes einzelnen Dateikreises zu berücksichtigen. Für jeden Dateikreis erfolgt im Rahmen der Implementation ein eigener "CHICO-Lauf". Das bedeutet, daß die Beantwortung der CHICO-Fragen für den Dateikreis "XXX" völlig anders aussehen kann, als für den Dateikreis "YYY". Die CHICO-Parameter werden für jeden Dateikreis in eigenen Parameterdateien gespeichert. Die COMET-Programme werden nur einmal auf der Magnetplatte benötigt.

Die Dateien werden durch die Vergabe einer Dateikreisnummer (Company-/oder Mandanten-Nummer) gekennzeichnet, die die letzten drei Stellen des Dateinamens bildet.

In der Dokumentation wird "CCC" als Platzhalter für die Dateikreisnummer genutzt.

Beispiel: Schnittstellendatei COMET FIBU/IZM für COMET Bank-Clearing

ZD-IPCLE001 für Firma 001 ZD-IPCLE002 für Firma 002

Jeder Dateikreis kann mit einem eigenen Programmselektor (Auswahlmenü) bearbeitet werden. Der Zugriff auf diesen Programm-Selektor kann über ein eigenes Kennwort (Password) erfolgen.

Benutzen 2 Fachbereiche die gleiche Company-Nummer, kann durch Eintragung der Fachbereichsnummer (s. Kap. 2.7.1) in einen Programmselektor erreicht werden, daß jeder Fachbereich nur die von ihm selbst erstellten Clearing-Dateien weiterverarbeiten kann. Damit wird ein Schutz vor unberechtigtem Zugriff ermöglicht.

# 2.5.2 Programmselektor

Der Programmselektor ist das nach Eingabe des Kennwortes zur Verfügung stehende Auswahlmenü. Dieses Menü ist dreistufig aufgebaut und führt den Anwender über die Anwahl des Fachbereiches und dessen Arbeitsgebiete bis zum gewünschten Programm:

#### Beispiel

| 1. Stufe: | Fachbereich/Firma<br>1. IZM Zahlung Kreditoren |
|-----------|------------------------------------------------|
| 2. Stufe: | Arbeitsgebiete                                 |
|           | 3. Stapel verarbeiten                          |
| 3. Stufe: | Programme<br>4. Clearing                       |

Der Aufbau des Selektors ist variabel und kann den betrieblichen Erfordernissen angepaßt werden.

Wenn Sie mit dem Standardselektor arbeiten wollen, ist die entsprechende CHICO-Frage zu bejahen. Der Zugriff auf den Selektor kann durch ein Kennwort gesteuert werden. Dadurch wird erreicht, daß erst nach Eingabe eines Kennwortes ein Programm aufgerufen werden kann.

## 2.5.3 Benutzerverwaltung

In COMET können den Anwendern mit der Benutzerverwaltung persönliche Arbeitsgebiete zugeordnet werden.

Vorteile der Benutzerverwaltung:

- Die individuelle Betriebsorganisation mit den vorhandenen Hierarchien wird auf das System umgesetzt.
- Jeder Anwender wird eindeutig identifiziert.
- Für jeden Anwender können auf seine Arbeitsgebiete zugeschnittene Selektoren zusammengestellt werden.
- Jeder Anwender wird gegen andere abgegrenzt.
- Daten und Programme die nicht allgemein zugänglich sein sollen, können vor unberechtigtem Zugriff geschützt werden.

Die Benutzerverwaltung für **NIROS-Systeme** wird über TAMOS eingerichtet. Die Einrichtung ist im TAMOS-Handbuch detailliert erläutert.

Für **UNIX-Systeme** kann die Benutzerverwaltung durch Vergabe von Zugriffsrechten, die Login-Sequenz und die Pfadzuordnung eingerichtet werden. Die Vorgehensweise ist in Cross-Basic- bzw. TAX-Dokumentationen beschrieben.

## 2.5.4 Kennworte

Wichtige Informationen können in COMET durch Kennworte vor unberechtigtem Zugriff geschützt werden.

#### 2.5.4.1 Kennwortvergabe für COMET-Programme (Host)

Die Kennworte werden mit dem System-Programm "Kennwortverwaltung" festgelegt.

Kennworte können z.B. für folgende Programme vergeben werden:

- Auswertungen (Listausgaben)
- Abfrageprogramme
- Stammdatenwartungsprogramme
- Buchungsprogramme.

#### 2.5.4.2 Kennwortvergabe PC-Clearing (Client/Host)

Beim Einsatz von PC-Clearing sind Abhängigkeiten bei der Kennwortvergabe auf dem Host-System, in PC-Clearing und im CTRAS-Server-Programm auf PC zu beachten.

Entscheidend sind,

- der Einsatz eines Quattro- oder Cross-Basic-Host-Systems (CHICO-Frage DT021)
- Start des CTRAS-Server-Programm manuell oder automatisch (CHICO-Frage DT022)
- Installation mit oder ohne Benutzerverwaltung

Nachfolgend sind die möglichen Varianten beschrieben.

#### Quattro-System ohne Benutzerverwaltung

Auf einem Host-System ohne Benutzerwaltung soll aus einem Zahlungsprogramm die Datenübertragung für PC-Clearing automatisch erfolgen. In diesem Fall wird das CTRAS-Server-Programm automatisch gestartet und nach der Übertragung wieder beendet. Voraussetzungen:

- 1. Installation des automatischen Server-Starts (CHICO-Frage DT022 = N).
- 2. Übereinstimmung der Kenn-/Passworte:
  - Kennwort Quattro gleich Passwort im CTRAS-Monitor-Programm gleich Serverpasswort im PC-Clearing-Programm (Systemeinstellungen)
  - das Anwenderkennwort im PC-Clearing-Programm (Systemeinstellungen) ist der Login-Name beim Aufruf des PC-Clearing-Programmes.

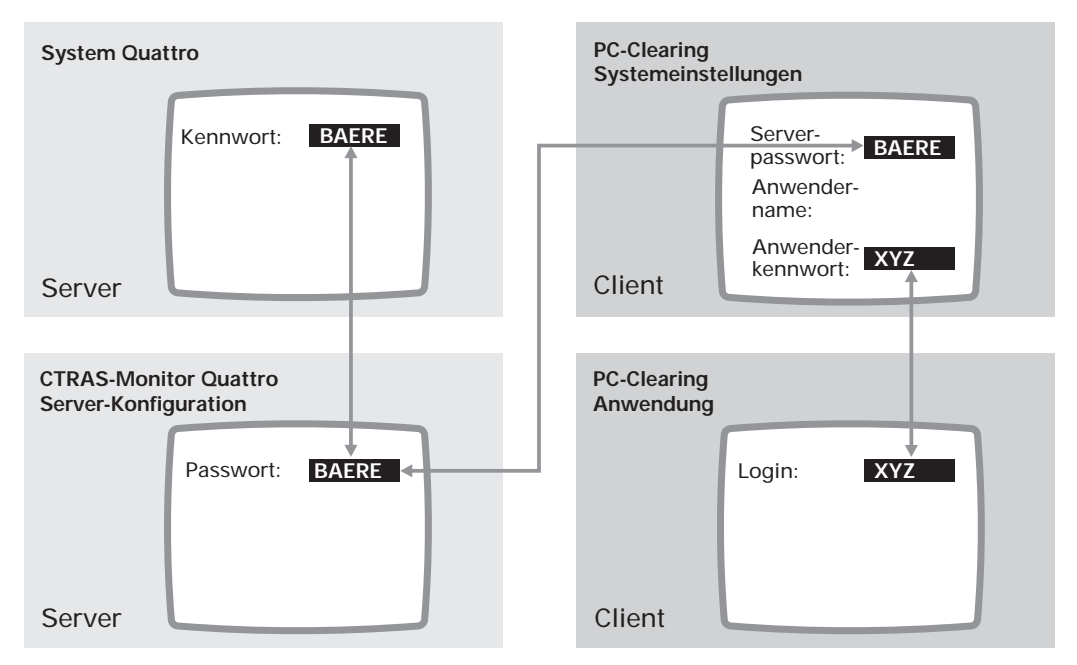

Kennworteinrichtung System Quattro ohne Benutzerverwaltung (Abhängigkeiten)

**Hinweis:** Bei manuellem Server-Start (CHICO-Frage DT022 = Y) müssen das CTRAS-Monitor-Passwort und das Server-Passwort übereinstimmen. Das Kennwort auf der Quattro kann unabhängig davon vergeben werden.

Achten Sie bei der Kennwortvergabe auf gleiche Schreibweise (Groß-/Kleinschrift). Die Leertaste bzw. "Space" oder "Blank" sowie die "\_"-Taste (Unterstrich) sind bei der Kennwort-Vergabe nicht zulässig.

#### Quattro-System mit Benutzerverwaltung

Auf einem Host-System mit Benutzerwaltung soll aus einem Zahlungsprogramm die Datenübertragung für PC-Clearing automatisch erfolgen. In diesem Fall wird das CTRAS-Server-Programm automatisch gestartet und nach der Übertragung wieder beendet. Voraussetzungen:

- 1. Installation des automatischen Server-Starts (CHICO-Frage DT022 = N).
- 2. Übereinstimmung der Kenn-/Passworte:
  - Benutzerkennzeichen Quattro gleich Passwort im CTRAS-Monitor-Programm und gleich Anwendername und Server-Passwort im PC-Clearing-Programm (Systemeinstellungen)
  - Benutzerkennwort Quattro gleich Anwender-Kennwort im PC-Clearing-Programm (Systemeinstellungen)
  - das Anwenderkennwort im PC-Clearing-Programm (Systemeinstellungen) ist der Login-Name beim Aufruf des PC-Clearing-Programmes.

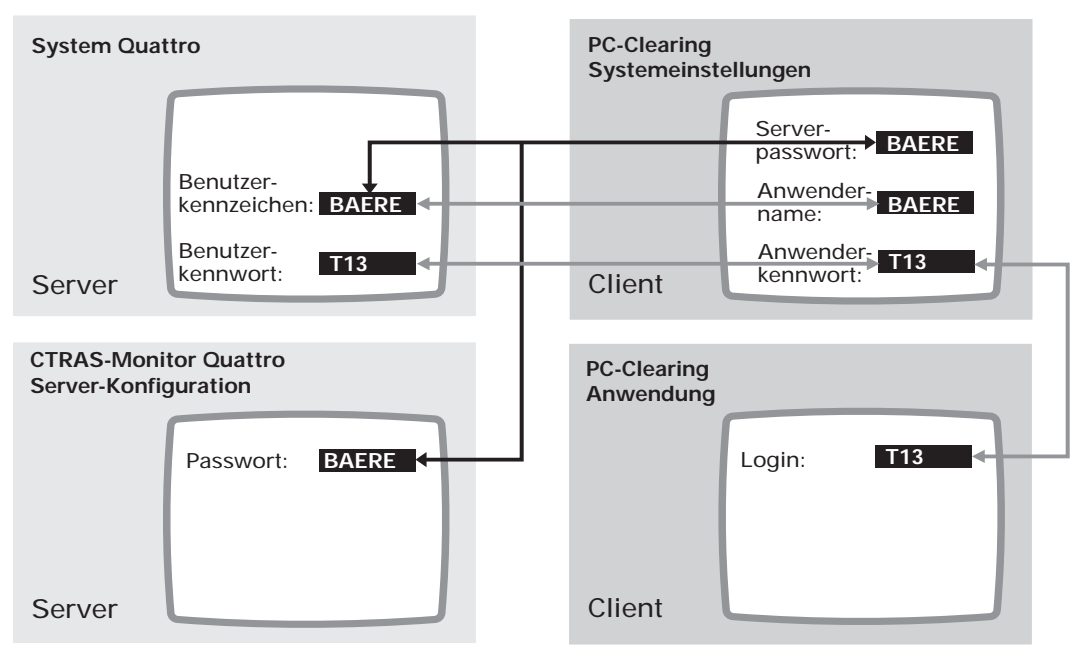

Kennworteinrichtung System Quattro bei eingerichteter Benutzerverwaltung (Abhängigkeiten)

**Hinweis:** Bei manuellem Server-Start (CHICO-Frage DT022= Y) müssen das CTRAS-Monitor-Passwort und das Server-Passwort übereinstimmen. Das Benutzerkennzeichen auf der Quattro kann unabhängig davon vergeben werden. Achten Sie bei der Kennwortvergabe auf gleiche Schreibweise (Groß-/Kleinschrift). Die Leertaste bzw. "Space" oder "Blank" sowie die "\_"-Taste (Unterstrich) sind bei der Kennwort-Vergabe nicht zulässig.

#### Cross-Basic-System (Benutzerverwaltung)

Auf Cross-Basic-Systemen wird standardmäßig mit Benutzerverwaltung gearbeitet.

Der Login-Name auf dem Server muß in der PC-Clearing-Systemeinstellung als "Anwendername", das "Password" sollte auf dem Cross-Basic-System als "Anwenderkennwort" übernommen werden. Das Anwenderkennwort ist der Login-Name beim Aufruf von PC-Clearing.

Für den Cross-Basic-Server wird ein Server-Passwort in der Datei "ctraspwd" (im Verzeichnis "etc") angelegt. Dieses Passwort muß identisch in der PC-Clearing-Systemeinstellung eingetragen werden.

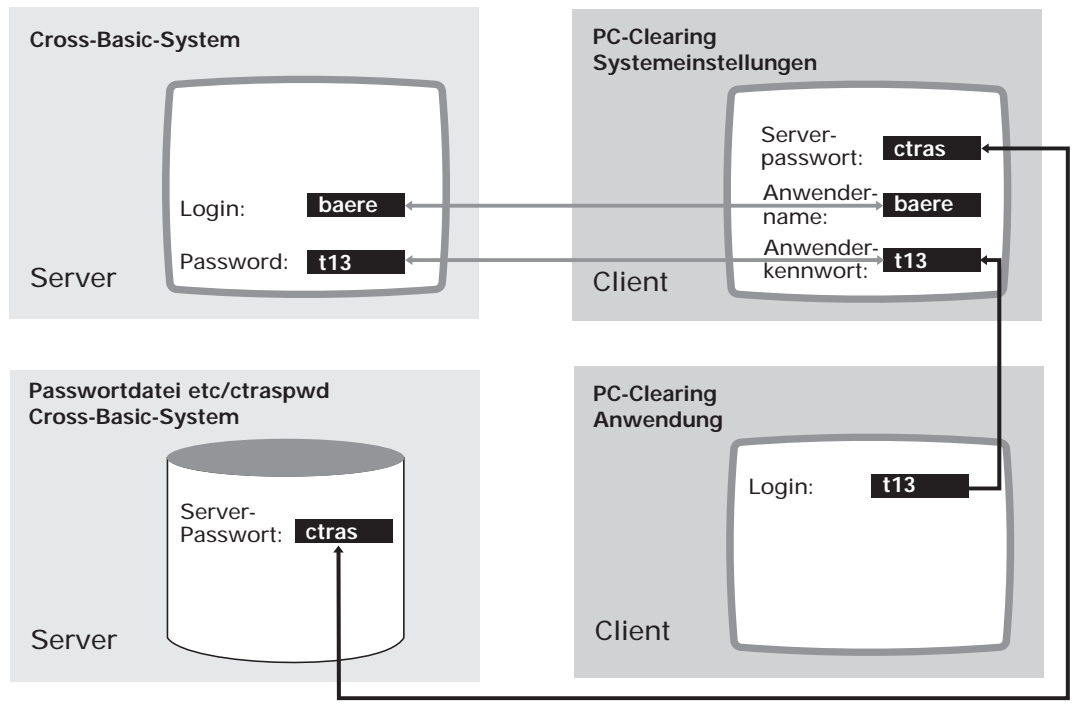

Kennworteinrichtung Cross-Basic-System (Abhängigkeiten)

**Hinweis:** Das PC-Clearing-Programm muß auf dem Client-PC manuell gestartet werden. Dazu muß zuvor die Anwendung auf dem Host-System verlassen und die Emulation beendet werden. Achten Sie bei der Kennwortvergabe auf gleiche Schreibweise (Groß-/Kleinschrift).

# 2.6 Stammdaten

Das COMET Bank-Clearing-Modul benötigt keine eigenen Stammdateien, da die zu verarbeitenden Zahlungsdaten aus anderen COMET-Moduln (angrenzende Fachbereiche) oder individueller Software bereitgestellt werden. In den Stammdaten der Fachbereichs-Moduln ist darauf zu achten, daß die zu übermittelnden Daten den Datenträgeraustauschkonventionen entsprechen. Die Bankverbindungen müssen folgendermaßen angegeben sein:

- Bankleitzahl: 8 Stellen, numerisch
- Kontonummer : 10 Stellen, numerisch.

Enthalten diese beiden Datenfelder außer Ziffern (0-9) auch die Zeichen "" Leerstelle, "/" (Schrägstrich) oder "-" (Bindestrich), so werden diese Zeichen bei der Übernahme der Daten vom Bank-Clearing-Modul automatisch entfernt.

#### **Beispiel:**

| 1 | 2345678       | richtig |
|---|---------------|---------|
| 1 | 2 - 4 5 / 7 8 | richtig |
| 1 | A 3 4 5 6 7 8 | falsch  |

Kleinbuchstaben und Umlaute gehören nicht zum Zeichenvorrat der austauschbaren Zeichen (laut Datenträgeraustausch-Konventionen), können aber in COMET teilweise in Stammdateien enthalten sein. Eine Umsetzung dieser Zeichen erfolgt automatisch bei der Übernahme der Daten durch das Bank-Clearing-Modul.

# 2.7 Verarbeitung

## 2.7.1 Herkunft der Zahlungsdaten

Die Bereitstellung der Zahlungs-/Einzugsdaten erfolgt in den Fachbereichen:

- COMET Lohn und Gehalt (Fachbereichsnummer 1)
   Abschlagszahlungen, Löhne, Gehälter und vermögenswirksame Leistungen
- COMET Finanzbuchhaltung (AZV) (Fachbereichsnummer 2)
   Überweisungen für "Offene Posten" aus dem "Automatischen Zahlungsverkehr"
- Fachbereichsnummer 3 z.Zt. nicht belegt
- BAT-LOHN (Fachbereichsnummer 4) Überweisungen von Löhnen, Gehältern, vermögenswirksamen Leistungen, persönlichen Abzügen und Abgaben (z.B. an Krankenkassen, Finanzämter etc.)
- COMET IZM (Fachbereichsnummer 5) Integriertes Zahlungsmanagement Überweisung und Einzug von "Offenen Posten" (Debitoren- und Kreditorenrechnungen)
- Individualprogramme

Falls Sie andere Überweisungen im beleglosen Zahlungsverkehr abwickeln wollen, sind im entsprechenden Individualprogramm Vorkehrungen für die Datenübergabe an das Bank-Clearing-Modul zu treffen. Wenden Sie sich in diesem Fall an Ihren Vertriebspartner.

Bei Herkunft der Zahlungsdaten aus den oben genannten COMET-Moduln ist COMET Bank-Clearing ohne zusätzliche Programmanpassungen einsetzbar.

# 2.8 Ein-/Mehr-Dateien-Verarbeitung

Die Form des Datenträgeraustausches legen Sie mit der CHICO-Frage DT018 fest. In COMET Bank-Clearing ist sowohl die Ein- wie auch die Mehr-Dateien-Verarbeitung möglich. Zahlungs- oder Einzugsdaten werden von einem Fachbereich in einer temporären Schnittstellendatei übergeben. Im Bank-Clearing-Programm wird in einem Verarbeitungslauf die Anzahl der benötigten Datenträger berechnet.

Hinweis: Die Mehr-Dateienverarbeitung ist mit allen Datenträgern möglich.

## 2.8.1 Ein-Dateien-Verarbeitung

Bei der Ein-Dateien-Verarbeitung (CHICO-Frage DT018 = N) wird immer nur eine Zahlungsdatei (logische Datei) auf den Datenträger übertragen. Pro benötigtem Datenträger wird **eine Sicherungsdatei** (logische Datei) erzeugt. Eine Sicherungsdatei entspricht in der Regel **einer physikalischen Datei** (mit maximal der Größe der Kapazität des Datenträgers) und wird auf **einen Datenträger** übertragen. Eine Ausnahme bildet die Magnetbandverarbeitung. Beim Datenträgeraustausch mit Magnetbändern ist eine Folgebandverarbeitung möglich (Mehrband-Datei). Erlaubt sind bis zu 5 Magnetbänder.

Die Datenträgererstellung erfolgt im Anschluß an das Zahlungsprogramm.

Übersteigt das Datenvolumen der Schnittstellendatei das Datenvolumen des Datenträgers, wird solange eine weitere Sicherungsdatei mit der Kapazität eines Datenträgers erzeugt, bis die Schnittstellendatei abgearbeitet ist. Pro Sicherungsdatei wird anschließend ein Datenträger erstellt.

Innerhalb einer Firma (Company) können Sicherungsdateien aus einem oder verschiedenen Fachbereichen für dieselbe Hausbank zusammengefaßt werden. Voraussetzungen:

- CHICO-Frage DT018 = N (d.h. Parameter-Nr. 26 = 0)
- Eintrag der Fachbereichsnummer als Programmnummer im Selektoreintrag des Programmes "Datenträger erstellen". Dabei gibt es zwei Möglichkeiten:
  - Eintrag "0" = Auswahl über alle installierten Fachbereiche
  - Eintrag einer Fachbereichsnummer (1 bis 5) = nur Sicherungsdateien aus dem gewählten Fachbereich werden zur Auswahl angezeigt und können zusammengefaßt werden, zum Beispiel Eintrag "2" für Sicherungsdateien aus AZV.
**Beispiel:** Auf einem System wurde für zwei Firmen Bank-Clearing installiert. Firma 1 hat die Company-Nummer "111", Firma 2 die Company-Nummer "222". In der Firma 1 werden in einem Verarbeitungslauf aus COMET FIBU (AZV) Gutschriften angewiesen. Das Volumen übersteigt nicht die Kapazität des gewählten Datenträgers.

In der Firma 2 fallen soviele Gutschriften an, daß die Kapazität eines Datenträgers überschritten wird. Insgesamt werden drei Datenträger beschrieben. Für jeden Datenträger wird ein eigener Begleitzettel gedruckt.

| Quell-Fachbereich | Fachbereich                      | AZV Firma 111                              | AZV Firma 222                                                           |
|-------------------|----------------------------------|--------------------------------------------|-------------------------------------------------------------------------|
|                   | Zahlungsvorschläge               | ZV Überweisungs-<br>Gutschriften<br>Bank A | ZV Überweisungs-<br>Gutschriften<br>Bank B                              |
|                   | Temporäre<br>Schnittstellendatei | GF-AZVDISC111                              | GF-AZVDISC222                                                           |
| Clearing          | Sicherungsdatei                  | DT-DC001111                                | DT-DC001222<br>DT-DC002222<br>DT-DC003222                               |
|                   | Archiv-Nummer                    | 0001 01                                    | 0002 01<br>0003 01<br>0004 01                                           |
| Bank              | Datenträger                      | Datenträger 1                              | Datenträger 1<br>Datenträger 2<br>Datenträger 3                         |
|                   | Unterlagen                       | Begleitzettel 0001 01                      | Begleitzettel 0002 01<br>Begleitzettel 0003 01<br>Begleitzettel 0004 01 |

Beispiel 1: Ein-Dateien-Verarbeitung bei 2 Firmen (alle Datenträger) Fachbereich AZV

#### 2.8.2 Mehr-Dateien-Verarbeitung

Bei der Mehr-Dateien-Verarbeitung erfolgt die Datenträgererstellung nicht sofort im Anschluß an ein Zahlungsprogramm. Sicherungsdateien aus mehreren Verarbeitungsläufen werden zunächst auf dem System gespeichert und durch die Archiv-Verwaltung (s. Kap. 2.8.6) verwaltet. Zu einem beliebigen späteren Zeitpunkt können diese Sicherungsdateien dann einzeln oder zusammengefaßt auf Datenträger übertragen werden.

Die Auswahl, welche Sicherungsdateien auf Datenträger übertragen werden, erfolgt mit dem Programm "Datenträger erstellen". Auswahlkriterium ist die Archivnummer. In einem Verarbeitungslauf können Sicherungsdateien für eine Hausbank auf einen Datenträger übertragen werden.

Für die Auswahl kann ein Archivnummernbereich vorgegeben werden, aus dem die betroffenen Sicherungsdateien anhand der Bankleitzahl vom Programm ermittelt werden. Die Bankleitzahl der ersten Sicherungsdatei aus dem vorgebenen Auswahlbereich ("Von"-Eingabe) ist für die Auswahl entscheidend.

Mehrere Sicherungsdateien werden zu einer sogenannten "Multi-Datei" zusammengefaßt. Dabei wird die vorgegebene Kapazitätsgrenze eines Datenträgers berücksichtigt. Für die Mehr-Dateienverarbeitung gilt also

n logische Dateien = 1 physikalische Datei = 1 Datenträger

Nach der Übertragung auf Datenträger erhalten alle verarbeiteten Sicherungsdateien die Archivnummer der Multi-Datei. Dadurch wird erkennbar, welche Sicherungsdateien zusammengefaßt wurden. Dieses Verfahren erleichtert die Duplikat-Erstellung.

Über die CHICO-Frage DT019 kann die Mehr-Dateien-Verarbeitung an verschiedene organisatorische Strukturen angepaßt werden. Sicherungsdateien können fachbereichs- (CHICO-Frage DT019= 1) oder fachbereichs- und companyübergreifend (CHI-CO-Frage DT019= 2) zusammengefaßt werden.

#### 2.8.2.1 Mehr-Dateien-Verarbeitung (Fachbereich)

Innerhalb einer Firma (Company) können Sicherungsdateien aus einem oder verschiedenen Fachbereichen für dieselbe Hausbank zusammengefaßt werden. Voraussetzungen:

- CHICO-Frage DT018 = Y und CHICO-Frage DT019 = 1 (d.h. Parameter-Nr. 26 = 1)
- Eintrag der Fachbereichsnummer als Programmnummer im Selektoreintrag des Programmes "Datenträger erstellen". Dabei gibt es zwei Möglichkeiten:
  - Eintrag "0" = Auswahl über alle installierten Fachbereiche
  - Eintrag einer Fachbereichsnummer (1 bis 5) = nur Sicherungsdateien aus dem gewählten Fachbereich werden zur Auswahl angezeigt und können zusammengefaßt werden, zum Beispiel Eintrag "5" für Sicherungsdateien aus IZM (s. Grafik).

| Quell-Fachbereich | Fachbereich                      | IZM                                                               | IZM                                                               |
|-------------------|----------------------------------|-------------------------------------------------------------------|-------------------------------------------------------------------|
|                   | Zahlungsvorschläge               | ZVLastschriften<br>Bank A<br>ZV Gutschriften<br>Bank A            | ZVLastschriften<br>Bank B<br>ZV Gutschriften<br>Bank B            |
|                   | Temporäre<br>Schnittstellendatei | ZD-IPCLECCC<br>ZD-IPCLECCC                                        | ZD-IPCLECCC<br>ZD-IPCLECCC                                        |
| Clearing          | Sicherungsdatei                  | DT-DC001CCC<br>DT-DC002CCC                                        | DT-DC003CCC<br>DT-DC004CCC                                        |
|                   | Archiv-Nummer alt – neu          | alt neu<br>0001 01 0005 01<br>0002 01 0005 01                     | alt neu<br>0003 01 0006 01<br>0004 01 0006 01                     |
| Bank              | Datenträger                      | Ein Datenträger<br>für Bank A                                     | Ein Datenträger<br>für Bank B                                     |
|                   | Unterlagen                       | Zwei Begleitzettel<br>0005 01<br>mit fortlaufender<br>Numerierung | Zwei Begleitzettel<br>0006 01<br>mit fortlaufender<br>Numerierung |

Beispiel 2: Mehr-Dateien-Verarbeitung in einer Firma für einen Fachbereich

**Beispiel:** Auf einem Host-System sind mehrere Fachbereiche installiert, die das Bank-Clearing-Modul für das DTA-Verfahren nutzen.

Die Verwaltung aller Sicherungsdateien erfolgt über das Archiv-Verwaltungskonzept von Bank-Clearing.

Die für IZM zuständige Sachbearbeiterin darf nur Sicherungsdateien aus IZM bearbeiten. In ihren Clearing-Fachbereichsselektor wird für IZM die Programmnummer "5" eingetragen.

In einem bestimmten Zeitraum erstellt die Sachbearbeiterin Zahlungsvorschläge für verschiedene Hausbanken (Hausbank A und B). Bei jedem Verarbeitungslauf aus IZM (Gutschriften und Lastschriften pro Hausbank) wird eine temporäre Schnittstellendatei "ZD-IPCLECCC" gebildet. Für die Weiterverarbeitung in Bank-Clearing wird jeweils eine eigene Sicherungsdatei "DT-DCXXXCCC" erstellt. Jede Sicherungsdatei erhält eine eindeutige Archivnummer.

Für die Erstellung der Datenträger wird später das Programm "Datenträger erstellen" gestartet. Als Auswahlbereich wird in diesem Beispiel

von Archivnummer "000101" bis Archivnummer "000401"

eingegeben.

Aufgrund der Bankleitzahl der Sicherungsdatei "000101" werden zunächst die Sicherungsdateien für die Hausbank A zu einer temporären Multi-Datei zusammengefaßt.

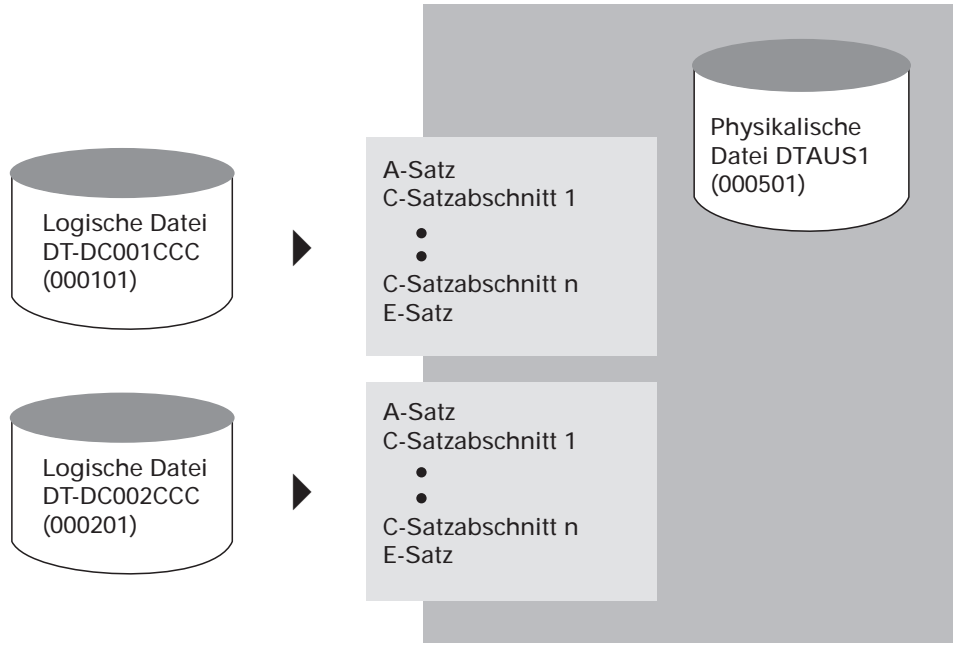

Aufbau einer Multi-Datei

Die Multi-Datei erhält die neue Archivnummer "000501". Diese Archivnummer wird für die beiden zusammengefaßten Sicherungsdateien übernommen.

Die Multi-Datei wird auf den Datenträger übertragen. Als Datenträger-Kennung wird die Archivnummer der Multi-Datei genommen. Für jede übertragene Sicherungsdatei wird ein eigener Begleitzettel gedruckt. Auf den Begleitzetteln wird die Archivnummer der Multi-Datei mit fortlaufender Numerierung (logische Dateinummer) gedruckt.

Für den Datenträgeraustausch mit der Hausbank B wird das Programm "Datenträger erstellen" ein zweites Mal gestartet. Für die Auswahl stehen jetzt nur noch die Archivnummern "000301" und "000401" für die Hausbank B zur Verfügung. Die hieraus gebildete Multi-Datei erhält die Archiv-Nummer "000601".

#### 2.8.2.2 Mehr-Dateien-Verarbeitung (Company)

Über verschiedene Firmen (Dateikreise oder Companies) auf einem Host-System können Sicherungsdateien aus einem oder verschiedenen Fachbereichen für dieselbe Hausbank zusammengefaßt werden. Die Bank-Clearing-Programme werden nur einmal installiert. Über das Archiv-Verwaltungskonzept werden die Sicherungsdateien aller Companies erfaßt.

Voraussetzungen:

- CHICO-Frage DT018 = Y und CHICO-Frage DT019 = 2 (d.h. Parameter-Nr. 26 = 2)
- Eintrag der Fachbereichsnummer als Programmnummer im Selektoreintrag der Programme "Datenträger erstellen" aller infrage kommenden Companies. Auch bei der "Mehrfirmen-Verarbeitung" gibt es zwei Möglichkeiten:
  - Eintrag "0" = Auswahl über alle installierten Fachbereiche und Companies
  - Eintrag einer Fachbereichsnummer (1 bis 5) = nur Sicherungsdateien aus dem gewählten Fachbereich über alle Companies werden zur Auswahl angezeigt und können zusammengefaßt werden, zum Beispiel: Eintrag "1" für Sicherungsdateien aus Lohn und Gehalt (s. Grafik).

| Quell-Fachbereich | Fachbereich                      | Lohn/Gehalt Firma 111<br>Lohn/Gehalt Firma 222              | Lohn/Gehalt Firma 333<br>Lohn/Gehalt Firma 444              |
|-------------------|----------------------------------|-------------------------------------------------------------|-------------------------------------------------------------|
|                   | Überweisungsträger               | Zahlungen Bank A<br>Zahlungen Bank A                        | Zahlungen Bank B<br>Zahlungen Bank B                        |
|                   | Temporäre<br>Schnittstellendatei | PF-18601CCC<br>PF-18601CCC                                  | PF-18601CCC<br>PF-18601CCC                                  |
| Clearing          | Sicherungsdatei                  | DT-DC001111<br>DT-DC002222                                  | DT-DC003333<br>DT-DC004444                                  |
|                   | Archiv-Nummer alt – neu          | alt neu<br>0001 01 0005 01<br>0002 01 0005 01               | alt neu<br>0003 01 0006 01<br>0004 01 0006 01               |
| Bank              | Datenträger                      | Ein Datenträger<br>für Bank A                               | Ein Datenträger<br>für Bank B                               |
|                   | Unterlagen                       | 2 Begleitzettel 0005 01<br>mit fortlaufender<br>Numerierung | 2 Begleitzettel 0006 01<br>mit fortlaufender<br>Numerierung |

Beispiel 3: Mehr-Dateien-Verarbeitung bei mehreren Firmen für einen Fachbereich

**Beispiel:** Auf einem Host-System sind mehrere Dateikreise mit dem Fachbereich Lohn und Gehalt installiert. Die Lohn- und Gehaltszahlungen wickelt ein Sachbearbeiter über das Bank-Clearing-Modul für die installierten Firmen ab. In seinen Bank-Clearing-Selektor wird für Lohn und Gehalt die Programmnummer "1" eingetragen.

Die Verwaltung aller Sicherungsdateien erfolgt über das Archiv-Verwaltungskonzept von Bank-Clearing.

Zum Monatsende erstellt der Sachbearbeiter Zahlungsvorschläge für die verschiedenen Firmen. Die Zahlungen werden über verschiedene Hausbanken (Hausbank A und B) abgewickelt. Bei jedem Verarbeitungslauf aus Lohn und Gehalt wird eine temporäre Schnittstellendatei gebildet ("PF-18601CCC"). Für die Weiterverarbeitung in Bank-Clearing wird jeweils eine eigene Sicherungsdatei "DT-DCXXXCCC" erstellt. Jede Sicherungsdatei erhält eine eindeutige Archivnummer.

Für die Erstellung der Datenträger wird später das Programm "Datenträger erstellen" gestartet. Als Auswahlbereich wird in diesem Beispiel

von: Archivnummer "000101" bis: Archivnummer "000401"

eingegeben.

Aufgrund der Bankleitzahl in der Sicherungsdatei "000101" werden zunächst die Sicherungsdateien für die Hausbank A zu einer temporären Multi-Datei zusammengefaßt.

Die Multi-Datei erhält die neue Archivnummer "000501". Diese Archivnummer wird für die beiden zusammengefaßten Sicherungsdateien übernommen.

Die Multi-Datei wird auf den Datenträger übertragen. Als Datenträger-Kennung wird die Archivnummer der Multi-Datei genommen. Für jede übertragene Sicherungsdatei wird ein eigener Begleitzettel gedruckt. Auf den Begleitzetteln wird die Archivnummer der Multi-Datei mit fortlaufender Numerierung (logische Dateinummer) gedruckt.

Für den Datenträgeraustausch mit der Hausbank B wird das Programm "Datenträger erstellen" ein zweites Mal gestartet. Für die Auswahl stehen jetzt nur noch die Archivnummern "000301" und "000401" für die Hausbank B zur Verfügung. Die hieraus gebildete Multi-Datei erhält die Archivnummer "000601".

### 2.8.3 Manuelle Eingriffe

Das Bank-Clearing-Modul ist so konzipiert, daß möglichst wenig manuelle Eingriffe des Bedieners erforderlich sind.

Die manuellen Eingriffe beschränken sich im wesentlichen auf das Einlegen und Entnehmen des Datenträgers in das (aus dem) Laufwerk. Der gesamte Ablauf der Datenträgererstellung (von der Programmanwahl bis zum fertigen Datenträger) geschieht in der Regel automatisch.

Ausnahmen

• Mehrdateienausgabe

Eine Ausnahme bildet die Mehrdateienausgabe. Hierbei werden zunächst nur Sicherungsdateien erstellt. Zur Ausgabe auf einem Datenträger muß das Programm aus dem Selektor aufgerufen werden.

• PC-Clearing

Nach Erstellung der Sicherungsdateien markieren Sie die Dateien, die auf Datenträger übertragen werden sollen. Anschließend schalten Sie vom Host-System auf den Client-PC und starten dort PC-Clearing.

• Duplikate erstellen

Falls ein Datenträger beschädigt oder nicht lesbar ist, kann die Datenträgererstellung (über das Programm "Datenträger erstellen") wiederholt werden. Ein Copy-Zähler zeigt an, wie oft eine Sicherungsdatei bereits ausgegeben wurde.

### 2.8.4 Schutz gegen Datenverlust

Das Bank-Clearing-Modul gewährleistet, daß Sie bei Verlust oder Beschädigung Ihrer Datenträger geschützt sind.

Zu jedem beschriebenen Datenträger existiert in Ihrem System eine Sicherungsdatei. Dadurch haben Sie die Möglichkeit, jederzeit Duplikate der Datenträger zu erstellen oder die Zahlungsdaten beliebig oft auszudrucken. Dabei spielt es keine Rolle, ob Sie den Datenträger bereits aus dem Haus gegeben haben.

Sicherungsdateien werden fortlaufend gebildet und solange auf Ihrem System gespeichert, bis Sie von Ihnen freigegeben werden.

**Hinweis:** Aus Kapazitätsgründen sollten sie diese Freigabe in regelmäßigen Abständen durchführen. Eine Freigabe (Löschung) der Sicherungsdatei darf aber erst dann erfolgen, wenn die Bank Ihnen Ihren Datenträger zurückgibt und bestätigt, daß die Verarbeitung ordnungsgemäß erfolgt ist (s.a. Kap. 2.11).

#### 2.8.5 Datenträger mit Eigentümerkennzeichen

Von manchen Hausbanken wird verlangt, daß ein Eigentümerkennzeichen auf den Datenträger geschrieben wird.

COMET Bank-Clearing ermöglicht dies über die CHICO-Frage 8.

Als Eigentümerkennzeichen wird die Archivnummer genommen.

#### 2.8.6 Testaustausch

Vereinbaren Sie mit der Bank, die an dem Datenträgeraustausch beteiligt ist, einen Testaustausch. Dann kann die Bank feststellen, ob Sie Ihre Daten verarbeiten kann. Sie vermeiden damit Probleme beim ersten Echtdatenaustausch.

#### 2.8.7 Gesamtablauf

Für COMET Bank-Clearing gilt grundsätzlich folgender Arbeitsablauf:

- Anwahl des Fachbereichs- oder Individualprogramms, das die Zahlungssätze übergibt und Auslösen des Datenträgeraustausches
- Einlegen des Datenträgers ins Laufwerk
- Entnehmen des fertigen Datenträgers aus dem Laufwerk
- Beschriften des Datenträgers mit der Archivnummer
- Datenträger und Begleitzettel zur Bank geben
- Ausdruck einer Kontrolliste.

Die nachfolgende Grafik veranschaulicht den Gesamtablauf beim DTA-Verfahren mit seinen verschiedenen Schritten:

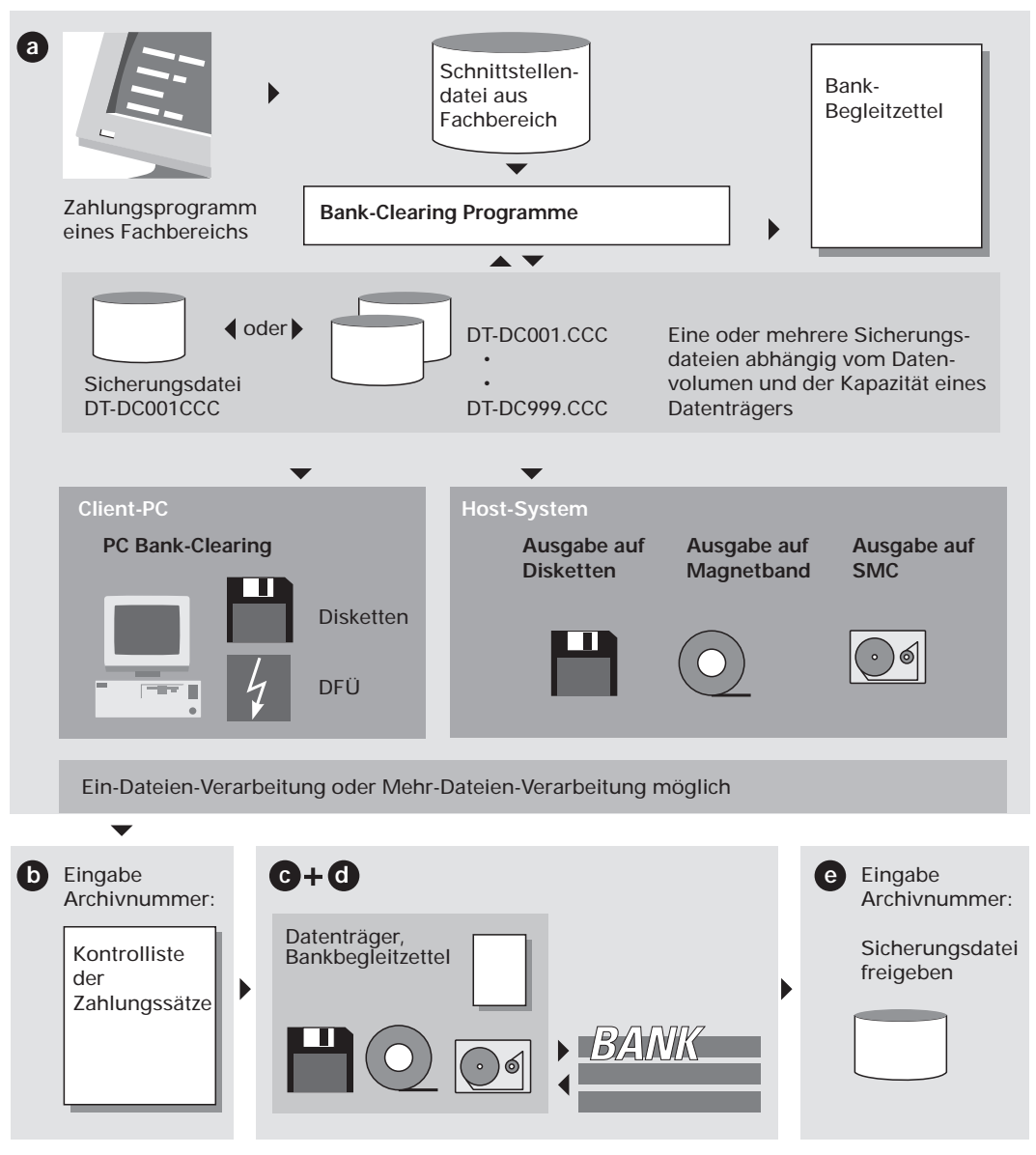

Bank-Clearing: Gesamtablauf

#### Schritt a:

- Durch den Anwender wird die Datenträgererstellung im Fachbereichs- oder Individual-Programm angestoßen. Ein Zahlungsprogramm erzeugt eine Schnittstellendatei (Stapel) mit den Zahlungssätzen.
- Das Bank-Clearing-Modul erstellt aus einer Schnittstellendatei eine oder mehrere Sicherungsdateien, die in die Archiv-Verwaltung übergeben und je nach Programmversion sofort oder zu einem späteren Zeitpunkt auf Diskette, SMC, Band oder PC übertragen werden.

Für das DFÜ-Verfahren können "physikalische Dateien" (Dateiname = DTAUS1) in ein Verzeichnis auf dem Client-PC übertragen werden. Die Dateigröße richtet sich nach der vorgegebenen, möglichen Diskettenkapazität.

Begleitzettel werden für die übertragenen Dateien automatisch ausgedruckt.

Fertige Datenträger müssen durch den Anwender mit der Archivnummer (Aufkleber) beschriftet werden. Die Datenträger werden mit den dazugehörigen, unterschriebenen Begleitzetteln an das betroffene Geldinstitut weitergeleitet.
 Bei DFÜ muß für die Übertragung der Sicherungsdateien ein DFÜ-Programm auf dem Client-PC gestartet werden. Der Begleitzettel wird separat an die Hausbank weitergeleitet.

#### Schritt b:

• Der Anwender druckt eine Kontrolliste der Zahlungssätze.

#### Schritt c:

• Begleitzettel und ggf. Datenträger werden der Bank zur Verarbeitung übergeben.

#### Schritt d:

• Nach der Verarbeitung gibt die Bank den Datenträger zurück.

#### Schritt e:

• Die Sicherungsdatei mit der Archivnummer des zurückgegebenen Datenträgers wird freigegeben.

**Hinweis:** Falls ein Datenträger nicht verarbeitet werden konnte, kann -solange eine Sicherungsdatei nicht freigegeben wurde- jederzeit ein Duplikat erstellt werden. Dieses Duplikat geben Sie zur Verarbeitung an das betroffene Geldinstitut. Für den weiteren Ablauf siehe Schritt "c".

#### 2.8.8 Archiv-Verwaltungs-Konzept

Damit Sie Ihre Datenträger (Bänder/Disketten/SMC) nicht miteinander verwechseln und immer eindeutig identifizieren können, wurde ein Archiv-Verwaltungs-Konzept in das Bank-Clearing-Modul aufgenommen.

#### 2.8.8.1 Zweck der Archivnummer

Die Archivnummer ist die eindeutige Bezeichnung des Datenträgers im Austausch mit der Bank und steht auf

- dem Datenträger
- dem Begleitzettel
- der Kontrolliste der Zahlungssätze

Bei Bedarf kann über die Archivnummer auf die zugehörige Sicherungsdatei zugegriffen werden. Dies erleichtert die Erstellung von Duplikaten. Ein Copy-Zähler zeigt an, wie oft eine Sicherungsdatei auf Datenträger übertragen wurde. Bei Mehrdateienverarbeitung (s. Kap. 2.8.2) wird die Archivnummer der Multi-Datei auf den Datenträger geschrieben.

**Hinweis:** Bei Dateien, die für das DFÜ-Verfahren bereitgestellt werden befindet sich die Archivnummer nur auf dem Begleitzettel und der Kontrolliste.

#### 2.8.8.2 Aufbau der Archivnummer

Jeder Sicherungsdatei wird eine eindeutige 6stellige Archivnummer zugeordnet. Diese Nummer wird fortlaufend hochgezählt. Die Archivnummer besteht aus:

- Stelle 1-4 = Datenträgernummer (pro Stapel) Pro Schnittstellendatei wird mindestens 1 Sicherungsdatei erstellt. Ergänzt wird diese Nummer durch eine Stapelnummer.
- Stelle 5-6 = Stapelnummer Die Stapelnummer gehört zwingend zur Datenträgernummer und ist in der Regel "01". Ausnahme: Magnetband-Verarbeitung. Falls die übergebenen Daten für ein Magnetband zu umfangreich sind, können theoretisch bis zu 99 Datenträger pro Schnittstellendatei erstellt werden.

**Hinweis:** Dieselbe Archivnummer wird nicht mehrfach vergeben, auch nicht, nach dem die zugeordnete Sicherungsdatei freigegeben wurde.

#### 2.8.8.3 Verwaltung der Archivnummern

Pro Programmlauf aus den integrierten Fachbereichen werden Schnittstellendateien mit den Zahlungsdaten an COMET Bank-Clearing übergeben.

Dabei wird pro Hausbank und Zahlungstyp (Gutschriften oder Lastschriften) eine Schnittstellendatei erzeugt. Für jede Schnittstellendatei wird bei der Übergabe mindestens eine Sicherungsdatei erstellt. Wieviele Sicherungsdateien (logische Dateien) erzeugt werden, hängt von der Kapazität des installierten Datenträgers ab. Auf einem Datenträger wird eine sogenannte "physikalische Datei" mit dem Namen "DTAUS" bzw. "DTAUS1" erstellt. In der Regel gilt

1 Archivnummer = 1 logische Datei = 1 physikalische Datei = 1 Datenträger

Bei der Mehr-Dateien-Verarbeitung werden die Sicherungsdateien nicht sofort auf Datenträger übertragen. Zu einem beliebigem Zeitpunkt können mehrere logische Dateien ausgewählt und zu einer physikalischen Datei zusammengefaßt werden, z. B. Gutschriften und Lastschriften einer Hausbank. Im Archiv-Verwaltungsprogramm wird für die zusammengefaßte "Multi-Datei" eine neue Archivnummer vergeben. Diese neue Archivnummer wird nach der erfolgreichen Datenübertragung auch den zusammengefaßten Sicherungsdateien zugeordnet.

Zu jeder logischen Datei werden Informationen in einer Verwaltungsdatei gespeichert, zum Beispiel

- Fachbereich der Zahlungsdaten
- Archivnummer
- Name der Sicherungsdatei (DT-DCRRRCCC) (RRR= fortlaufende Numerierung, CCC= Company-Nummer)
- Erstellungsdatum
- Kopierzähler
- Datenträgertyp

| Beispiel: | Archivnummern-Verwaltung bei Mehr-Dateien-V | erarbeitung. |
|-----------|---------------------------------------------|--------------|
|-----------|---------------------------------------------|--------------|

| Übergabe Zahlungssätze                          |                 |                  |                                                                                            |
|-------------------------------------------------|-----------------|------------------|--------------------------------------------------------------------------------------------|
| aus Programm                                    | Sicherungsdatei | Archivnummer     | Bemerkung                                                                                  |
| COMET Lohn/Gehalt<br>Abschlagszahlungen         | DT-DC001CCC     | 000101           |                                                                                            |
| COMET Lohn/Gehalt<br>Überweisungsträger         | DT-DC002CCC     | 000201           |                                                                                            |
| COMET FIBU<br>Überweisungsträger                | DT-DC003CCC     | 000301           |                                                                                            |
| Bank-Clearing<br>Sicherungsdateien<br>freigeben |                 |                  |                                                                                            |
| COMET L/G<br>Abschlagszahlungen                 | DT-DC001CCC     | 000401<br>000402 | 2 Archivnummern,<br>da Datenvolumen<br>die Kapazität ei-<br>nes Datenträgers<br>übersteigt |
| COMET IZM<br>Überweisungen/<br>Lastschriften    | DT-DC002CCC     | 000501           |                                                                                            |

Bei Mehr-Firmen-Verarbeitung (mehrere Companies, siehe Kapitel 2.1.4) erfolgt die Archivnummern-Verwaltung gemeinsam für alle Companies. Das bedeutet, daß auch in unterschiedlichen Companies niemals dieselbe Archivnummer vergeben wird.

### 2.9 Abfrage der Archivnummern

In allen Bank-Clearing-Programmen haben Sie mit der ANZ-Funktion die Möglichkeit, sich die Archivnummern aller beschriebenen Datenträger am Bildschirm anzeigen zu lassen, solange die zugehörige Sicherungsdatei noch nicht freigegeben wurde.

Dadurch können Sie sich jederzeit darüber informieren, welche Datenträger noch nicht von der Bank zurückgegeben wurden.

### 2.10 Begleitzettel und Kontrolliste

Der Begleitzettel wird zusammen mit dem Datenträger unterschrieben an die betroffene Hausbank weitergeleitet. Er enthält alle Informationen, die Ihre Hausbank zur Weiterverarbeitung der Daten benötigt.

Durch den Ausdruck einer Kontrolliste der Zahlungssätze erhalten Sie ein übersichtliches Protokoll des Datenträgerinhaltes.

### 2.11 Periodische Arbeiten

Damit auf Ihrem System nicht unnötig viel Plattenkapazität belegt wird, müssen Sie die Sicherungsdatei freigeben (löschen), wenn sichergestellt ist, daß die Bank den zugehörigen Datenträger ordnungsgemäß verarbeitet hat (s.a. Kap. 2.8.4).

# 3 Datenübertragung auf Datenträger

### 3.1 Organisatorische Voraussetzungen

COMET Bank-Clearing kann in Zusammenhang mit den zuvor beschriebenen Fachbereichen eingesetzt werden. Mit COMET CHICO haben Sie bei der Installation festgelegt, welche Fachbereiche mit Clearing-Verfahren arbeiten. Die entsprechenden Programm-Selektoren müssen angelegt worden sein.

#### 3.1.1 Integrationsgrad festlegen

Damit die Datenübergabe zwischen dem jeweiligen Fachbereich und dem Bank-Clearing-Modul reibungslos erfolgen kann, sind die Vorschriften des Kapitels 7 (Integration) zu beachten.

### 3.2 Verarbeitung

#### 3.2.1 Datenträgererstellung auslösen

Der Anstoß zur Datenträgererstellung erfolgt in dem Fachbereichs- oder Individualprogramm, das die Zahlungsdaten zur Verfügung stellt.

Aus den Fachbereichen wird das entsprechende Programm für die Datenträgerausgabe direkt aufgerufen (s. Handbuchteil Programme, Kapitel 2).

- In COMET Lohn und Gehalt kann in den Programmen "Abschlagszahlungen" und "Überweisungsträger" durch Ja/Nein-Entscheidung am Bildschirm der Datenträgeraustausch ausgelöst werden.
- In der COMET Finanzbuchhaltung erfolgt der Anstoß zur Datenträgererstellung ebenfalls durch Ja/Nein-Entscheidung im Programm "Überweisungsträger drukken".

- Beim integrierten Zahlungsmanagement (IZM) wird Bank-Clearing aus den Fachbereichen "Zahlen Kreditoren", "Einzug Debitoren", "Zahlen Debitoren", "Einzug Kreditoren" oder einem von 4 Non-Standard-Verarbeitungsbereichen aufgerufen.
- In BAT-LOHN wird die Aufbereitung und Datenträgererstellung durch die Programme "Schnittstellendatei aufbereiten" und "Datenträger erstellen" ausgelöst.
- Wie die Auslösung der Datenträgererstellung in Individualprogrammen erfolgt, ist von der Individual-Software abhängig. Die Auslösung kann durch Ja/Nein-Entscheidung in dem Programm erfolgen, das bisher die Überweisungsträger gedruckt hat, oder durch Anwahl eines separaten Programms.

#### 3.2.2 Zahlungsdaten aufbereiten

Das Bank-Clearing-Modul bereitet die in einer Schnittstellendatei übergebenen Daten (Ausnahme: Lohn und Gehalt) nach Datenträgeraustausch-Konventionen auf. Dazu gehören im einzelnen folgende Verarbeitungen:

- Prüfen, ob das entsprechende Ausgabegerät (Band-/Diskettenstation, SMC-Laufwerk, PC) aktiv ist, ob für das übergebende Fachgebiet eine gültige Zahlungsart vorhanden ist und ob die Schnittstellendatei zur Verfügung steht.
- Sortieren der übergebenen Zahlungssätze nach Hausbanken (erstbeauftragte Geldinstitute), BLZ Empfänger und Kontonummer Empfänger (Ausnahme: Lohn und Gehalt). Dabei werden fehlerhaft übergebene Sätze protokolliert und entfernt.
- Berechnen, wieviel Datenträger benötigt werden. Pro Hausbank wird ein separater Datenträger erstellt. Wenn es aufgrund des Datenvolumens erforderlich ist, werden bei der Magnetband-Verarbeitung bis zu 5 Magnetbänder pro Hausbank beschrieben. Bei allen anderen Datenträgern wird eine weitere Sicherungsdatei in der Größe der maximalen Kapazität des installierten Datenträgers gebildet.
- Vergeben einer Archivnummer für jeden benötigten Datenträger.
- Anlegen einer Sicherungsdatei oder mehrerer Sicherungsdateien pro benötigtem Datenträger. Dabei werden eventuell in den Zahlungssätzen vorhandene Kleinbuchstaben in Großbuchstaben und Umlaute in zwei Buchstaben umgesetzt.
- Drucken eines Begleitzettels pro zu erstellendem Datenträger.
- Löschen der temporären Schnittstellendatei.

#### 3.2.3 Datenträger erstellen

Nachdem die Zahlungsdaten aufbereitet in den Sicherungsdateien zur Verfügung stehen, erfolgt (gemäß Ihrer vor dem Einsatz des Moduls getroffenen Entscheidung Diskette, SMC, Magnetband, PC-Diskette/PC-DFÜ oder ASCII-Datei) die Speicherung der Daten auf dem (den) Datenträger(n), bzw. die Bereitstellung einer Datei für die Datenfernübertragung auf einem Client-PC. Das Übertragungsprogramm wird entweder automatisch gestartet (Ein-Dateien-Verarbeitung) oder wird manuell aus dem Programmselektor aufgerufen (Mehr-Dateien-Verarbeitung und PC-Bank-Clearing).

Die Datenträger werden nach der von den Kreditinstituten vorgeschriebenen Norm initialisiert und mit den Zahlungssätzen aus der Sicherungsdatei beschrieben. Der Dateiname lautet nach Vorschrift der Kreditinstitute:

| DTAUS  | $\rightarrow$ | Magnetbänder oder 8"-Disketten                                          |
|--------|---------------|-------------------------------------------------------------------------|
| DTAUS1 | $\rightarrow$ | 5 1/4" - 3 1/2"-DOS-Disketten oder<br>DFÜ-Datei (PC), SMC (Host-System) |

**Hinweis:** Pro Übergabe-Vorgang, d.h. pro Programmlauf des Fachbereichs- oder Individualprogramms, das die Daten zur Verfügung stellt, muß ein eigener Datenträger erzeugt werden.

Ebenfalls wird pro Hausbank (erstbeauftragter Bank) ein separater Datenträger erzeugt. Entscheidend ist die Anzahl der Überweisungen, die in einem Übergabe-Vorgang pro Hausbank zustande kommen.

#### 3.2.3.1 Ausgabe auf Diskette (Host-System)

Über Bildschirm werden Sie aufgefordert, eine Diskette in das Laufwerk einzulegen.

Nach Übertragung der Zahlungsdaten nehmen Sie die beschriebene Diskette aus dem Laufwerk und beschriften sie mit der angezeigten Archivnummer (Aufkleber).

Die Aufforderung zum Einlegen einer Diskette wird automatisch wiederholt, wenn aufgrund verschiedener Hausbanken oder aufgrund des Datenvolumens weitere Disketten beschrieben werden müssen.

**Hinweis:** Die Beschriftung der Diskette mit der Archivnummer ist besonders wichtig. Die Archivnummer ist auch der entsprechenden Sicherungsdatei zugeordnet. Sie finden die Archivnummer ebenfalls auf dem zugehörigen Begleitzettel.

#### 3.2.3.2 Ausgabe auf Magnetband (Host-System)

Über Bildschirm werden Sie aufgefordert, ein Magnetband in das Laufwerk einzulegen.

Ist das Magnetband in der Bandstation bereit, beginnt die Datenübertragung. Nach Übertragung der Zahlungsdaten nehmen Sie das Magnetband aus dem Laufwerk und beschriften es mit der angezeigten Archivnummer (Aufkleber).

Die Aufforderung zum Einlegen eines Magnetbandes wird automatisch wiederholt, wenn aufgrund verschiedener Hausbanken oder aufgrund des Datenvolumens weitere Magnetbänder beschrieben werden müssen.

**Hinweis:** Die Beschriftung des Magnetbandes mit der Archivnummer ist besonders wichtig. Die Archivnummer ist auch der entsprechenden Sicherungsdatei zugeordnet. Sie finden die Archivnummer ebenfalls auf dem Begleitzettel.

#### 3.2.3.3 Ausgabe auf SMC (Host-System)

Der Ablauf entspricht dem der Datenausgabe auf Diskette.

Bei Quattro-Modellen muß mittels der TAMOS-Funktionalität "SMC Datei-Austausch" (Manager-Menü) ein Parametersatz (SMC. PARAM) angelegt werden.

**Hinweis:** Für den Parametersatz bei Quattro-Systemen oder für die Geräte-Namen bei Cross Basic-Systemen siehe das Online-Implementator-Manual, bzw. wenden Sie sich an Ihren zuständigen Vertriebspartner.

#### 3.2.3.4 Ausgabe auf Diskette/DFÜ (Client) mittels CTRAS

Mit dem Programm PC-Clearing können Sie Sicherungsdateien auf PC-Disketten bzw. in Textdateien für das beleglose Datenträgeraustauschverfahren übertragen.

Die auf dem Server (System Quattro oder Cross-Basic-System) gebildeten Sicherungsdateien werden mit Hilfe der Software CTRAS (Cross Transfer and Access System) auf einen als Bildschirmarbeitsplatz angeschlossenen PC (Client) kopiert und dort auf MS-DOS-Diskette ausgegeben oder für eine Übertragung per DFÜ als Textdatei auf dem PC gespeichert.

Pro PC-Clearing-Installation können maximal 10 anwenderspezifische Konfigurationen generiert werden (verschiedene Anwender bzw. Companys). Pro Kennwort werden in den Dateien CLEARING.CF0 bis CLEARING.CF9 die Systemeinstellungen für die jeweilige Leitungsverbindung gespeichert.

Damit bei der Arbeit nicht wegen falscher Kennworteingabe auf einen neuen Satz (mit default-Konfiguration) zugegriffen wird, wurde das ausgelieferte Programm mit 10 Kennwörtern vorbelegt, damit sichergestellt ist, daß mit den bei der Implementation festgelegten Systemeinstellungen gearbeitet wird (.cf0 bis .cf9).

Um auf die erste Konfiguration zugreifen zu können, ist das Kennwort ".cf0" einzugeben (Login in PC-Clearing).

Das Kennwort ".cf0" muß bei Implementation (siehe "Systemeinstellungen" im Kapitel "Verarbeitungsablauf auf dem Client") auf das Kennwort des jeweiligen Users geändert werden.

**Hinweise:** Alle Verarbeitungsschritte von "PC-Clearing" werden in der Protokolldatei "CLEARING.DBG" auf dem PC protokolliert. Bei Verarbeitungsproblemen kann diese Datei mit einem beliebigen PC-Texteditor gelesen bzw. ausgedruckt werden.

Das DFÜ-Verfahren muß mit Ihrer Hausbank vereinbart werden. Für Informationen über das Verfahren und die benötigte Hardware und Software wenden Sie sich bitte an Ihre Hausbank bzw. Ihren Vertriebspartner.

Die DFÜ-Software ist nicht im Lieferumfang von COMET Bank-Clearing enthalten.

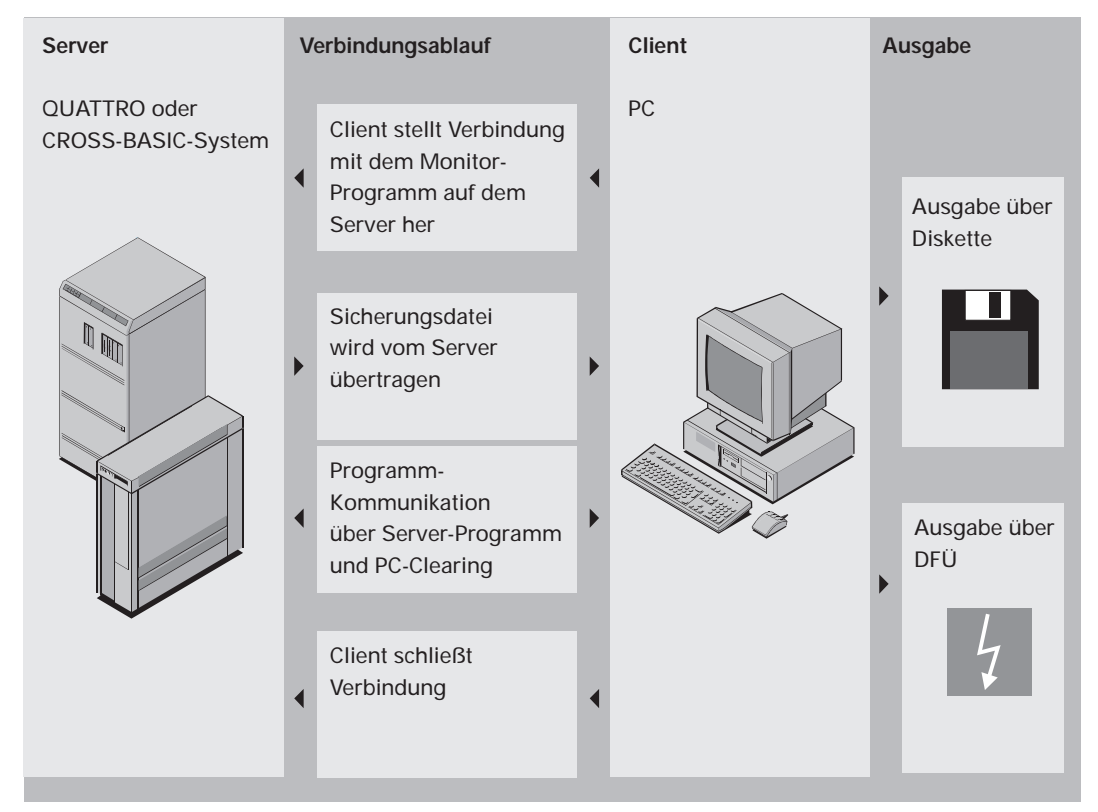

Ablauf PC-Clearing

#### Arbeitsablauf

Über Bildschirm werden Sie aufgefordert, eine Diskette in das Laufwerk einzulegen. Das Programm prüft, ob die Diskette leer ist. Bei nicht leerer oder unformatierter Diskette werden die vorhandenen Dateien gelöscht oder die Diskette formatiert. Achten Sie darauf, daß die Diskette keine Daten enthält, die Sie noch benötigen.

Nach Übertragung der Zahlungsdaten nehmen Sie die beschriebene Diskette aus dem Laufwerk und beschriften sie mit der angezeigten Archivnummer (Aufkleber). Die Aufforderung zum Einlegen einer Diskette wird automatisch wiederholt, wenn aufgrund verschiedener Hausbanken oder aufgrund des Datenvolumens weitere Disketten beschrieben werden müssen.

**Hinweis:** Die Beschriftung der Diskette mit der Archivnummer ist besonders wichtig. Die Archivnummer ist auch der entsprechenden Sicherungsdatei zugeordnet. Sie finden die Archivnummer ebenfalls auf dem zugehörigen Begleitzettel.

#### 3.2.3.5 Ausgabe in ASCII-Datei (Host-System)

In diesem Fall wird die Sicherungsdatei in eine ASCII-Datei kopiert. Diese ASCII-Datei kann in einem beliebigen Verzeichnis des Host- Systems abgestellt werden. Anschließend kann die ASCII-Datei mit einem beliebigen File-Transfer auf einen PC (zwecks Ausgabe auf Diskette oder Weiterleitung per DFÜ) übertragen werden.

### 3.3 Auswertungen

#### 3.3.1 Begleitzettel

Für jeden Datenträger wird automatisch ein Begleitzettel gedruckt. Der Begleitzettel enthält alle Informationen für die Weiterverarbeitung Ihres Datenträgers bei Ihrer Hausbank. Begleitzettel sind gemeinsam mit dem Datenträger an die Bank weiterzuleiten. Die Bank gibt sie später mit einer Bestätigung über die erfolgte Verarbeitung zurück.

Bei Mehr-Dateien-Verarbeitung wird für jede übertragene Datei ein Begleitzettel ausgefüllt.

#### 3.3.2 Kontrolliste der Zahlungssätze

Kreditinstitute verlangen in der Regel, daß vor Anlieferung eines Datenträgers eine Aufzeichnung mit dem vollständigen Inhalt des Datenträgers erstellt wird. Diese sogenannte Kontrolliste können Sie mit COMET Bank-Clearing ausdrucken.

Dazu stehen Ihnen 2 Druckprogramme zur Verfügung (physikalische und strukturierte Liste). Das erste druckt alle Datensätze sequentiell, wie sie ausgegeben wurden (spart Papier). Das zweite druckt die Daten tabellarisch aus.

Beide Auswertungen werden in der Regel nicht an die Bank weitergeleitet, sondern verbleiben als Unterlage in Ihrem Unternehmen.

Diese Auswertungsmöglichkeit gestattet Ihnen eine Kontrolle über alle gebuchten Beträge. Ferner dient sie als Unterlage zur Erstellung manueller Überweisungsträger, falls im Einzelfall ein Zahlungssatz nicht von der Bank verarbeitet werden kann.

Die Kontrolliste kann jederzeit nach der Datenträgererstellung gedruckt werden, solange Sie die zugehörige Sicherungsdatei nicht freigeben.

## 4 Austausch der Datenträger mit der Bank

### 4.1 Organisatorische Voraussetzungen

In Abstimmung mit Ihrer Bank haben Sie festgelegt, in welcher Weise der Austausch der Datenträger erfolgen soll.

### 4.2 Weitergabe an die Bank

Zu jedem fertigen Datenträger, der mit der Archiv-Nr. beschriftet sein muß, wird der Begleitzettel mit derselben Archiv-Nr. (Band-Nr./Disketten-Nr./SMC-Nr.) hinzugefügt. Dann können die Datenträger zur Bank gegeben werden.

#### Hinweis für den Fehlerfall:

Wenn bei der Datenträgererstellung ein Fehlerprotokoll erzeugt wurde, aus dem hervorgeht, daß einzelne Zahlungssätze nicht auf den Datenträger übernommen werden konnten, müssen die entsprechenden Überweisungen manuell geschrieben werden.

Während die Zahlungsdaten von der Bank verarbeitet werden, haben Sie aufgrund der Sicherungsdatei weiterhin die Möglichkeit, die übergebenen Daten einzusehen. So können Sie z.B. nochmals Kontrollisten drucken.

Inzwischen können Sie ohne Bedenken weitere Datenträger erstellen, auch wenn die bereits abgegebenen Datenträger noch nicht von der Bank zurückgeliefert wurden. Achten Sie hierbei insbesondere auch auf den korrekten Ablauf im jeweiligen Quell-Fachbereich.

Durch das Archiv-Verwaltungskonzept ist gewährleistet, daß die noch nicht freigebenenen Sicherungsdateien vor Überschreibung geschützt sind.

### 4.3 Rückmeldung der Bank

Nachdem die Bank Ihren Datenträger erhalten hat, verarbeitet sie ihn weiter, um die gespeicherten Überweisungsaufträge auszuführen.

Danach erhalten Sie Ihren Datenträger und Begleitzettel zurück, wobei zwei Fälle zu unterscheiden sind:

• Die Bank bestätigt die ordnungsgemäße Verarbeitung Ihrer Zahlungsdaten.

Um die Größe der Verwaltungsdatei möglichst klein zu halten, sollten Sie die Sicherungsdatei mit der Archivnummer des verarbeiteten Datenträgers freigeben (siehe Kapitel 6).

• Die Bank teilt Ihnen mit, daß sie Ihren Datenträger nicht verarbeiten konnte (z.B. weil er beschädigt wurde, verloren gegangen ist oder nicht lesbar ist).

Sie erstellen ein Duplikat und geben dieses zur Verarbeitung zur Bank.

**Hinweis:** In der Verwaltungsdatei wird jede Übertragung einer Sicherungsdatei auf Datenträger registriert.

Dadurch kann jederzeit festgestellt werden, wie oft eine Datei auf Datenträger übertragen wurde.

# 5 Datenträger-Duplikat erstellen

### 5.1 Organisatorische Voraussetzungen

Duplikate von Datenträgern können Sie nur erstellen, solange Sie die zugehörige Sicherungsdatei (gleiche Archivnummer) noch nicht freigegeben haben. Die Erstellung eines Duplikats ist nur sinnvoll, wenn der Datenträger nicht verarbeitet werden konnte, weil er beschädigt wurde oder verloren gegangen ist, der Datenträger nicht lesbar ist oder der Dateninhalt zerstört wurde.

Aus Datenschutzgründen sollten bei der Erstellung von Duplikaten nur Sicherungsdateien aus dem Fachbereich erstellt werden, aus dem die Originaldateien stammen. Benutzen 2 Fachbereiche die gleiche Companynummer, kann dies durch Eintragung der Fachbereichsnummer als Programmnummer im jeweiligen Fachbereichsselektor erreicht werden.

### 5.2 Verarbeitung

Anwahl des Programmes "Datenträger erstellen". Durch Angabe der Archivnummer bestimmen Sie, von welchem Datenträger Sie ein Duplikat erstellen wollen.

Aus der auf dem System vorhandenen Sicherungsdatei wird das Duplikat beschrieben. Der Vorgang ist der gleiche wie bei der Erstellung des ursprünglichen Datenträgers:

- Aufforderung zum Einlegen eines Datenträgers in das Laufwerk
- Beschreiben des Datenträgers
- Aufforderung zum Entnehmen des Datenträgers aus dem Laufwerk
- Beschriften des Datenträgers mit der Archivnummer (bleibt dieselbe wie die des ursprünglichen Datenträgers).

### 5.3 Abfragen

Sie haben die Möglichkeit, sich die Archivnummern aller noch nicht freigegebenen Sicherungsdateien mit der Funktion "ANZ" am Bildschirm anzeigen zu lassen.

### 5.4 Duplikat-Begleitzettel

Zu dem Datenträger-Duplikat wird automatisch ein neuer Begleitzettel gedruckt, der den Datenträger als Duplikat ausweist. Diesen geben Sie wieder gemeinsam mit dem Datenträger-Duplikat zur Bank.

### 5.5 Duplikaterstellung bei Mehr-Dateien-Verarbeitung

Für die Duplikaterstellung bei Mehr-Dateien-Verarbeitung gelten die in Kapitel 2.8.2 genannten Voraussetzungen.

Für die Duplikat-Erstellung wird durch das Programm "Datenträger erstellen" genutzt.

Als "von-"/"bis-"Eingabe ist die Archiv-Nummer der entsprechenden Multi-Datei einzutragen.

# 6 Sicherungsdatei freigeben

### 6.1 Organisatorische Voraussetzungen

Bevor Sie eine Sicherungsdatei freigeben, muß auf jeden Fall gewährleistet sein, daß die in ihr gespeicherten Zahlungsdaten ordnungsgemäß von der Bank verarbeitet wurden und nicht mehr benötigt werden.

Die Bank kann mit Ihnen vereinbaren, wie lange Sie in der Lage sein müssen, Duplikate zur Verfügung zu stellen (solange müssen Sie auch die Sicherungsdatei unbedingt aufbewahren). Es ist zu empfehlen, die Sicherungsdatei erst dann freizugeben, wenn Sie den Datenträger von der Bank mit der Bestätigung der ordnungsgemäßen Verarbeitung zurückbekommen haben.

Aus Datenschutzgründen sollten Sicherungsdateien nur von dem Fachbereich freigegeben werden, aus dem die Originaldateien stammen. Benutzen 2 Fachbereiche die gleiche Companynummer, kann dies durch Eintragung der Fachbereichsnummer als Programmnummer im jeweiligen Fachbereichsselektor erreicht werden.

### 6.2 Verarbeitung

Durch Angabe der Archivnummer (mit der der zurückgegebene Datenträger beschriftet ist) entscheiden Sie, welche Sicherungsdatei freigegeben werden soll. Die Sicherungsdatei wird gelöscht. Dieselbe Archivnummer wird nicht wieder verwendet.

**Hinweise:** Nach der Freigabe einer Sicherungsdatei können Sie keine Duplikate dieses Datenträgers mehr erstellen. Es empfiehlt sich, bei der Freigabe der Sicherungsdatei auch sofort den Aufkleber mit der Archivnummer vom Datenträger zu entfernen.

Den Datenträger können Sie erneut verwenden. Er erhält aber in jedem Fall bei der nächsten Verwendung eine andere Archivnummer

# 7 Integration

In Abhängigkeit davon, aus welchen angrenzenden Fachbereichen die zu übermittelnden Zahlungsdaten zur Verfügung gestellt werden, müssen die nachfolgend beschriebenen Voraussetzungen beachtet werden.

### 7.1 Integration zu COMET Lohn und Gehalt

Bei der Festlegung des Integrationsgrades haben Sie sich dafür entschieden, daß die Überweisungen aus dem Fachbereich Lohn und Gehalt im Datenträgeraus-tausch-Verfahren abgewickelt werden sollen (CHICO-Frage PA021 der Lohn-/ Gehalts-Checkliste).

In der COMET Lohn/-Gehaltsdatei "Firmenstamm Mandant/ Werk" ist der Zahlungsart-Schlüssel (Clearing-Schlüssel, Feld 186) einzutragen.

- 53 = Lohn-/Gehalts-/Renten-Gutschriften
- 56 = Überweisungen öffentlicher Kassen mit Vorbehaltsklauseln

Erfolgt keine Eintragung dieses Schlüssels, wird "53" angenommen.

Die Zahlungsart für vermögenswirksame Leistungen (54) wird aufgrund des einzelnen Zahlungssatzes automatisch nach den Vorschriften der Kreditinstitute eingesetzt.

Nach der Auslösung des Datenträgeraustausches im Programm "Abschlagszahlungen"; "Krankenkassenlisten" oder "Überweisungsträger" übernimmt das Bank-Clearing-Modul die bereitgestellten Zahlungsdaten aus der Schnittstellendatei Lohn/Gehalt (PF-18601CCC), die für jede Zahlung einen separaten Zahlungssatz enthält.

Nach Erstellung der Datenträger verzweigt das Bank-Clearing-Modul zurück in das Lohn- und Gehalt-Modul.

### 7.2 Integration zur COMET Finanzbuchhaltung (AZV)

Eine Integration zur COMET Finanzbuchhaltung kann nur für deutsche Clearing-Verfahren (AZV) erfolgen (CHICO-Frage FB384 der Finanzbuchhaltungs-Checkliste).

Der Aufbau der Zahlungssätze ist über FLEX (Gruppe 20) festzulegen.

Nach der Auslösung der Datenträgererstellung im Programm "Überweisungsträger drucken" übernimmt das Bank-Clearing-Modul die Zahlungsdaten aus der Schnittstellendatei Finanzbuchhaltung (GF-AZVDISCCC) und erstellt daraus die Datenträger. Im Anschluß verzweigt das Bank-Clearing-Modul zurück in das Programm "Überweisungsträger drucken".

### 7.3 Integration zu COMET IZM

Wenn Sie im Rahmen der COMET Finanzbuchhaltung auch mit COMET IZM arbeiten und Bank-Clearing nutzen wollen, müssen Sie in COMET CHICO die Frage IZ 016 mit "Ja" beantworten.

Der Aufbau der Zahlungssätze/Einzugssätze erfolgt über die Formulargestaltung (FLEXII, Gruppe 400).

Der Aufruf des CLEARING-Verfahrens erfolgt für die als Fachbereiche eingetrage-nen Verarbeitungscodes (z. B. "Zahlung Kreditoren") im Arbeitsgebiet "Stapel verarbeiten".

Es wird eine Schnittstellendatei "ZD-IPCLEPPP" erzeugt, die von COMET Bank-Clearing weiterverarbeitet werden kann.

### 7.4 Integration zu BAT-LOHN

In der Konstantendatei BATLON müssen Sie festlegen, daß Sie mit dem Bank-Clearing-Verfahren arbeiten wollen:

Satzart 111, Behörden-Bank-Satz Feld K111035, Kennzeichen Bank-Datenträgeraustausch:

- 0 = ohne Bank-Clearing-Verfahren
- 1 = mit Bank-Clearing-Verfahren; die Zahlungssätze f
  ür Lohn/Gehalt werden mit Textschl
  üssel "53" 
  übergeben
- <sup>2</sup> = mit Bank-Clearing-Verfahren; die Zahlungssätze für Lohn/Gehalt werden mit Textschlüssel "56" übergeben. Anzuwenden für Bezüge öffentlicher Kassen mit Vorbehaltsklausel. In diesem Fall wird in den Zahlungssätzen auch der Zahltag aus der Konstantendatei (Feld K184027) übergeben.

Der Textschlüssel für vermögenswirksame Leistungen (54) wird aufgrund des einzelnen Zahlungssatzes automatisch nach den Vorschriften der Kreditinstitute eingesetzt.

Nach der Aufbereitung der Schnittstellendatei und der Auslösung der Datenträgererstellung durch das Programmm "Datenträger erstellen" übernimmt das Bank-Clearing-Modul die bereitgestellten Zahlungsdaten aus der Schnittstellendatei DTAUSW.

Nach der Datenträgererstellung verzweigt das Bank-Clearing-Modul zurück in das BAT-LOHN-Modul.

### 7.5 Integration zu individueller Software

Es besteht die Möglichkeit, mit 6 verschiedenen Individualprogrammen Zahlungsdaten an das Bank-Clearing-Modul zu übergeben.

Die Individualprogramme müssen dann folgende Bedingungen erfüllen:

- Aufbauen der Schnittstellendatei
- Aufrufen des Bank-Clearing-Moduls mit Übergabe von Verarbeitungsdaten aus einem gemeinsamen Bereich (Common-Area).

Nach der Auslösung der Datenträgererstellung im Individualprogramm übernimmt das Bank-Clearing-Modul die übergebenen Zahlungsdaten und erstellt daraus die Datenträger (mit Archiv-Nummern-Verwaltung etc). Im Anschluß verzweigt das Bank-Clearing-Modul dorthin zurück, wie es im Individualprogramm angegeben ist.

**Hinweis:** Zu Einzelheiten zum Aufbau der Schnittstellendatei siehe Handbuchteil "Dateien", Kapitel 1.4.2.

# **COMET®** Bank-Clearing

Bank-Clearing

Programme
# Vorwort

Der Handbuchteil "Programme" dient als Unterlage bei der täglichen Arbeit und beschreibt, wie Sie die Programme bedienen müssen.

In Kapitel 1 werden allgemeine Bedienungshinweise erläutert, die für alle Programme des Moduls Gültigkeit haben.

Das Kapitel 2 beschreibt die Bedienung der einzelnen Programme des Bank-Clearing-Moduls. Der Programmaufruf erfolgt zum Teil automatisch durch Zahlungsprogramme integrierter Fachbereiche oder manuell aus dem individuellen Programmselektor für Bank-Clearing.

Das Kapitel 3 dient zum Nachschlagen bei Meldungen, die am Bildschirm angezeigt werden.

Die in diesem Handbuch enthaltenen Abbildungen von Listen und Bildschirmen können von Ihrer speziellen Anwenderlösung abweichen. Ebenso können einzelne Programme nicht in Ihrem Programm-Selektor eingebunden sein. Beim Einsatz von COMET unter Cross-Basic kann die Bedienung im Einzelfall von der nachfolgenden Beschreibung abweichen. Die Abweichungen sind hier kurz zusammengefaßt.

1. Programmauswahl

Auf dem einzelnen Selektorstufen erfolgt die Auswahl eines Menüpunktes durch

- die Eingabe der führenden Nummer
- Markierung über Leuchtbalken.

Eine direkte Programmauswahl über die Eingabe von Selektorkoordinaten ist nicht möglich. Rufnamen für einzelne Programme können angelegt und zur Programmauswahl genutzt werden.

2. Tastaturen

Die Belegung und das Layout der Tastaturen sind abhängig von eingesetzten Bildschirmarbeitsplatz. Jeder für COMET freigegebene Bildschirmarbeitsplatz stellt alle zur Bedienung von COMET notwendigen Tasten zur Verfügung.

# 1 Allgemeine Bedienungshinweise

# 1.1 Steuerungsfunktionen

Die folgenden Funktionen dienen der Steuerung des Programms durch den Bediener. Sie können einer Taste zugeordnet sein; in diesem Fall ist der Abschluß mit der CR-Taste nicht erforderlich.

Bei Eingabe der Funktion über die alphanumerische Tastatur ist die Eingabe mit der CR-Taste abzuschließen.

| Funk-<br>tions-<br>code | Bedeutung | Wirkung                                                                        | Besonderheiten                                                                                                    | Programme/<br>Programmbe-<br>reiche |
|-------------------------|-----------|--------------------------------------------------------------------------------|----------------------------------------------------------------------------------------------------|-------------------------------------|
| ANZ                     | anzeigen  | Anzeige der<br>Archivnummer                                                    |                                                                                                    | Wartungspro-<br>gramme              |
| END                     | Ende      | Beendigung<br>eines Programms<br>mit Rücksprung<br>in den<br>Programmselektor. | Grundsätzlich kann<br>jedes Programm durch<br>Eingabe von `END`<br>im ersten Eingabefeld<br>einer Bildschirmmaske<br>verlassen werden | alle<br>Programme                   |

Für die angrenzenden Fachbereichsprogramme gelten die im jeweiligen Handbuch erläuterten Funktionen.

# 1.2 Bedienung der Disketten-, SMC- bzw. Magnetband-Station

Wie Sie Ihre Disketten-, SMC- bzw. Magnetband-Station ein- und ausschalten und wie Sie die Datenträger einlegen müssen, entnehmen Sie der System-Literatur "Peripherie-Bedienung".

Beim Einsatz eines PC`s ist die entsprechende Systemliteratur zu beachten.

# 1.3 Funktionstastenbelegung auf dem Client-PC

Die jeweils möglichen Funktionstasten werden vom Programm in Klarschrift angezeigt. Die RESET-Taste (= F9 = Abbrechen) verläßt stets den aktuellen Menüpunkt ohne etwas zu verändern. Die Bedienung der Menüs wird bei der Beschreibung des Client-Programms erläutert.

**Hinweis:** Eine weitergehende Beschreibung über das Handling der Menüs finden Sie im Anwenderhandbuch "X/SDE - F Oberflächenbeschreibung". Bei Interesse wenden Sie sich bitte an Ihren zuständigen Vertriebspartner.

# 2 Die Programme und ihre Bedienung

# 2.1 Datenträgererstellung auslösen

Der Anstoß zur Datenträgererstellung erfolgt in dem Fachbereichs- oder Individualprogramm, das die Zahlungsdaten zur Verfügung stellt.

## 2.1.1 COMET Lohn und Gehalt

Anwahl des Programms "Überweisungsträger" im Arbeitsgebiet "Monatl. Auswertungen" oder

Anwahl des Programms "Abschlagszahlungen" im Arbeitsgebiet "Abschlag".

Vorlaufeingaben tätigen.

Beantworten der Frage "Datenträgeraustausch Y/N" mit "Y".

## 2.1.2 COMET Finanzbuchhaltung (AZV)

Anwahl des Programms "Überweisungsträger drucken" im Arbeitsgebiet "Zahl.-Form. drucken".

Beantworten der Frage "Datenträgeraustausch Y/N" mit "Y".

Nach der Datenträgererstellung stellt das Programm die Frage "Druck OK Y/N".

Bei Beantwortung mit "N" kann der Vorgang der Datenträgererstellung wiederholt werden.

## 2.1.3 COMET IZM

Auswahl des Programms "Clearing" im Arbeitsgebiet "Stapel verarbeiten". In der Bildschirmmaske kann ein Verarbeitungsstapel ausgewählt werden.

### 2.1.4 BAT-LOHN

Anstelle der Programme "Überweisungsträger drucken" und "Banksammler drucken" sind die Programme "Schnittstellendatei aufbereiten" und "Datenträger erstellen" auszuführen.

### 2.1.5 Individual-Software

Die Auslösung der Datenträgererstellung ist abhängig vom Aufbau der Individual-Software.

# 2.2 Laden und Entladen des Datenträgers

Abhängig von der implementierten Programmversion wird das Ausgabe-Programm entweder automatisch aus einem Fachbereich aufgerufen (Ein-Dateien-Verarbeitung) oder wird manuell angewählt (Mehr-Dateien-Verarbeitung, s. Kap. 2.4.1 oder bei Ausgabe über PC, s. Kap.2.2.2).

| Clearing   | Stapel verar    | beiten Zahlung Kredito | oren #24   |   |
|------------|-----------------|------------------------|------------|---|
|            |                 |                        |            |   |
|            |                 |                        |            |   |
|            |                 |                        |            |   |
|            | Geräte-Name der | Disketten-Station      |            |   |
|            | Geräte-Name     | Kapazität KB/FT        |            |   |
|            | \$FD5I          | 1200                   |            |   |
|            |                 |                        |            |   |
|            |                 |                        | Status Y/N | Y |
| Nachricht: |                 |                        |            |   |

Nachdem die Zahlungsdaten von dem angrenzenden Fachbereich übernommen wurden, folgt die Bestätigung oder Neueingabe des Gerätenamens und der Kapazität des Datenträgers.

#### Geräte-Name:

Eingabe eines Gerätenamens

#### Kapazität KB/FT:

Mögliche Kapazitätseingaben in Kilobyte: 256 KB für 8"-Disketten (Host) 360/1200 KB für 5 1/4"-Disketten (Host oder PC) 720/1440 KB für 3 1/2"-Disketten (Host oder PC). 600/1200/2400 FT für Magnetband 45000/150000 KB für SMC

Nachfolgend wird die Ausgabe auf einem Host-System beschrieben.

### 2.2.1 Ausgabe auf Datenträger (Diskette, Band, SMC)

In diesem Kapitel wird die Ausgabe auf Diskette beschrieben. Für die Ausgabe auf Band oder SMC gilt der gleiche Verarbeitungsablauf.

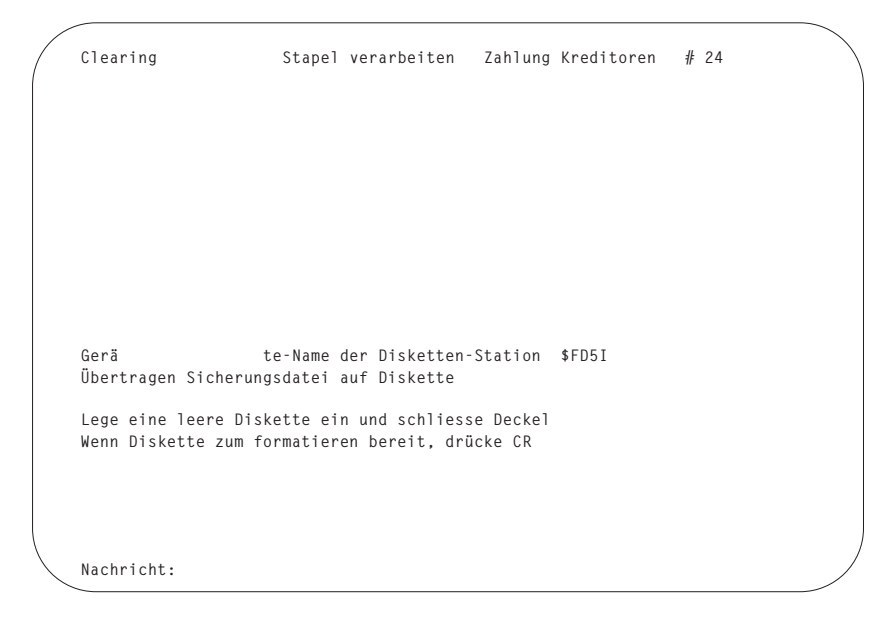

Wenn die Aufforderung zum Einlegen der Diskette am Bildschirm angezeigt wird, legen Sie eine Diskette in das Laufwerk ein (neue Diskette oder bereits verwendete Diskette, die von der Bank zurückgeliefert wurde).

Danach lösen Sie die CR-Taste aus, damit der Beschreibungsvorgang ausgeführt werden kann.

| ame der Disketten-<br>tei auf Diskette   | Station \$FD5I                                                                    |                                                                                                    |                                                                                                    |
|------------------------------------------|-----------------------------------------------------------------------------------|----------------------------------------------------------------------------------------------------|----------------------------------------------------------------------------------------------------|
| e ein und schliess<br>tieren bereit, drü | 003101<br>se Deckel<br>icke CR                                                    |                                                                                                    |                                                                                                    |
|                                          | ame der Disketten<br>tei auf Diskette<br>e ein und schliess<br>tieren bereit, dri | ame der Disketten-Station \$FD5I<br>tei auf Diskette<br>003101<br>e ein und schliesse Deckel<br>tieren bereit, drücke CR | ame der Disketten-Station \$FD5I<br>tei auf Diskette<br>003101<br>e ein und schliesse Deckel<br>tieren bereit, drücke CR |

| Clearing                             | Stapel verarbeiten Z                                  | ahlung Kreditoren ∦ 24         |
|--------------------------------------|-------------------------------------------------------|--------------------------------|
|                                      |                                                       |                                |
|                                      |                                                       |                                |
|                                      |                                                       |                                |
|                                      |                                                       |                                |
|                                      |                                                       |                                |
| Gerä<br>Ibertragen Siche             | te-Name der Disketten-Stat<br>rungsdatei auf Diskette | ion \$FD5I                     |
| )isketten – Numm<br>Datei wird auf D | er<br>iskette kopiert                                 | 003101<br>0/DT-DC031200=DTAUS1 |
| Nehme Diskette a<br>Schreibe Archiv- | us dem Laufwerk !<br>Nr. auf Disk.! Danach drück      | e CR                           |
|                                      |                                                       |                                |
|                                      |                                                       |                                |

Nachdem die Diskette initialisiert und beschrieben wurde, wird die Meldung

"Schreibe Archiv-Nr. auf Disk.! Danach drücke CR"

auf dem Bildschirm angezeigt.

Nehmen Sie jetzt die beschriebene Diskette aus dem Laufwerk. Beschriften Sie einen Aufkleber mit der am Bildschirm angezeigten Disketten-Nr. (Archiv-Nr.) und kleben Sie diesen auf die Diskette. Das Beschriften der Diskette muß unbedingt erfolgen, damit Sie nachher genau feststellen können, auf welcher Diskette welche Zahlungsdaten gespeichert sind.

Danach lösen Sie die CR-Taste aus, um den Verarbeitungsvorgang abzuschließen.

Falls aufgrund des Datenvolumens oder unterschiedlicher Hausbanken weitere Disketten beschrieben werden müssen, wiederholt sich der Vorgang ab der Aufforderung zum Einlegen der Diskette. Wenn die Diskettenerstellung beendet ist, fügen Sie zu jeder Diskette den zugehörigen Begleitzettel (mit derselben Disketten-Nr.) und geben sie zu der Bank, deren Bankleitzahl auf dem Begleitzettel angegeben ist.

**Hinweise:** Der Gerätename und die Kapazität sind beim ersten Clearing-Lauf einzutragen. Diese Angaben werden in der Parameterdatei (DT-PARAMCCC) gespeichert und bei den folgenden Clearing-Läufen stets vorgeblendet.

Bei jedem Lauf können die Vorgaben gändert werden.

Dadurch ist sichergestellt, daß bei der Verarbeitung unterschiedliche Disketten- und Bandformate verwendet werden können.

Bei der Formatierung von DOS-Disketten bzw. Initialisierung von Magnetbändern oder SMC wird als Disketten- oder Volumelabel die Archivnummer abgestellt.

#### Reaktion auf Fehlermeldungen:

Fehlerhafte Sätze, z. B. bei falscher Angabe einer Kontonummer, werden bei der Verarbeitung aus dem Clearing-Verfahren herausgenommen und in einem Protokoll dokumentiert.

Auf Basis dieses Protokolls sind in dem betroffenen Übergabebereich (z.B. Lohn und Gehalt) die entsprechenden Korrekturen vorzunehmen.

| Beispiel: Disketten-Begleitzettel           |                   |
|---------------------------------------------|-------------------|
| D I S K E T T E N - B E G L E I T Z E T T E | L                 |
|                                             | ••                |
| Belegloser Datentraegeraustausch            |                   |
| Sammelauftrag DV mit Ueberweisungen         |                   |
| Disketten-Nummer                            | :003101           |
| Logische–Datei–Nummmer                      | : 1               |
| Erstellungsdatum                            | :21.07.93         |
| Anzahl der Datensaetze C                    | : 41              |
| Summe DM der Datensaetze C                  | :****** 6.234,00  |
| Summe EURO der Datensätze C                 | :****** 0,00      |
| Kontrollsumme der Konto-Nummern             | :0000000187326353 |
| Kontrollsumme der Bankleitzahlen            | :0000002461230820 |
| Konto-Nummer des Absenders                  | :0001547890       |
| Bankleitzahl des Absenders                  | :40056020         |
| Ausfuehrungsdatum                           | :                 |
|                                             |                   |

Q.4 IBS

..... den 21.07.93

## 2.2.2 Ausgabe über PC (Diskette/DFÜ)

Die Arbeit mit COMET Clearing (PC) besteht aus 3 Verarbeitungsschritten:

- Starten des Zahlungsprogrammes auf dem Host-System:
  - dabei wird die Schnittstellendatei mit den Zahlungsdaten gefüllt und anschließend daraus
  - die Sicherungsdatei.erstellt
  - am Ende erfolgt die Frage "Clearing ok Y/N" (bei Einsatz von IZM) bzw.

     "Druck ok Y/N" (bei Einsatz von AZV)
- Starten des Datenträgeraustausch-Programms, mittels dessen die Auswahl und Übertrag der Sicherungsdatei vom Host auf den Client erfolgt.
- Starten von PC-Clearing auf dem Client-PC.

#### 2.2.2.1 Vearbeitungsablauf auf dem Host-System

(Datenträger erstell.)

Die Auswahl der auf den Client-PC zu übertragenden Sicherungsdateien findet auf dem Host-System statt.

Hierzu wählen Sie das Programm "Datenträger erstellen" an.

| Date | enträger | erstellen | Datenträger  | austausch  | Datenträg | eraustausch | # 24 |   |  |
|------|----------|-----------|--------------|------------|-----------|-------------|------|---|--|
|      |          |           |              |            |           |             |      |   |  |
|      |          |           |              |            |           |             |      |   |  |
|      |          |           |              |            |           |             |      |   |  |
|      |          | Gerät     | e-Name der P | C-Diskette | n-Station |             |      |   |  |
|      |          | Geräte-N  | lame         | Kapazi     | tät KB/FT |             |      |   |  |
|      |          | CTRASQ    |              |            | 1440      |             |      |   |  |
|      |          |           |              |            |           |             |      |   |  |
| Nach | richt:   |           |              |            |           | Status      | Y/N  | Y |  |

Es erfolgt zunächst die Eingabe bzw. Bestätigung des Geräte-Namens und der Diskettenkapazität in Kilobyte, kurz: KB.

#### Geräte-Name:

CTRASQ für Quattro-Server CTRASX für Cross-Basic-Server

#### Kapazität KB/FT:

360/1200 KB für 5 1/4" Disketten 720/1440 KB für 3 1/2" Disketten

Wenn pro Sicherungsdatei eine Diskette bzw. eine DFÜ-Datei ausgegeben werden soll, d.h. es wird nicht mit Mehr-Dateien-Verarbeitung gearbeitet, so können auf dem Host mehrere Sicherungsdateien ausgewählt werden, die dann auf dem Client zur Übertragung bereitstehen.

Sie geben die Archivnummer einer Sicherungsdatei an, die ausgegeben werden soll. Die Datei wird mit einem Stern ("\*" nach dem Feld "Copy") markiert.

```
      Datenträger erstell. Datenträgeraustausch Datenträgeraustausch # 24

      Erstellen/Duplizieren der Sicherungsdatei(en)

      Archiv-Nummer:

      Archiv-N r.Erst.Datum Med Copy ZA

      Fachgebiet Datei
      Anz.Sätze Bankleitz.

      000101
      21.07.93
      PC

      PC
      0 * Bank
      AZV
      0/DT-DC002100
      220
      40056020

      000301
      21.07.93
      PC
      0 * Bank
      AZV
      0/DT-DC003100
      40
      40056020

      000401
      21.07.93
      PC
      0 * Bank
      AZV
      0/DT-DC004100
      40
      40056020

      000401
      21.07.93
      PC
      0 * Bank
      AZV
      0/DT-DC004100
      40
      40056020

      Nachricht:
      Ausgeben Y/N
      Ausgeben Y/N
      Ausgeben Y/N
```

Wird die Frage "Ausgeben Y/N" mit "N" beantwortet, so kann eine weitere Archivnummer eingegeben werden. Die Eingabe einer bereits markierten Archivnummer nimmt die Markierung wieder zurück. Die Eingabe von "END" bewirkt eine Zurücknahme aller Markierungen und das Verlassen des Programms.

Die Verarbeitung wird gestartet, wenn "Ausgeben Y/N" mit "Y" beantwortet wird.

#### Hinweis für QUATTRO-Systeme

Die weitere Verarbeitung hängt davon ab, wie Parameter-Nr. 28 beantwortet wurde, d.h. automatischer Serverstart oder manueller Serverstart auf dem Host?

```
Manueller Serverstart: Nein (= Automatischer Serverstart)
```

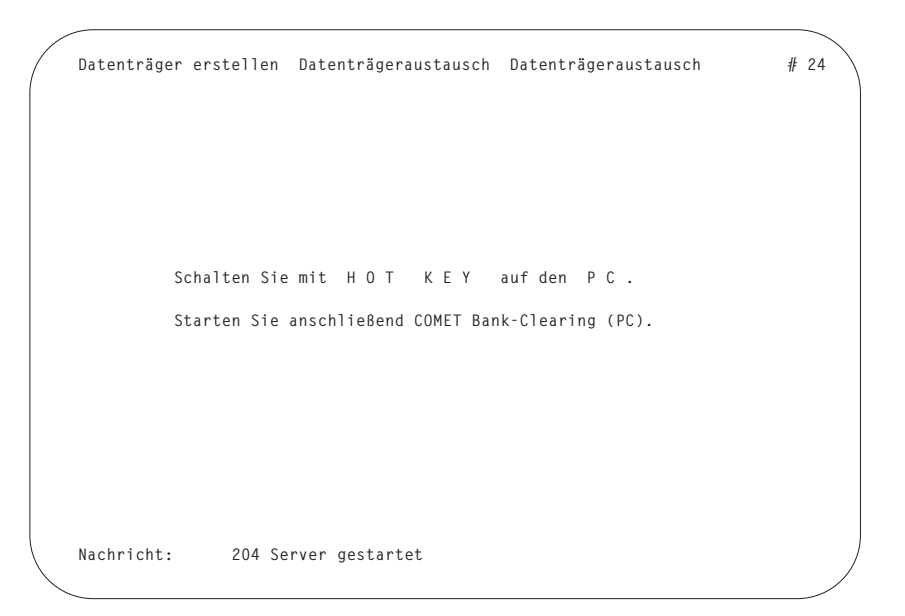

Anhand des Benutzernamens startet das Programm den entsprechenden Server-Eintrag. Bei einem Quattro-System mit Benutzer-Verwaltung entspricht das Server-Passwort dem Benutzernamen. Arbeiten Sie ohne Benutzerverwaltung, muß das "Server-Passwort" dem "Kennwort" entsprechen (s. Handbuchteil "Organisation", Kap. 2.5.4).

Das Server-Programm befindet sich im Status "passiv". Dies wird auf dem Port des Server-Programms mit der Meldung "212 CTRAS: CTRAS-Server wird gestartet" angezeigt.

**Hinweis:** Der Port des Server-Programms muß zuvor mit der Funktion "BYE" abgemeldet worden sein. In der Nachrichtenzeile wird die Meldung "204 Server gestartet" ausgegeben.

Das Programm verzweigt nach Ausgabe dieser Meldung zurück in den Selektor. Jetzt kann per HOT KEY (ALT- und ENTER-Taste) auf den Clint umgeschaltet und PC-Clearing auf der DOS-Ebene gestartet werde.

#### Manueller Serverstart: Ja

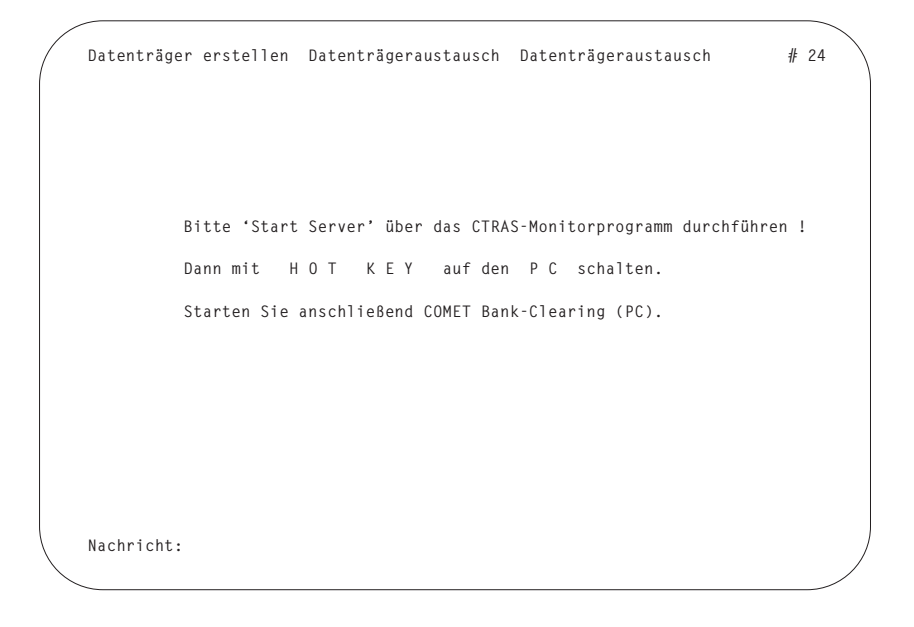

Das Programm verzweigt nach Ausgabe diser Meldung zurück in den Selektor.

Im diesem Fall muß über den "PC-Server-Monitor" (im "Manager"-Menü) der entsprechende Server manuell gestartet werden. Dabei werden ebenfalls die Meldungen 204 und 212 auf den in CTRAS generierten Ports angezeigt.

Nach dem Start des Servers kann per HOT KEY (ALT- und ENTER-Taste) auf die DOS-Ebene umgeschaltet werden.

Anschließend kann PC-Clearing auf der DOS-Ebene gestartet werden.

#### Hinweise für Cross Basic-Systeme

Nach Start der Verarbeitung werden Sie aufgefordert, auf den PC umzuschalten (der Server ist auf dem Host immer automatisch aktiv).

| Datenträger erstellen Datenträgeraustausch Datenträgeraustausch | # 24 |
|-----------------------------------------------------------------|------|
|                                                                 |      |
|                                                                 |      |
| Schalten Sie mit HOT KEY auf den PC.                            |      |
| Starten Sie anschließend COMET Bank-Clearing (PC).              |      |
|                                                                 |      |
|                                                                 |      |
| Nachricht: 204 Server gestartet                                 | /    |

Das Programm verzweigt nach Ausgabe dieser Meldung zurück in den Selektor. Anschließend kann PC-Clearing auf der DOS-Ebene gestartet werden.

Befinden Sie sich in der Bildschirm-Emulation, so muß aus Speicherplatzgründen gegebenenfalls vorher die Anwendung verlassen und die Emulation entfernt werden.

#### 2.2.2.2 COMET Clearing-Programme auf dem Client-PC

Für den Client-PC gibt es zwei Varianten von COMET Clearing:

- "CLEAR\_Q" (Quattro Version)
- "CLEAR\_X" (CROSS BASIC Version).

Bevor Sie das Clearing-Programm von der MS-DOS-Ebene starten können, müssen Sie zuerst in das Clearing Programm-Verzeichnis wechseln (z.B. mit dem MS-DOS-Be-fehl

"CD": "CD C:\CLEARING").

Der Programmstart erfolgt durch Eingabe von

"CLEAR\_Q" oder "CLEAR\_X".

Hinweis: Der Programmspeicher muß beim Start des Programms genügend groß sein:

- QUATTRO-System, min. 460 KB
- CROSS- BASIC-System, min. 530 KB.

Überprüfen können Sie den verfügbaren Programmspeicher mit dem MS-DOS-Befehl "MEM".

Falls nicht genügend Programmspeicher frei ist, prüfen Sie bitte:

- Welche speicherresidenten Programme können ggf. entfernt werden?
- Kann evtl. der Einsatz eines "Speicher-Managers" Abbhilfe schaffen?

Eine solche Veränderung der Systemkonfiguration sollte jedoch nur von einem erfahrenen Systemspezialisten durchgeführt werden. Erstellen Sie in jedem Fall zuvor eine Boot-Diskette für Ihr System und erstellen Sie eine Sicherungskopie der Dateien "AUTOEXEC.BAT" und "CONFIG.SYS". Nach Start des Programms erscheint das Anmeldebild am Bildschirm.

```
COMET Bank-Clearing (PC) V2/00 [1999-----]
(C) 1997 Q.4 IBS GmbH
Q.4 International Business Software GmbH
Riemekestraße 160
D - 33106 Paderborn
```

#### Bitte senden Sie die Datei '(C).SNI' zum Lizensieren an obige Adresse! <Return>

**Hinweis:** Das Programm wird zusammen mit einer Lizenzdatei ("(C).SNI") ausgeliefert. Diese Datei muß nach der Installation auf Ihrem PC innerhalb von 60 Tagen (auf einer Diskette) an die im Programm angegebene Adresse geschickt werden. Sie erhalten die bearbeitete und lizensierte Datei umgehend zurück. Kopieren Sie die Lizenzdatei von der Diskette in das Clearing-Verzeichnis auf der Festplatte Ihres PCs. Dabei wird die noch vorhandene – unlizensierte – "(C).SNI"-Datei mit der lizensierten Datei überschrieben. Als nächstes müssen Sie sich mit Ihrem Kennwort einloggen.

| COMET Bank-Clearing (PC) V2/00<br>(C) 1997 Q.4 IBS GmbH | [1999] |
|---------------------------------------------------------|--------|
| Login: []                                               |        |
| rj - Line                                               |        |

#### Login:

Eingabe des Anwenderkennwortes, (z.B. ".cf0" beim ersten Aufruf. Das Kennwort kann dann von Ihnen geändert werden.

Pro PC-Clearing-Installation sind maximal 10 verschiedene Kennwörter möglich.

Die 10 Kennwörter sind bei Auslieferung des Programms wie folgt vorbelegt: Kennwort 1 bis 10 lautet ".cf0" bis ".cf9". Pro Kennwort existiert eine Datei, in der auch die Konfiguration für die Client/

Server-Kommunikation festgelegt sein muß. Das Login wird in dieser Datei gespeichert. Es wird bei der Implementation durch Pflege der "Systemeinstellungen" an den jeweiligen Benutzer angepaßt.

**Hinweis:** Die Leertaste bzw. Space oder Blank und die "\_"-Taste (= Underline bzw. Shift und "-") sind bei der Login-Vergabe nicht zulässig! Alle anderen Zeichen werden akzeptiert. Sollten Sie auf Ihrem Server-System (Quattro- oder Cross-Basic-System) ein solches Zeichen benutzt haben und mit Benutzerverwaltung arbeiten, müssen Sie dort das Benutzerkennwort bzw. Passwort entsprechend anpassen.

Arbeiten Sie auf einem Quattro-System mit Benutzerverwaltung, so muß ein Kennwort eingerichtet sein (RETURN ist nicht zulässig). Nach erfolgreichem Einloggen wird das Hauptmenü am Bildschirm angezeigt.

Die jeweils anwählbaren Menüpunkte werden hervorgehoben.

"Server" eröffnet ein Pull Down Menü mit den Einträgen:

"Verbindung aufbauen"

"Ende"

"Datei" bietet die Möglichkeit:

"Dateiauswahl"

Hinweis: Dieser Punkt kann erst nach dem Verbindungsaufbau angewählt werden.

"System" eröffnet ein Pull Down Menü mit den Einträgen:

"Systemeinstellungen"

"Disketten Formatieren"

**Hinweis:** Der Punkt "Systemeinstellungen" kann nur vor dem Verbindungsaufbau angewählt werden. Eine Anwahl dieses Punktes ist nur bei der Installation von COMET PC Clearing erforderlich oder wenn z.B. Daten aus einer weiteren Company oder einem weiteren Fachbereich - auf diesen PC übertragen werden sollen.

Für die routinemäßige Datenausgabe sind regelmäßig die Programme

- Verbindung aufbauen
- Dateiauswahl und
- Ende

auszuführen.

### Systemeinstellungen

(Menüpunkt "System")

Hinweis: siehe auch Implementationsmanual, Kapitel 6.5.

In "Systemeinstellungen" müssen zunächst die für die Benutzung des Programms wichtigen Parameter (für Ausgabegerät, Server und Client) eingestellt werden. Der Menüpunkt ist nur bei nicht aufgebauter Verbindung zum Server und durch die Eingabe eines Passwortes (**Passwort bei Auslieferung = "sysmod**") verfügbar.

Nach Anwahl des Menüpunktes "Systemeinstellungen" unter "System" wird die Login-Maske am Bildschirm angezeigt.

Login: Eingabe "sysmod" (bei Auslieferung)

| ſ      | COMET Bank-O       | Clearing ( | PC) V2/00      |   |
|--------|--------------------|------------|----------------|---|
| Server | Datei              |            | System         |   |
|        |                    |            |                |   |
|        |                    |            |                | _ |
|        | Systeme            | einstellun | gen            |   |
|        | Set-Login:         | [fibu01    | 1              |   |
|        | Zielpfad:          | [A:N       | ]              |   |
|        | Senuenname '       | [acum      | 1              |   |
|        | Servernassuont '   | TRAFRE     | 1              |   |
|        | Server passwort :  | LDUILIIL   |                |   |
|        | Anwendername:      | [ BAERE    | 1              |   |
|        | Anwenderkennwort:  | [baere     | ]              |   |
|        | Company-Nr:        | [100]      |                |   |
|        | Fachbere ich:      | [2]        |                |   |
|        | F1 = Hilfe F3 = Sp | peichern   | F9 = Abbrechen |   |
|        |                    |            |                |   |
|        | (C) 1997 Q.4 IBS   | GmbH       |                |   |
| L      |                    |            |                |   |

Die Konfigurationsdatei <mark>clearing.cf0</mark> wird bearbeitet !

#### Set-Login:

Das Kennwort, das zur Veränderung der Systemeinstellungen eingegeben werden muß. Es kann bei Veränderung der Systemeinstellungen ebenfalls geändert werden.

#### Zielpfad:

Das Ausgabegerät, auf dem die vom Server empfangenden Dateien als "DTAUS1"-Datei gespeichert werden sollen (a:\ oder b:\).

Für DFÜ kann ein Pfadname auf der Festplatte des PC angegeben werden (z. B. c:\temp\). Beachten Sie hierbei die Vorgaben Ihrer Hausbank.

#### Servername:

Der Name des Servers, unter dem er in der CTRAS-Datei SERVERS (Quattro-Version) bzw. SERVERSX (Cross-Basic-Version) gespeichert ist. Diese Datei befindet sich auf dem Client.

Standardmäßig ist hier bei Quattro-Systemen "asyn" und bei Cross-Basic-Systemen "Serv1" eingetragen. Je nach Verbindungsart zwischen Server und Client können andere Einträge erforderlich sein. Wenden Sie sich gegebenenfalls an den für Sie zuständigen Q.4 IBS-Ansprechpartner/Werksvertreter.

#### Serverpasswort:

Dieses Kennwort sichert den Zugriff auf den Server. Es entspricht dem "Passwort" der Server-Konfiguration auf dem Host. Auf dem Host wird die Server-Konfiguration in den CTRAS-Dateien

- CD.CTRASCONF (Quattro-Version) bzw.
- /etc/ctraspwd (Cross-Basic-Version) gespeichert.

#### Anwendername:

Das "Benutzerkennzeichen" bzw. das "Login" auf dem Server. Ist der Server ein Quattro-System, so muß das Benutzerkennzeichen nur eingegeben werden, wenn eine Benutzerverwaltung generiert ist. Ist der Server ein Cross-Basic-System, so muß das Benutzerkennzeichen immer eingegeben werden.

#### Anwenderkennwort:

Mit diesem Kennwort wird der Zugang zu PC-Clearing auf dem Client-System gesichert. Das Anwenderkennwort muß dem Kennwort bei Anmeldung des jeweiligen Benutzers bzw. Users auf der Host-Seite entsprechen.

Folgende Systemkonfigurationen sind möglich:

- Quattro-System ohne Benutzerverwaltung: "Anwenderkennwort" eintragen.
- Quattro-System mit Benutzerverwaltung: "Benutzerkennwort" eintragen.
- Cross-Basic-System:
   "Passwort" eintragen.

**Hinweis:** Die Leertaste bzw. Space oder Blank und die "\_"-Taste (= Underline bzw. shift und "-") sind bei der Login-Vergabe innerhalb und am Ende des Anwenderkennworts nicht zulässig. Alle anderen Zeichen werden akzeptiert.

#### Company-Nr.:

Die Nummer der Company, von der aus auf dem Host PC-Clearing gestartet bzw. durchgeführt werden soll.

Es kann eine WILDCARD verwendet werden, z.B. \*\*\* oder \*11 oder 1\*\* usw. Nutzung der WILDCARD bietet sich insbesondere an, wenn der Parameter "Mehrdateienverarbeitung" in der DT-PARAM das Displ. 52 = "0" auf "Ein-Datei-Verarbeitung" steht und auf den HOST aus verschiedenen Companies heraus eine Auswahl von Sicherungsdateien erfolgen soll.

Auf dem PC braucht das CLEARING-Programm nur einmal gestartet zu werden. Es werden dann alle ausgewählten Dateien der verschiedenen Companies angezeigt. Jetzt kann eine Datei nach der anderen auf eine eigene Diskette ausgelagert werden.

Achtung: Es gelten die Parameter der ersten (entsprechend der WILDCARD) zutreffenden DT-PARAM (Satz 0, Displ. 200).

Selbstverständlich kann die Systematik der WILDCARD auch bei Mehrdateienverarbeitung innerhalb einer Company oder bei Mehrdateienverarbeitung company-übergreifend genutzt werden.

Fachbereich: Die Nummer des Fachbereichs, zu der der Anwender Zugang haben soll.

- 0 = Alle Fachbereiche
- 1 = Lohn
- 2 = FiBu
- 3 = alter Einzug (LS)
- 4 = BAT-Lohn
- 5 = IZM
- 6 = Individuell

**Hinweis:** Die Felder 3-6 (Servername bis Anwenderkennwort) werden bei Anforderungen vom Client zum Server mit den Einträgen in der Datei SERVERS bzw. SER-VERSX und CD.CTRASCONF bzw. /etc/ctraspwd verglichen.

Für das Verständnis des Gesamtzusammenhangs siehe Handbuchteil "Organisation", Kapitel 2.5.4.

Mit der RETURN-Taste kann zwischen den Feldern gesprungen werden. Dabei wird der alte bzw. ein neuer Inhalt des Feldes mit dieser Taste bestätigt.

Sollen evtl. Änderungen übernommen werden, so ist die END-Taste (= F3 = Speichern) zum Verlassen der Maske zu verwenden. Die Änderungen werden sofort in der jeweiligen Konfigurationsdatei gespeichert und sind beim Verbindungsaufbau für das System wirksam. Wird eine Speicherung der Änderungen nicht gewünscht, so ist die RESET-Taste (= F9 = Abbrechen) zum Verlassen der Maske zu betätigen. Der Inhalt der Maske wird nicht gespeichert und die Änderungen sind nicht wirksam.

#### Disketten formatieren

(Menüpunkt "System")

Dieses Programm ermöglicht das Formatieren von Disketten auf "DOS-Ebene".

#### Verbindungen aufbauen

(Menüpunkt "Server")

Mit der Anwahl des Menüpunktes "Verbindung aufbauen" und "Server" wird die Verbindung zum Host unter Verwendung des Anwendernamens und Anwenderpassworts aus den "Systemeinstellungen" hergestellt. Dabei überprüft der Server auf dem Host das Passwort für den Server-Eintrag und weist unberechtigte Zugriffe ab.

Es kann immer nur eine Verbindung aktiv sein. Eine erneute Anwahl nach einem erfolgreichen Verbindungsaufbau wird nicht zugelassen.

| Г                           | COMET Bank-Clearing (PC) V2/00 |      |        |  |
|-----------------------------|--------------------------------|------|--------|--|
| Server                      | Datei                          |      | System |  |
| Verbindung aufbauen<br>Ende |                                |      |        |  |
|                             |                                |      |        |  |
|                             |                                |      |        |  |
|                             |                                |      |        |  |
|                             |                                |      |        |  |
|                             |                                |      |        |  |
| (C) 19                      | 97 Q.4 IBS                     | GmbH |        |  |

#### Dateiauswahl

(Menüpunkt "Datei")

Nach Aufbau der Verbindung zum Host werden zunächst die DT-PARAMCCC laut Company-Nr. (aus den Systemeinstellungen) gelesen und die Kapazitätsangabe übernommen. Dann wird die Archiv-Verwaltungsdatei DT-VERWALTG gelesen und geprüft, welche Sicherungsdateien zur Übertragung auf dem Host bereitstehen.

Gefunden werden die Dateien, die auf dem Host unter "Datenträger erstellen" markiert wurden.

| T Contraction of the second second se |         | COMET Bank | -Clearing (PC) | V2/00  |  |
|----------------------------------------------------------------------------------------------------|---------|------------|----------------|--------|--|
| Server                                                                                                    |         | Datei      |                | System |  |
|                                                                                                    |         | Dateiaus   | wahl           |        |  |
|                                                                                                    |         |            |                |        |  |
|                                                                                                    |         |            |                |        |  |
|                                                                                                    |         |            |                |        |  |
|                                                                                                    | (C) 199 | 7 Q.4 IBS  | 6 GmbH         |        |  |

| Г      | COMET Bank-Clearing (PC) V2/00                                                                              |
|--------|----------------------------------------------------------------------------------------------------|
| Server | Datei System                                                                                                |
|        |                                                                                                    |
|        |                                                                                                    |
|        | Dateiaucuski                                                                                                |
|        | Daterauswani                                                                                                |
|        | Archiv Datum Gebiet Dateiname Status                                                                        |
|        |                                                                                                    |
|        | 000201 930831 AZV 98∕DT-DC002100 0 ✓                                                                        |
|        | 000301 930831 AZV 98/DT-DC003100 0 ✔                                                                        |
|        | 000401 930831 AZV 98/DT-DC004100 0                                                                          |
|        |                                                                                                    |
| F1     | = Hilfe F3 = Ende F5 = Markieren F9 = Abbrechen<br><return> = Start Übertragung markierter Dateien</return> |
|        | (C) 1997 Q.4 IBS GmbH                                                                                       |

In der Maske "Dateiauswahl" werden die Daten der zugangsberechtigten Sicherungsdatei(en) "DT-DCXXCCC" zur Verfügung gestellt. Der Selektionsbalken kann durch die Cursor-Tasten auf die gewünschte(n) Datei(en) positioniert werden. Mittels der "MARK"-Taste (= F5) wird die selektierte Datei markiert. Mit der "DO"-Taste (= F8 = Start) werden **alle** angezeigten Dateien markiert.

"RESET" (= F9 = Abbrechen) setzt die Markierung zurück und beendet die "Dateiauswahl".

Nach Auswahl der Datei(en) wird durch Betätigung von "END" oder "RETURN" die Übertragung und Konvertierung der Datei(en) gestartet.

Dieser Vorgang wird auf dem Bildschirm angezeigt. Am Bildschirm wird die Gesamtzahl Bytes einer Datei angezeigt und während der Übertragung heruntergezählt (in 512-Byte-Schritten).

**Hinweis:** Es ist zu empfehlen, immer alle zur Verfügung gestellten Dateien auf Diskette auszugeben, bevor das Programm wieder verlassen wird. Sollten Sie nicht alle Dateien ausgeben, müssen Sie nach Verlassen des Programms "PC-Clearing" vor erneuter Anwahl zunächst den Server im CTRAS-Monitor-Programm auf der Quattro manuell starten oder die restlichen Dateien über das Programm "Datenträger erstellen" anwählen.

Sobald Sie mindestens 1 Datei über "Datenträger erstellen" ausgewählt haben, werden alle übrigen auf "Erstellen nein" gestellt und müssen später gezielt über das Programm "Datenträger erstellen" ausgewählt werden.

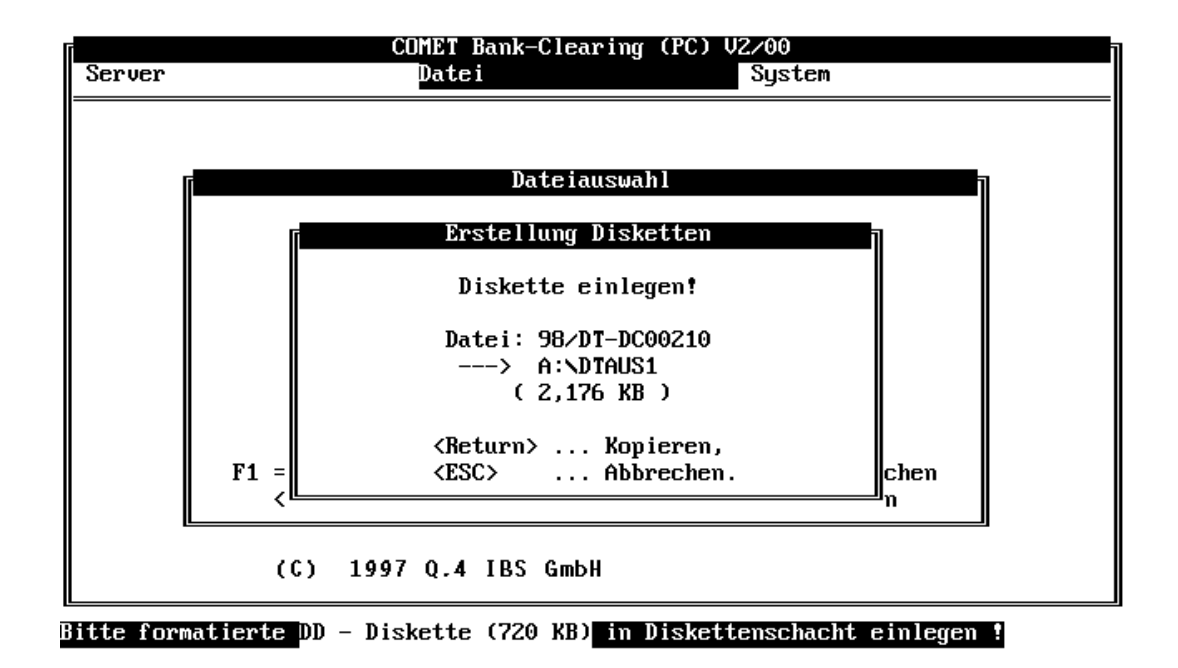

Mit der Maske "Erstellung Disketten" wird der Benutzer aufgefordert, eine Diskette einzulegen. Die Diskette muß der auf dem Host festgelegten Kapazität entsprechen.

Ist die Diskette nicht formatiert oder befinden sich weitere Daten darauf, so müssen Formatierung oder Bereinigung der Diskette durch Bestätigung der entsprechenden Meldung erfolgen, bevor der Kopiervorgang durchgeführt wird.

Pro übertragener Sicherungsdatei wird je eine Diskette erstellt. Die Größe der Sicherungsdatei in Bytes wird vor dem Start des Kopiervorganges angezeigt.

Beim Kopieren auf Diskette wird die Anzahl Bytes pro Diskette angezeigt und während des Kopierens heruntergezählt.

Nach dem Kopieren auf Diskette wird durch eine Meldung angezeigt, wieviele Dateien erstellt wurden. Diese Dateien werden mit dem Status "1" versehen.

#### Ende

(Menüpunkt "Server")

Nach Erstellen der Disketten ist unter "Server" "Ende" anzuwählen.

"Ende" schließt die Verbindung zum Host und verläßt das PC-Clearing-Programm.

#### Hinweis für Quattro-Systeme:

Wenn mit "Auto Shutdown" auf der Server-Seite (CTRAS-Monitor-Programm) gearbeitet wird, so wird das Monitorprogramm auf dem Server automatisch gestoppt. Der Server-Status wird von "passiv" auf "inaktiv" gesetzt.

Der Verarbeitungsablauf ist damit abgeschlossen.

### 2.2.3 Ausgabe in ASCII-Datei

In diesem Fall wird die Sicherungsdatei in eine ASCII-Datei kopiert. Diese ASCII-Datei kann in einem beliebigen Verzeichnis des Host-Systems abgestellt werden. Anschließend kann die ASCII-Datei mit einem beliebigen File-Transfer auf einen PC (zwecks Ausgabe auf Diskette oder Weiterleitung per DFÜ), übertragen werden.

Zunächst wird die Eingabe des Pfad-Namens verlangt. Der Anwender muß für das eingegebene Verzeichnis die Zugriffsberechtigung (Lesen/Schreiben) haben.

| (               | Datenträger | erstellen | Datenträgerau  | stausch Da  | tenträgerau | stausch | # 24 |   |
|-----------------|-------------|-----------|----------------|-------------|-------------|---------|------|---|
|                 |             |           |                |             |             |         |      |   |
|                 |             |           |                |             |             |         |      |   |
|                 |             |           |                |             |             |         |      |   |
|                 |             |           |                |             |             |         |      |   |
|                 |             | Gerät     | e-/Pfad-Name f | ür File-Tra | nsfer       |         |      |   |
|                 |             |           |                |             |             |         |      |   |
|                 |             | Geräte-N  | lame           | Kapazität   | KB/FT       |         |      |   |
|                 |             | /X.BASIC  | :/0/6/         |             | 1440        |         |      |   |
|                 |             |           |                |             |             |         |      |   |
|                 |             |           |                |             |             | Status  | Y/N  | Y |
| $\overline{\ }$ | Nachricht:  |           |                |             |             |         |      |   |

Nach Status "Y" wird die Sicherungsdatei (DT-DCxxxCCC) aufgebaut und in einer ASCII-Datei (DTAUSnnnCCC) abgestellt. Die ASCII-Datei wird im 7-Bit ASCII-Code aufbereitet.

DTAUSnnnCCC: nnn = Archivnummer, Stelle 2-4

```
Datenträger erstellen Datenträgeraustausch Datenträgeraustausch #24
Folgende ASCII-Dateien sind bereitgestellt:
Archiv-Nr. Erst.Datum Med Copy ZA Fachgebiet Datei
001201 25.04.96 NET 1 Bank IZM /X.BASIC/0/6/DTAUS012200
Achtung: Jede Datei muss einzeln unter dem Namen "DTAUS1" auf
einen Datenträger kopiert werden!
Weiter Y
Nachricht:
```

Notieren Sie sich den Verzeichnis- bzw. Datei-Namen. Nach der Bestätigung "Weiter: Y" erfolgt die Frage: "Clearing in Ordnung? (Y/N): ...." Danach geht die Anwendung zurück in den Selektor.

Jetzt kann die Datei DTAUSnnnCCC mit einem beliebigen Filetransfer auf einen PC übertragen werden (z.B. mit CTRAS und der Kopierart "UNIX binär" oder einem Remote Copy).

Der Name der auf Diskette zu erstellenden oder per DFÜ zu übertragenden datei muß "DTAUS1" lauten.

#### Hinweis:

- Eindateienverarbeitung Bei der späteren Freigabe der Sicherungsdatei wird auch die zugehörige ASCII-Datei gelöscht.
- Mehrdateienverarbeitung Bei dieser Variante ist es unbedingt erforderlich, daß die ASCII-Datei sofort nach

Erstellung weiterverarbeitet (d.h. auf PC übertragen) wird. Anderfalls kann bei einer weiteren Erstellung einer Multidatei ein bereits eben benutzter ASCII-Dateiname erneut vergeben werden, da die Anwahl eines jeden Datenträgeraustausch-Programms dafür sorgt, daß die ASCII-Datei und die vorübergehend gebildete DT-DC- (Multi-) Datei sofort wieder gelöscht werden.

# 2.3 Kontrolliste der Zahlungssätze

Dieses Programm erstellt zur Kontrolle eine Auswertung über alle auf einem Datenträger gespeicherten Zahlungssätze.

Die Kontrolliste der Zahlungssätze sollte aus Datenschutzgründen nur von dem Fachbereich ausgedruckt werden, aus dem die Zahlungssätze stammen. Ein Ausdruck ist nur möglich, wenn die Sicherungsdatei noch nicht freigegeben worden ist.

In der Spalte "Copy" wird angezeigt, welche Dateien bereits auf Datenträger ausgelagert wurden (> 0 = ausgelagert, 0 = noch nicht ausgelagert).

| Physik. L | iste      | Clear  | ing     | Listen      | Clearing   | #          | 24           |   |
|-----------|-----------|--------|---------|-------------|------------|------------|--------------|---|
| Druck     | cender    | Siche  | runç    | gsdatei(en) |            |            |              |   |
| von Archi | v-Nr. bis | Archi  | v - N r | `.:         | von:       | bis:       |              |   |
| Archiv-Nr | .Erst.Da  | tum Me | d Co    | ору ZA      | Fachgebiet | Datei      |              |   |
| 002001    | 15.07.93  | PC     | 1       | Bank        | Lohn       | 0/DT-DC020 | 200          |   |
| 002101    | 16.07.93  | PC     | 1       | Bank        | Lohn       | 0/DT-DC021 | 200          |   |
| 002201    | 16.07.93  | PC     | 1       | Bank        | IZM        | 0/DT-DC022 | 200          |   |
| 002301    | 16.07.93  | PC     | 1       | Bank        | IZM        | 0/DT-DC023 | 200          |   |
| 002401    | 16.07.93  | PC     | 1       | Bank        | IZM        | 0/DT-DC024 | 200          |   |
| 002501    | 18.07.93  | PC     | 0       | Bank        | IZM        | 0/DT-DC025 | 200          |   |
| 002601    | 18.07.93  | PC     | 0       | Bank        | IZM        | 0/DT-DC026 | 200          |   |
| 002701    | 18.07.93  | PC     | 0       | Bank        | IZM        | 0/DT-DC027 | 200          |   |
| 002801    | 18.07.93  | PC     | 0       | Bank        | IZM        | 0/DT-DC028 | 200          |   |
|           |           |        |         |             |            |            |              |   |
|           |           |        |         |             |            |            |              |   |
|           |           |        |         |             |            |            |              |   |
|           |           |        |         |             |            |            |              |   |
|           |           |        |         |             |            |            |              | / |
| Nachricht | :         |        |         |             |            |            | Blättern Y/N |   |

#### Blättern Y/N:

Diese Frage müssen Sie mit "Y" oder "N" beantworten.

- Y = Falls weitere Archivnummern vorhanden sind, werden diese ebenfalls angezeigt; anderenfalls Rücksprung zur Eingabe der Archiv-Nr.
- N = Keine weiteren Archivnummern anzeigen. Rücksprung zur Eingabe der Archiv-Nr.

Von Archiv-Nr.: Bis Archiv-Nr.: Geben Sie die Archivnummer (Band-Nr./Disketten-Nr./SMC-Nr.) des Datenträgers ein, deren Zahlungssätze Sie ausdrucken wollen.

Bei der Eingabe von "ANZ" anstelle der Archivnummer werden Ihnen alle Archivnummern der vorhandenen Sicherungsdateien am Bildschirm angezeigt.

Dieses Programm wird standardmäßig in 2 Versionen mitgeliefert:

- Version 1 : Ausdruck der Zahlungssätze, wie sie auf dem Datenträger übertragen wurden (Liste 1).
- Version 2 : Strukturierte Ausgabe der Zahlungssätze (Liste 2).

Beispiel: Physikalischer Ausdruck, Liste "1"

```
Seite : 1
Clearing - Kontrolliste
.....
Archiv-Nr. :002701
Datei-Name : 0/DT-DC027200
SI Sa Art BLZ NAME
                                 Konto-Nr. Datum
0128 A GK 40056020 Q.4 IBS
                            0001547890 160793
.....
                                                       Seite: 2
                                       B L Z Konto-Nr.
                                                      Name
S1 Sa HB-BLZ HB-Konto-Nr. Name
TS EG-TS Betrag Verwendungszweck
                                       Ew-Teile
0477 C 40056020 0001547890 Q.4 IBS
                                 51020020 0789966622 HEINRICH MUELLER
51 000
         87,00
                                        10
01LEBENSMIT TELHAENDLER 02BELEGDATUM EXT. BELEG-NR.
02 SKTO.BETRAG ZAHLBETRAG LW02 01.08.93
                           02
                                               36,0002 01.08.93
                                       0.00
     0,00 26,0002 01.08.93 02
02
                                       0,00
                                               25,0003INFORMATIONSSYSTEME
MINDENER GIESSEREIBETRIEB
01GIESSEREI
                02BELEGDATUM EXT. BELEG-NR.
02 SKTO.BETRAG ZAHLBETRAG LW02 01.08.93
                             02
                                       0.00
                                               36,0002 01.08.93
02
    0,00
            25,0002 01.08.93
                                02
                                       0,00
                                               14,0003INFORMATIONSSYSTEME
                                                          Seite : 3
S1 Sa Summe C-Saetze
                 Summe Betraege Summe Konto-Nr. Summe BLZ
0128 E 2
                      162,00 0000001190466922 0000000102050040
```

Beispiel: Strukturierter Ausdruck, Liste "2"

| Clearing - Kontrolliste                                                                                                    |                                                                               | Seite : 1                                     |  |  |  |  |
|----------------------------------------------------------------------------------------------------|-------------------------------------------------------------------------------|-----------------------------------------------|--|--|--|--|
|                                                                                                    |                                                                               |                                               |  |  |  |  |
| Archiv– Nr. :002701<br>Datei–Name : O/DT–DC027200                                                                                                    |                                                                               |                                               |  |  |  |  |
| SI Sa Art B L Z N A M E<br>0128 A GK 40056020 Q.4 IBS                                                                                                    | Konto-Nr. Datum<br>0001547890 160793                                          |                                               |  |  |  |  |
| Auftraggeber/Zahlungsempfaenger: Q.4 IBS<br>INFORMATI                                                                                                    | Sa: C HB-BLZ : 40056020 HI<br>ONSSYSTEME                                      | Seite : 2<br>3-Konto-N: 0001547890            |  |  |  |  |
| Name : HEINRICH MUELLER<br>LEBENSMITTELHAENDLER                                                                                                    | Verwendungszweck:                                                             |                                               |  |  |  |  |
| BLZ : 51020020 Konto-Nr: 0789966622<br>TS : 51 EG-TS : 000<br>S1 : 0477 Ew.Teile: 10<br>Betrag: 87,00 DM                                                                | BELEGDATUM EXT. BELEG-NR. SKTO.BETRAG<br>0,00 36,00 01.08.93<br>01.08.93 0,00 | ZAHLBETRAG LW 01.08.93<br>0.00 26.00<br>25.00 |  |  |  |  |
| Name : MINDENER GIESSEREIBETRIEB<br>GIESSEREI                                                                                                    | Verwendungszweck: W-7000-D3                                                   |                                               |  |  |  |  |
| BLZ       : 51030020       Konto-Nr: 0400500300         TS       : 51       EG-TS       : 000         S1       : 0477       Ew.Teile: 10         Betrag:       75,00 DM | BELEGDATUM EXT. BELEG-NR. SKTO.BETRAG<br>0,00 36,00 01.08.93<br>01.08.93 0,00 | ZAHLBETRAG LW 01.08.93<br>0,00 25.00<br>14,00 |  |  |  |  |
|                                                                                                    |                                                                               |                                               |  |  |  |  |
|                                                                                                    |                                                                               | Seite : 3                                     |  |  |  |  |
| S1 Sa Summe C-Saetze Summe Bet                                                                                                    | raege Summe Konto-Nr. Summe BLZ                                               |                                               |  |  |  |  |
| 0128 E 2 1                                                                                                    | .62,00 0000001190466922 0000000010205004                                      | 40                                            |  |  |  |  |
# 2.4 Datenträger erstellen / Duplikat

Mit diesem Programm können Sicherungsdateien manuell auf Datenträger übertragen werden. Notwendig ist dies für die

- Erstellung von Duplikaten, wenn ein Datenträger beschädigt wurde oder
- bei Mehr-Dateien-Verarbeitung.

Ein Datenträger-Duplikat kann nur erstellt werden, solange die zugehörige Sicherungsdatei noch nicht freigegeben ist. Aus Datenschutzgründen kann ein Duplikat nur von dem Fachbereich erzeugt werden, aus dem die Sicherungsdatei stammt. Dazu muß die Fachbereichsnummer als Programmnummer im Selektor eingetragen sein.

|            |             | Der |        |        | 61           |               |             |            |   |
|------------|-------------|-----|--------|--------|--------------|---------------|-------------|------------|---|
| Datentrage | er erstell. | Bgi | 1K-CI6 | earing | Cleari       | ng            | <i>¶</i> ∠4 | ·          | ١ |
|            |             |     |        |        |              |               |             |            |   |
| Erstellen, | /Dupliziere | 1 ( | ler S  | icheru | ngsdatei(en) |               |             |            |   |
| A rchiv-N  | ummer:      |     |        |        |              |               |             |            |   |
| Archiv-Nr  | .Erst.Datum | Med | Сору   | ZA     | Fachgebiet   | Datei Ar      | iz.Sätze    | Bankleitz. |   |
| 002001     | 15.07.93    | РС  | 1      | Bank   | Lohn         | 0/DT-DC020200 | 94          | 40060030   |   |
| 002101     | 16.07.93    | PC  | 1      | Bank   | Lohn         | 0/DT-DC021200 | 94          | 40060030   |   |
| 002201     | 16.07.93    | PC  | 1      | Bank   | IZM          | 0/DT-DC022200 | 0 10        | 40056020   |   |
| 002301     | 16.07.93    | PC  | 1      | Bank   | IZM          | 0/DT-DC023200 | 20          | 40056020   |   |
| 002401     | 16.07.93    | PC  | 1      | Bank   | IZM          | 0/DT-DC024200 | 46          | 40056020   |   |
| 002501     | 18.07.93    | PC  | 0      | Bank   | IZM          | 0/DT-DC025200 | 0 10        | 40056020   |   |
| 002601     | 18.07.93    | PC  | 0      | Bank   | IZM          | 0/DT-DC026200 | 86          | 40056020   |   |
| 002701     | 18.07.93    | PC  | 0      | Bank   | IZM          | 0/DT-DC027200 | ) 15        | 40056020   |   |
| 002801     | 18.07.93    | PC  | 0      | Bank   | IZM          | 0/DT-DC028200 | 10          | 40056020   |   |
|            |             |     |        |        |              |               |             |            |   |
|            |             |     |        |        |              |               |             |            |   |
|            |             |     |        |        |              |               |             |            |   |
|            |             |     |        |        |              |               |             |            |   |
|            |             |     |        |        |              |               |             |            | / |
| Nachricht  | :           |     |        |        |              |               | Blättern    | Y/N        |   |

Nachfolgend zunächst eine Beschreibung des Maskenaufbaus

#### Archiv-Nr.:

Zeigt die eindeutige Archivnummer einer physikalischen Sicherungsdatei (siehe Kapitel 2.3.4).

#### Erst. Datum:

Zeit das Erstellungsdatum der jeweiligen Sicherungsdatei an. Eingetragen wird das Systemdatum am Tage des jeweiligen Clearing-Laufes.

#### Med:

Anzeige des Ausgabemediums.

Erläuterung:

• "PC" (Personal Computer)

Ausgabe über einen als Bildschirm-Arbeitsplatz angeschlossenen PC. Sicherungsdateien werden auf den PC übertragen und dort über das im PC eingebaute Diskettenlaufwerk im MS-DOS Format ausgegeben.

- "FDD" (Floppy-Disk DOS), systemeigenes Disketten-Laufwerk.
  Das am System eingebaute Diskettenlaufwerk. Die Disketten werden im MS-DOS-Format beschrieben.
- "SMT" (Streaming Mode Tape), d.h. Magnetband.
  Das am System eingebaute Magnetbandlaufwerk. Die Magnetbänder werden mit einer Zeichendichte von 1600 bpi (= bit per inch) beschrieben.
- "SMC" (Streaming Mode Cassette), d.h. Magnetbandcassette. Hierbei ist das am System eingebaute 1/4 Zoll Kassettenlaufwerk gemeint. Die SMC wird im Quattro-eigenen Format oder – unter Cross Basic – mit der Option "cpio -ocB" beschrieben.
- "FD8" (Floppy-Disk 8 Zoll) Das am System eingebaute 8 Zoll Diskettenlaufwerk. Die Disketten werden im IBM-Format mit einer Kapazität von 258 KB beschrieben.

**Hinweis:** In einem Verarbeitungslauf können nur Sicherungsdateien für das gleiche Ausgabemedium ausgewählt werden.

#### "Copy":

Der "Copy"-Merker zeigt an, wie oft die Datei auf einen Datenträger ausgegeben wurde. Alle Dateien mit dem Wert "0" sind bisher noch nicht auf einen Datenträger ausgegeben worden. Dateien mit einem Wert größer "0" auf einen Datenträger, erhalten diese Dateien auf dem Begleitzettel den Text "D u p l i k a t".

"\*":

Für die Ausgabe markierte Datei bei PC-Clearing.

#### "ZA":

Zeigt die gewählte Zahlungsart an. Möglich sind:

- "Bank"
- "Ps" für Postscheck und
- "Datev".

#### "Fachgebiet":

Zeigt an, welcher Fachbereich diese Schnittstellendatei gebildet hat. Möglich sind:

- "Lohn" (Lohn und Gehalt)
- "AZV" (Automatischer Zahlungsverkehr)
- "BAT" (Bundesangestelltentarif) und
- "IZM" (Integriertes Zahlungsmanagement).

#### "Datei":

Zeigt die zu einer Archivnummer zugehörige physikalische Sicherungsdatei (DT-DCXXXCCC) an.

#### "Anz. Sätze":

Zeigt die Größe einer Sicherungsdatei an. Anzahl an C-Sätzen und je ein A- und E-Satz pro Datei.

#### "Bankleitz.":

Zeigt die im A-Satz einer Sicherungsdatei gespeicherte Bankleitzahl der ausführenden Hausbank an.

"Welche Archiv-Nummer soll dupliziert werden?

Geben Sie die Archiv-Nr. des Datenträgers ein, von dem Sie ein Duplikat erstellen wollen.

Bei der Eingabe von "ANZ" anstelle der Archiv-Nummer werden Ihnen alle vorhandenen Sicherungsdateien am Bildschirm angezeigt.

"

.....

#### Blättern Y/N:

Diese Frage erscheint nur, wenn Sie durch Eingabe von "ANZ" die Anzeige von Archiv-Nummern am Bildschirm ausgelöst haben.

Eingabemöglichkeit:

- Y = Falls weitere Archiv-Nummern vorhanden sind, werden diese ebenfalls angezeigt; anderenfalls Rücksprung zur Eingabe der Archiv-Nummer.
- N = Keine weiteren Archiv-Nummern anzeigen. Rücksprung zur Eingabe der Archiv-Nummer.

Die weitere Bedienung nach der Eingabe einer Archiv-Nummer ist identisch mit der Datenträgererstellung (siehe Kapitel 2.2 "Laden und Entladen des Datenträgers"):

- Aufforderung zum Einlegen des Datenträgers ins Laufwerk.
- Aufforderung zum Entnehmen des beschriebenen Duplikats.
- Beschriften des Aufklebers mit der angezeigten Archiv-Nummer und Aufkleben des Aufklebers auf den Datenträger.
- Zusammenfügen des Duplikats mit dem zugehörigen Duplikat-Begleitzettel.
- Weitergabe des Duplikats mit Begleitzettel zur Bank.

#### 2.4.1 Datenträger erstellen / Mehrdateienverarbeitung

(Datenträger erstell.)

Bei der Mehrdateienverarbeitung ergeben sich folgende organisatorische Änderungen:

- Die Ausgabe auf einen Datenträger und der Druck des Begleitzettels wird erst bei manuellem Aufruf des Programms "Datenträger erstellen" ausgeführt.
- Möglichkeit zur Zusammenfassung von mehreren Sicherungsdateien zu einer sogenannten "Multi-Datei ". Welche Sicherungsdateien zusammengefaßt werden dürfen, haben Sie bei der Installation mit der CHICO-Frage DT019 festgelegt.
- innerhalb einer Company: mehrere Fachbereiche bei gleicher Hausbank
- Companyübergreifend: einer oder mehrere Fachbereiche bei der gleichen Hausbank

Für die Erstellung von Multi-Dateien eignen sich – wegen ihrer Kapazität – das Magnetband, die Magnetbandcassette (SMC) und MS-DOS Disketten im High Density Format (HD, d.h. 1200 bzw. 1440 KB).

| Datenträge | er erstell. | Ba    | nk-Cle | aring  | Clearin     | ng           | # 24      | Ň          |
|------------|-------------|-------|--------|--------|-------------|--------------|-----------|------------|
| Listerien  | Jupitziere  |       | uer 51 | cherun | gsdater(en) |              |           |            |
| von Archiv | v-Nr. bis A | rchi  | v-Nr.: |        | VOI         | 1: D1S       | :         |            |
| Archiv-Nr. | . Erst.Datı | um Me | d Copy | ZA     | Fachgebiet  | Datei        | Anz.Sätze | Bankleitz. |
| 000101     | 20.07.93    | PC    | 0      | Bank   | Lohn        | 0/DT-DC00120 | 0 180     | 40056020   |
| 000201     | 20.07.93    | PC    | 0      | Bank   | Lohn        | 0/DT-DC00220 | 0 180     | 40056020   |
| 000301     | 21.07.93    | PC    | 0      | Bank   | IZM         | 0/DT-DC00320 | 0 207     | 40056020   |
| 000401     | 21.07.93    | PC    | 0      | Bank   | IZM         | 0/DT-DC00420 | 0 190     | 51080050   |
| 000501     | 21.07.93    | PC    | 0      | Bank   | IZM         | 0/DT-DC00520 | 0 220     | 40056020   |
| 000601     | 21.07.93    | PC    | 0      | Bank   | IZM         | 0/DT-DC00620 | 0 40      | 40056020   |
|            |             |       |        |        |             |              |           |            |
|            |             |       |        |        |             |              |           |            |
|            |             |       |        |        |             |              |           |            |
|            |             |       |        |        |             |              |           |            |
|            |             |       |        |        |             |              |           |            |

Die Mehrdateienverarbeitung wird durch die zusätzliche Eingabe "Archiv-Nr. von: ..... / bis: ....." angezeigt. (zur Feldbeschreibung siehe Kapitel 2.4)

Sind mehr Dateien vorhanden, als auf eine Bildschirmseite passen, so ist bei "Blättern Y/N" "Y" einzugeben, um die nächste Bildschirmseite anzuzeigen.

Bei Eingabe "N" verzweigt das Programm zur "von:"-Eingabe.

| Datenträg                                                | er erstell.                                                                      | Ban                        | k-C10                 | earing                                       | Cleari                                   | ng                                                                                     | # 24                                                          |                                                                       |
|----------------------------------------------------------|----------------------------------------------------------------------------------|----------------------------|-----------------------|----------------------------------------------|------------------------------------------|----------------------------------------------------------------------------------------|---------------------------------------------------------------|-----------------------------------------------------------------------|
| Erstellen                                                | /Duplizieren                                                                     | n d                        | er S'                 | icheru                                       | ngsdatei(en)                             |                                                                                        |                                                               |                                                                       |
| von Archi                                                | v-Nr. bis An                                                                     | rchiv                      | -Nr.                  | :                                            | ۷O                                       | n: 000301 bi                                                                           | is: 000601                                                    | L                                                                     |
| Archiv-Nr                                                | .Erst.Datum                                                                      | Med                        | Сору                  | ZA                                           | Fachgebiet                               | Datei                                                                                  | Anz.Sätze                                                     | e Bankleitz.                                                          |
| 000101<br>000201<br>000301<br>000401<br>000501<br>000601 | 20.07.93<br>20.07.93<br>21.07.93<br>21.07.93<br>21.07.93<br>21.07.93<br>21.07.93 | PC<br>PC<br>PC<br>PC<br>PC | 0<br>0<br>0<br>0<br>0 | Bank<br>Bank<br>Bank<br>Bank<br>Bank<br>Bank | Lohn<br>Lohn<br>IZM<br>IZM<br>IZM<br>IZM | 0/DT-DC0012<br>0/DT-DC0022<br>0/DT-DC0032<br>0/DT-DC0042<br>0/DT-DC0052<br>0/DT-DC0052 | 200 18(<br>200 18(<br>200 20)<br>200 19(<br>200 22(<br>200 4( | 0 40056020<br>40056020<br>5080050<br>40056020<br>40056020<br>40056020 |
| Nachricht                                                | :                                                                                |                            |                       |                                              |                                          |                                                                                        |                                                               |                                                                       |

Nachdem die "von: ..... / bis: ....." Archivnummer-Eingabe erfolgt ist, wird vom Programm geprüft, ob die Sicherungsdateien die gleiche Bankleitzahl haben, wie die bei "von:" eingetragene Archivnummer. Sind in dem eingegebenen Bereich mehrere Archivnummern mit gleicher Bankleitzahl enthalten, wird aus diesen Dateien eine Multi-Datei gebildet.

**Hinweis:** Die Größe der Multi-Datei ist durch die Kapazität des Datenträgers begrenzt. Am Bildschirm werden die Sicherungsdateien angezeigt, die auf dem gewählten Datenträger übertragen werden können.

Sicherungsdateien mit abweichender Bankleitzahl oder unterschiedlichem Copy-Merker werden nicht zur Ausgabe vorgeschlagen bzw. lassen sich nicht zu einer Multi-Datei zusammenfassen.

#### Blättern Y/N:

- Y = Bei mehr als 14 Sicherungsdateien in dem Auswahlbereich, kann durch Eingabe von "Y" zum nächsten Bildschirm gewechselt werden.
- N = Die Gesamtanzahl Sätze der ausgewählten Dateien und die maximale Satzanzahl des jeweiligen Ausgabemediums wird in der Nachrichtenzeile angezeigt (s. Hardcopy).

| Datenträg                  | er erstell.                      | Bank                 | -Clearing            | Cleari            | ng                                        | # 24                      |                                  |
|----------------------------|----------------------------------|----------------------|----------------------|-------------------|-------------------------------------------|---------------------------|----------------------------------|
| Erstellen                  | /Dupliziere                      | en de                | r Sicherun           | gsdatei(en)       |                                           |                           |                                  |
| Folgende                   | Sicherungsd                      | lateien              | werden au            | sgegeben:         |                                           |                           |                                  |
| Archi v-N                  | r.Erst.Datu                      | um Med (             | Copy ZA              | Fachgebiet        | Datei                                     | Anz.Sätze                 | Bankleitz.                       |
| 000301<br>000501<br>000601 | 21.07.93<br>21.07.93<br>21.07.93 | PC 0<br>PC 0<br>PC 0 | Bank<br>Bank<br>Bank | IZM<br>IZM<br>IZM | 0/DT-DC0032<br>0/DT-DC0052<br>0/DT-DC0062 | 00 207<br>00 220<br>00 40 | 40056020<br>40056020<br>40056020 |
| Nachrich                   | t: Datenträ                      | iger:                | 10125 Sätz           | e, Belegung       | : 467 Sät                                 | ze! Ausgebe               | en Y/N                           |

#### Ausgeben Y/N:

Beantworten Sie die Frage "Ausgeben Y/N" mit "Y", so wird die Multi-Datei gebildet.

| (               | Datenträger erstell.  | Bank-Clearing       | Clearing | 3                            | # | 24 |   |
|-----------------|-----------------------|---------------------|----------|------------------------------|---|----|---|
|                 |                       |                     |          |                              |   |    |   |
|                 |                       |                     |          |                              |   |    |   |
|                 |                       |                     |          |                              |   |    |   |
|                 |                       |                     |          | (DT-DC003200)                |   |    |   |
|                 | Bilden der Multi-Sich | erungsdatei DT-DCOO | 7200 aus | (DT-DC005200)<br>DT-DC006200 |   |    |   |
|                 |                       |                     |          |                              |   |    |   |
|                 |                       |                     |          |                              |   |    |   |
|                 | Nachain ht.           |                     |          |                              |   |    | , |
| $\overline{\ }$ |                       |                     |          |                              |   |    |   |

Die zusammengefaßten Dateien erhalten die Archivnummer der Multi-Datei. Alle unterschiedlichen Archivnummern vor der Zusammenfassung bekommen die gleiche (neue) Archivnummer (in diesem Beispiel: 000701). Auf diese Weise erkennen Sie bei nochmaliger Programmanwahl oder bei Druck einer Kontrolliste oder beim Freigeben von Sicherungsdateien, welche Sicherungsdateien zu einer Multi-Datei zusammengefaßt und zur Bank gegeben wurden. Datenträger erstell.Bank-ClearingClearing# 24Erstellen/Duplizierender Sicherungsdatei(en)von Archiv-Nr.bis Archiv-Nr.:von:bis:Archiv-Nr.Erst.Datum Med Copy ZAFachgebietDateiAnz.SätzeBankleitz.00010120.07.93PC0BankLohn0/DT-DC0012001804005602000020120.07.93PC0BankLohn0/DT-DC0022001804005602000070121.07.93PC1BankIZM0/DT-DC0032002074005602000070121.07.93PC0BankIZM0/DT-DC0052002204005602000070121.07.93PC1BankIZM0/DT-DC006200404005602000070121.07.93PC1BankIZM0/DT-DC006200404005602000070121.07.93PC1BankIZM0/DT-DC006200404005602000070121.07.93PC1BankIZM0/DT-DC0062004040056020Nachricht:Blättern Y/NBlättern Y/NBlättern Y/NBlättern Y/NBlättern Y/N

Pro Sicherungsdatei wird ein Begleitzettel gedruckt. Auf dem Begleitzettel erscheint die "Multi-Datei-Archivnummer" als Disketten- oder Magnetband- oder Kassetten-Nummer.

Zusätzlich befindet sich auf dem Begleitzettel die Information "Logische-Datei-Nummer". Diese Nummer gibt die Reihenfolge an, in der sich die Sicherungsdateien innerhalb der Multi-Datei befinden. Dies erleichtert der Bank, die den Datenträger verarbeitet, die Zuordnung der Begleitzettel zu der jeweiligen Sicherungsdatei.

Auf dem Datenträger befindet sich eine physikalische Datei (DTAUS bzw. DTAUS1), die aus mehreren logischen Sicherungsdateien gebildet wurde.

# 2.5 Sicherungsdatei freigeben

(Sich-Dat. freigeben)

Dieses Programm löscht die Sicherungsdatei eines anzugebenden Datenträgers.

Aus Datenschutzgründen sollen Sicherungsdateien nur von dem Fachbereich freigegeben werden, der sie erstellt hat.

Nach dem Freigeben der Sicherungsdatei können von diesen Zahlungssätzen keine Duplikate mehr erstellt und keine Kontrollisten mehr gedruckt werden.

Aus diesem Grund muß vor der Freigabe sichergestellt sein, daß die Zahlungssätze von der Bank ordnungsgemäß verarbeitet worden sind.

```
   Sich-Dat. freigeben Clearing Sich-Dat. Clearing
   # 24

   Freigeben der Sicherungsdatei(en)

   von Archiv-Nr. bis Archiv-Nr.:
   von: bis:

   Archiv-Nr.Er st.Datum Med Copy ZA
   Fachgebiet Datei

   002001
   15.07.93
   PC 1
   Bank
   Lohn
   0/DT-DC020200

   002101
   16.07.93
   PC 1
   Bank
   Lohn
   0/DT-DC022200

   002301
   16.07.93
   PC 1
   Bank
   IZM
   0/DT-DC022200

   002301
   16.07.93
   PC 1
   Bank
   IZM
   0/DT-DC022200

   002301
   16.07.93
   PC 1
   Bank
   IZM
   0/DT-DC022200

   002401
   16.07.93
   PC 1
   Bank
   IZM
   0/DT-DC023200

   002501
   18.07.93
   PC 0
   Bank
   IZM
   0/DT-DC026200

   002601
   18.07.93
   PC 0
   Bank
   IZM
   0/DT-DC028200

   002801
   18.07.93
   PC 0
   Bank
   IZM
   0/DT-DC028200

   002801
   18.07.93
   PC 0
   Bank
   IZM
   0/DT-DC028200

   002801
   18.07.93
   PC 0
   Bank
   IZM
   0/DT-DC028200
```

In der Spalte "COPY" wird angezeigt, welche Dateien bereits auf Datenträger ausgelagert wurden:

- > 0 = ausgelagert
  - 0 = nicht ausgelagert

#### Blättern Y/N:

Diese Frage müssen Sie mit "Y" oder "N" beantworten.

- Y = Falls weitere Archiv-Nummern vorhanden sind, werden diese ebenfalls angezeigt; anderenfalls Rücksprung zur Eingabe der Archiv-Nr.
- N = Keine weiteren Archiv-Nummern anzeigen. Rücksprung zur Eingabe der Archiv-Nr.

#### Von Archiv-Nr.:

#### Bis Archiv-Nr.:

Geben Sie die Archivnummer ein, deren Sicherungsdatei freigegeben werden soll.

Nach der Eingabe "bis .....Archiv-Nr." wurden die zugehörigen Sicherungsdateien gelöscht.

Entfernen Sie nach der Freigabe einer Sicherungsdatei den Aufkleber mit der Archivnummer vom zugehörigen Datenträger. Den Datenträger können Sie wieder verwenden; er erhält aber in jedem Fall eine andere Archivnummer.

Durch die Eingabe von "ANZ" statt einer Archivnummer können Sie sich die Archivnummern aller vorhandenen Sicherungsdateien am Bildschirm anzeigen lassen.

# 2.6 Neustart bei Programmabbruch oder Systemausfall

Nach einem Programm-Abbruch verzweigt jedes Bank-Clearing-Programm automatisch in ein vordefiniertes Folgeprogramm. Das Folgeprogramm wird im jeweiligen Fachbereich-Selektor festgelegt, aus dem das Bank-Clearing-Programm gestartet wurde.

**Hinweis:** Nach einigen Fehlermeldungen, z. B. "D3010 Hausbank-BLZ oder Konto-Nr. ist falsch", ist eine sinnvolle Weiterverarbeitung nicht möglich. In diesen Fällen erfolgt ein Programmabbruch und das vordefinierte Folgeprogramm des Übergabe-Fachbereiches wird aufgerufen.

# 3 Fehlermeldungen / Nachrichten / Hinweise

Im unteren Teil aller Bildschirmmasken steht generell eine Nachrichtenzeile zur Verfügung. Diese Bildschirmzeile dient vorrangig der Ausgabe von

- Fehlermeldungen
- Nachrichten
- Hinweisen.

Diese Meldungen unterscheiden sich

- in ihrer Ursache
- in den jeweiligen Reaktions-Möglichkeiten bzw. -Notwendigkeiten.

#### Fehlermeldungen

| Ursache:  | Falsche Eingabe                                                                             |
|-----------|---------------------------------------------------------------------------------------------|
| Reaktion: | Zwingend, da das Programm sonst nicht weiterlaufen kann. Korrigie-<br>ren Sie Ihre Eingabe. |
|           |                                                                                             |

#### Nachrichten

- Ursache: Fehler innerhalb des logischen Programmablaufs, möglicherweise aufgrund einer vorhergehenden Eingabe.
- Reaktion: Zwingend, aber nicht unbedingt vom Ausgangspunkt der Nachrichtenausgabe aus.

In der Regel erfolgt ein Programmabbruch und ein anderes Programm ist von Ihnen zwecks Behebung der Fehler-Ursache anzuwählen. Diese Fehlerbehebung kann z.B. aus der Änderung bestimmter Stammdaten im entsprechenden Stammdaten-Wartungsprogramm bestehen.

#### Hinweise

- Ursache: Vorgegebene Grenzwerte sind erreicht bzw. über- oder unterschritten.
- Reaktion: Nicht unmittelbar erforderlich, der Programmablauf wird nicht gestört. Ob und inwieweit eine Reaktion zu erfolgen hat, liegt in Ihrem Ermessen.

Jede Beschreibung beinhaltet folgende Informationen:

- die Angabe, ob es sich bei dieser Meldung um eine Fehlermeldung, eine Nachricht oder lediglich einen Hinweis handelt
- die Angabe der Ursache für das Auftreten der Meldung
- gegebenenfalls eine entsprechende Reaktion.

# 3.1 Bank-Clearing-Fehlermeldungen

#### Schnittstellendatei ist leer!

Hinweis: Hinweis aus dem jeweiligen Fachbereich, daß die Schnittstellendateien GF-AZVDISCCC, PF-1801CCC oder ZD-IPCLECCC abgearbeitet sind. Diese Meldung erfolgt, wenn nach Beantwortung der Frage "Druck OK? Y/N" mit "Y" nochmals eine Verarbeitung mit "STR" gestartet wird.

#### Reaktion:

Gegebenenfalls neuen Zahlungsvorschlag erstellen und Clearing-Verarbeitung nochmals starten.

#### D3001 Fachbereichs-Parameter in Common-Area falsch

Fehlermeldung: Das Fachbereichs- oder Individualprogramm hat dem Bank-Clearing-Modul falsche Verarbeitungswerte über den Common-Area übergeben oder die Schnittstellendatei des Fachbereichs kann nicht eröffnet werden.

#### Reaktion:

Falls es sich bei dem angrenzenden Fachbereich um ein COMET-Modul handelt, ist ihr COMET-Vertriebspartner zu benachrichtigen.

Falls die Übergabedaten von einem Individualprogramm erzeugt wurden, ist zu prüfen, ob dieses Individualprogramm ordnungsgemäß arbeitet (siehe Online-Implementator-Manual, bzw. wenden Sie sich an Ihren COMET-Vertriebspartner). Die Datenträgererstellung kann erst nach einer Programmkorrektur erneut gestartet werden.

#### D3002 "C"-Sätze von verschiedenen HB in 1 Gruppe

Nachricht: In der Schnittstellendatei des Fachbereichs- oder Individualprogramms liegen zwischen einem A-Satz und einem E-Satz Zahlungssätze für verschiedene Hausbanken.

#### Reaktion:

Falls es sich bei dem angrenzenden Fachbereich um ein COMET-Modul handelt, ist ihr COMET-Vertriebspartner zu benachrichtigen.

Falls die Übergabedaten von einem Individualprogramm erzeugt wurden, ist zu prüfen, ob dieses Individualprogramm die Schnittstellendatei richtig aufbaut (siehe Handbuchteil "Dateien", Kapitel 1.4.2).

Die Datenträgererstellung kann erst nach einer Programmkorrektur erneut gestartet werden.

#### D3003 BLZ ist nicht ok !

Fehlermeldung: Dieser Zahlungssatz enthält eine Bankleitzahl, die nicht den Datenaustausch-Konventionen entspricht (Handbuchteil "Organisation", Kapitel 3.2).

Der Zahlungssatz wird nicht auf den Datenträger übernommen, sondern auf dem Drucker protokolliert.

#### Reaktion:

Überprüfen Sie den protokollierten Zahlungssatz und schreiben Sie die Überweisung manuell.

Es empfiehlt sich, diese Bankleitzahl auch in den Stammdateien des übergebenden Fachbereichs zu überprüfen.

#### D3004 Konto-Nummer ist nicht ok !

Fehlermeldung: Dieser Zahlungssatz enthält eine Konto-Nummer., die nicht den Datenaustausch-Konventionen entspricht (Handbuchteil "Organisation", Kapitel 3.2).

Der Zahlungssatz wird nicht auf den Datenträger übernommen, sondern auf dem Drucker protokolliert.

Reaktion:

Überprüfen Sie den protokollierten Zahlungssatz und schreiben Sie die Überweisung manuell.

Es empfiehlt sich, die Konto-Nummer auch in den Stammdateien des übergebenden Fachbereichs zu überprüfen.

#### D3005 Dieser "C"-Satz wird nicht auf DT übernommen

Hinweis: Dieser Hinweis erscheint zusätzlich zu den Meldungen D3003 und D3004.

Reaktion: siehe Meldung D3003 und D3004.

#### D3006 Anzahl Datensätze "C" falsch!

Hinweis: Vom Fachbereichs- oder Individualprogramm wurde eine andere Prüfsumme übergeben, als das Bank-Clearing-Modul ermittelt hat. Es gilt die vom Bank-Clearing-Modul ermittelte Prüfsumme; die übergebene Prüfsumme wird ignoriert; die Datenträgererstellung wird fortgesetzt.

#### Reaktion:

Falls die unterschiedliche Prüfsumme aufgrund von Zahlungssätzen entstand, die vom Bank-Clearing-Modul wegen fehlerhafter Inhalte nicht übernommen wurden, ist keine Reaktion erforderlich.

Falls keine fehlerhaften Zahlungssätze protokolliert wurden, aber trotzdem eine falsche Prüfsumme gemeldet wird, sollte die Prüfsummenrechnung im Fachbereichs- oder Individualprogramm überprüft werden.

Handelt es sich bei dem angrenzenden Fachbereich um ein COMET-Modul, ist ihr COMET-Vertriebspartner zu verständigen.

- D3007 Summe DM der Datensätze "C" falsch ! Hinweis: wie Meldung D3006
- D3008 Kontrollsumme der Konto-Nummern falsch ! Hinweis: wie Meldung D3006
- D3009 Kontrollsumme der Bankleitzahlen falsch ! Hinweis: wie Meldung D3006
- D3010 Hausbank BLZ oder -Konto-Nummer nicht ok ! Fehlermeldung: Fehlermeldung: Die Bankleitzahl oder die Konto-Nummer der Hausbank ist formell falsch. Der Datenträger kann nicht erstellt werden. Programmabbruch.

#### Reaktion:

Überprüfen Sie die Bankleitzahl und Konto-Nummer der Hausbanken in den Stammdaten des Fachbereichs-Moduls. Beachten Sie die Datenträgeraustausch-Konventionen (siehe Handbuchteil "Organisation", Kapitel 3.2). Nach Korrektur der Bankverbindungen können Sie den Datenträgeraustausch erneut starten.

#### D3011 Anzahl DT < > Anzahl gebildeter DC-Daten !

Hinweis: Die Anzahl der zu erstellenden Datenträger ist nicht identisch mit der Anzahl der bereitgestellten Sicherungsdateien. Es handelt sich um einen Fehler im Bank-Clearing-Modul.

#### Reaktion:

Bitte benachrichtigen Sie Ihren COMET-Vertriebspartner.

#### D3012 Initalisieren nicht ok ! Fehler

Fehlermeldung: Die eingelegte Diskette kann nicht initialisiert werden.

#### Reaktion:

Die Reaktion ist abhängig von der am Ende der Meldung angezeigten Fehler-Nummer.

#### **392** (422) Diskette ist geschützt. Diskettenschutzsicherung entfernen oder andere Diskette einlegen.

**395 Controller defekt, Klappe offen, falsche Diskette** Schalten Sie den Controller ein, schließen Sie die Klappe oder benutzen Sie eine andere Diskette.

#### 323 Parametersatz falsch. Korrektur in Manager-Menu.

415 Doppelseitige Diskette in einseitigem Laufwerk Benutzen Sie eine einseitige Diskette.

# **416 Driver nicht aktiv oder Diskette wird bearbeitet.** Warten Sie, bis der Teilnehmer, der die Disketten-Station gerade benutzt, sich abgemeldet hat.

#### 417 Diskette nicht formatierbar.

Neue Diskette einlegen. Nachdem Sie entsprechend der Fehler-Nummer reagiert haben, lösen Sie die CR-Taste aus, um den Initialisierungsvorgang neu zu starten.

#### 692 Plattendriver nicht aktiv.

Verständigen Sie Ihren COMET-Vertriebspartner.

# D3013 Copy war nicht ok ! Fehler:

Nachricht: Die Sicherungsdatei konnte nicht auf die Diskette übertragen werden.

Reaktion:

Benutzen Sie eine neue Diskette und versuchen Sie, mit dem Programm "Datenträger erstellen" nochmals die Diskette zu beschreiben. Falls dieser Versuch ebenfalls nicht gelingt, benachrichtigen Sie Ihren CO-MET-Vertriebspartner.

#### D3014 Archiv-Nummer nicht gefunden

Fehlermeldung: Die eingegebene Archiv-Nummer ist nicht mehr aktuell oder falsch.

Reaktion:

Lassen Sie sich über Eingabe von "ANZ" die gültigen Archiv-Nummern am Bildschirm anzeigen und entscheiden Sie dann, ob Sie eine andere Archiv-Nummer eingeben wollen.

#### D3015 Differenz zwischen Satzl./Erweiterungsteile

Fehlermeldung: Vom Fachbereichs-oder Individualprogramm wurde die Anzahl der Erweiterungsteile oder die Satzlänge falsch angegeben.

#### Reaktion:

Falls der angrenzende Fachbereich ein COMET-Modul ist, benachrichtigen Sie bitte Ihren COMET-Vertriebspartner.

Falls der angrenzende Fachbereich ein Individualprogramm ist, müssen die Angaben der Anzahl Erweiterungsteile und die Satzlänge überprüft und korrigiert werden (siehe Online-Implementator-Manual, bzw. wenden Sie sich an Ihren COMET-Vertriebspartner).

#### D3016 Drucker nicht bereit ! weiter ? (Y / N)

Nachricht: Der Drucker ist nicht bereit (eventuell Papierende oder durch anderes Programm belegt).

#### Reaktion:

Beheben Sie die Druckerstörung (eventuell Papier einlegen) oder warten Sie, bis der Drucker frei ist. Danach lösen Sie die CR-Taste aus, um den Druck erneut zu starten.

#### D3017 Kein "E"-Satz vorhanden !

Nachricht: Das Bank-Clearing-Modul hat keinen E-Satz für den Datenträger erstellt.

Reaktion: Bitte benachrichtigen Sie Ihren COMET-Vertriebspartner.

#### D3018 Keine Disk.-Station oder "\$FD" nicht Aktiv !

Fehlermeldung: Laut CHICO-Parameter soll der Datenträgeraustausch über Diskette erfolgen, obwohl keine Disketten-Station zur Verfügung steht.

Reaktion:

Bitte benachrichtigen Sie Ihren COMET-Vertriebspartner.

Falls Sie den Datenträgeraustausch mit Magnetbändern abwickeln wollen, muß die CHICO-Frage DT-009 (Parameter-Nummer: 24) anders beantwortet werden.

Falls Sie bereits eine Disketten-Station haben, muß diese mittels SYSMOD dem System verfügbar gemacht werden.

Bei einer Multiprozessoranlage sollte der Prozeß von Prozessor 0 erneut gestartet werden.

#### D3019 Drucker nicht bereit

Hinweis: Druckerstörung (Papierende)

Reaktion:

Papier einlegen. Danach wird automatisch weitergedruckt.

#### D3020 Überweisungsbetrag = 0 !

Nachricht: Die Schnittstellendatei ist mit falschen Daten oder in falscher Reihenfolge vom Fachbereichs- oder Individualprogramm gefüllt worden.

#### Reaktion:

Falls der angrenzende Fachbereich ein COMET-Modul ist, benachrichtigen Sie Ihren COMET-Vertriebspartner. Falls der angrenzende Fachbereich ein Individualprogramm ist, überprüfen Sie den Aufbau der Schnittstellendatei anhand der Angaben im Handbuchteil "Dateien", Kapitel 1.4.2).

- D3021 Name Überw.Empf./Zahlungspfl. ist blank ! Nachricht: wie Meldung D3020
- D3022 Anzahl EW-Teile nicht zwischen 0-15 ! Nachricht: wie Meldung D3020
- D3023 KZ EW-Teile nicht aufsteigend ! Nachricht: wie Meldung D3020
- D3024 Reihenfolge SA A, SA C, SA E falsch ! Nachricht: wie Meldung D3020
- D3025 KZ EW-Teile nicht gleich 1, 2 oder 3 ! Nachricht: wie Meldung D3020
- D3026 Summe der Anzahl eines EW-Types Überschritt. Nachricht: wie Meldung D3020
- D3027 Bandst. nicht verfügbar oder schon geöffnet Nachricht.

Reaktion: Warten Sie bis die Magnetband-Station frei ist. Danach lösen Sie die CR-Taste aus, um die Magnetband-Beschreibung anzustoßen.

#### D3028 Bandgerät nicht bereit (OFFLINE) !

Nachricht: Die Magnetband-Station ist nicht eingeschaltet.

#### Reaktion:

Schalten Sie die Magnetband-Station ein und lösen Sie die CR-Taste aus.

#### D3029 Band ist schreibgeschützt (kein Schreibring)

Nachricht: Das Magnetband ist aufgrund des entfernten Schreibringes schreibgeschützt.

#### Reaktion:

Prüfen Sie, ob das Magnetband überschrieben werden darf. Entfernen Sie dann ggf. den Schreibring oder benutzen Sie ein anderes Magnetband.

#### D3030 Schreib- / Lesefehler

Nachricht: Wenn das Programm feststellt, daß auf einem Magnetband defekte Bandstellen sind, versucht es, diese durch Bandlücken zu überspringen. Ist diese Maßnahme nicht erfolgreich, kann das Magnetband nicht mehr verwendet werden.

Reaktion:

Legen Sie ein anderes Magnetband ein, und beschreiben Sie es mit dem Programm "Datenträger erstellen" neu.

#### D3032 EOT (Bandende-Spiegel gelesen)

Nachricht: Die Daten passen nicht auf das Magnetband.

#### Reaktion:

Verwenden Sie ein längeres Band und beschreiben Sie es mit dem Programm "Datenträger-Duplikat erstellen" neu.

#### D3033 Unzulässige Operation

Nachricht: Auf dem Magnetband ist ein unkorrigierbarer Fehler.

#### Reaktion:

Versuchen Sie, mit dem Programm "Datenträger erstellen" das Magnetband erneut zu beschreiben. Ist das nicht erfolgreich, benachrichtigen Sie Ihren COMET-Vertriebspartner.

#### D3034 Das Magnetband konnte nicht erstellt werden !

Hinweis: Dieser Hinweis erscheint als Folgemeldung nach den Fehlermeldungen D3032 und D3033.

Reaktion: Je nach vorausgegangener Meldung (siehe Meldung D3032, D3033).

#### D3035 Name Auftraggeber / Zahlungsempfänger ist blank

Fehlermeldung: Die Schnittstellendatei ist mit falschen Daten oder in falscher Reihenfolge vom Fachbereichs- oder Individualprogramm gefüllt worden.

Möglichr Ursache: die eigene Anschrift (Name 1) in der Hausbankdatei oder in der Tabellendatei (IZM) ist nicht gefüllt.

Reaktion:

Falls der angrenzende Fachbereich ein COMET-Modul ist, benachrichtigen Sie bitte Ihren COMET-Vertriebspartner.

Falls der angrenzende Fachbereich ein Individualprogramm ist, überprüfen Sie den Aufbau der Schnittstellendatei anhand der Angaben im Handbuchteil "Dateien", Kapitel 1.4.

#### D3036 Parameter Diskette/Band/Kassette falsch!

Fehlermeldung: Laut CHICO-Frage DT009 (Parameter 24) soll der Datenträgeraustausch über SMC erfolgen, obwohl keine Kassetten-Station zur Verfügung steht.

Reaktion:

Bitte benachrichtigen Sie Ihren COMET-Vertriebspartner.

Falls Sie den Datenträgeraustausch mit Magnetbändern/Disketten abwikkeln wollen, muß die CHICO-Frage DT009 anders beantwortet werden. Falls Sie bereits eine Kassetten-Station haben, muß diese durch Eintrag des korrekten Parametersatzes (im Manager-Menü) softwareseitig dem System verfügbar gemacht werden.

Stellen Sie sicher, daß seitens des Kundendienstes der korrekte Treiber konfiguriert wurde.

#### D3037 Kein Nachlaufsatz vorhanden

Nachricht: Diese Fehlermeldung taucht nur bei Quattro-Systemen auf. Es wurde versucht, den Parametersatz, den das Betriebssystem für den Dateiaustausch über SMC braucht, zu laden.

Reaktion:

Überprüfen Sie im Manager-Menü den Parametersatz für "SMC Datei-Austausch".

# 3.2 Fehlermeldungen PC-Clearing

#### 3.2.1 CTRAS-Fehlermeldungen Host (QUATTRO System)

201 Kein Server aktiv Nachricht

Reaktion: Starten Sie den CTRAS Server auf dem Host.

#### 202 Server ist bereits gestartet oder Port ist belegt Nachricht: Der Port des Server Programms steht nicht auf "BYE". Es ist auch möglich, daß sich der Server bereits durch einen manuellen Start im Zustand "passiv" befindet. In diesem Fall kann auf die DOS-Ebene umgeschaltet und COMET PC-Clearing gestartet werden.

#### 203 Server konnte nicht gestartet werden Nachricht: Überprüfen Sie die Server Konfiguration und zusätzlich, ob der Port des Server Programms auf "BYE" steht.

#### 212 CTRAS: CTRAS-Server wird gestartet Hinweis

Reaktion:

Wenn diese Meldung auf einem abgemeldeten Bildschirm (= "BYE") erscheint, so läuft das Server-Programm und diese Meldung ist lediglich als Hinweis zu verstehen.

Erscheint diese Meldung auf dem Port, von dem aus per HOT KEY auf die DOS-Ebene umgeschaltet werden soll, so ist die "Server Port Nr." bei der Server Konfiguration auf einen Port zu ändern, der auf "BYE" steht.

## 227 Parametersatz existiert nicht

Fehlermeldung

Reaktion:

Diese Meldung kann auftauchen, wenn mit einem benutzerspezifischen Server-Eintrag gearbeitet wird. In diesem Fall existiert kein Satz mit übereinstimmendem Benutzerkennzeichen und Passwort des Eintrags in der Datei CD.CTRASCONF (= CTRAS-Parametersatz).

#### 232 Parametersatz nicht zulässig Fehlermeldung

Reaktion:

Überprüfen Sie die Server Konfiguration. Es existieren falsche Einträge im CTRAS-Parametersatz.

## 3.2.2 CTRAS-Fehlermeldungen Client (PC)

#### Hinweise für Fehler und Probleme beim Programmablauf

Fehlerdatei CLEARING.DBG

Jedesmal wenn PC-Clearing gestartet wird, dokumentiert das Programm die wichtigsten Arbeitsschritte (z.B. Zugriff auf den Server, Ausgabe auf Diskette etc.) in der Textdatei **CLEARING.DBG**. Diese Datei wird jedesmal neu beschrieben und zeigt die Arbeitsschritte des letzten PC-Clearing Laufes.

Sollten Fehler oder Probleme während der Verarbeitung auftauchen, so ist zuerst (mit einem beliebigen PC-Texteditor) diese ASCII-Datei zu prüfen und ggf. auszudrukken.

#### CTRAS: Ctras nicht verfuegb. (Error: -10) Nachricht

Reaktion bei Verbindung zur Quattro: Das CTRAS Server Programm auf der Quattro ist nicht gestartet worden (Status: inaktiv). Schalten Sie zur Quattro um und starten Sie den Server.

Weitere Fehlerquellen:

Das Passwort auf dem Client (Systemeinstellungen, Punkt 6) stimmt nicht mit dem Passwort für CTRAS überein (ggf. ist ein Blank angehängt). Weiterhin wird dieser Fehler bei jeglicher Art von Leitungsfehlern ausgegeben (z.B. OFFLINE).

Die Ausgabe dieser Meldung erfolgt nach einem festen Timeout-Wert (mind. 60 Sekunden). Sollte diese Meldung eher erfolgen, so muß ein Warmstart des PC erfolgen.

Hinweis: Vorher in der Emulation alle Aktivitäten beenden! Dieses Problem kann auftauchen, wenn von diesem PC ein Server-eintrag gestartet wurde, der einen anderen Kanal (\$TRAN) als den der eigenen BA-Emulation benutzt.

#### CTRAS: Falscher Servername (Error: -17) Fehlermeldung

Reaktion:

Tragen Sie unter "Systemeinstellungen" den Servernamen aus der Datei "SERVERS" ein.

Möglicherweise wird ein (älterer) CTRAS-Server benutzt, der mit anderen Variablennamen (z.B. CTRAS\_TEMP statt CTRASQ\_TEMP) arbeitet.

#### CTRAS: Puffer zu klein (Error: -13)

Fehlermeldung

Reaktion:

Tragen Sie in der Datei SERVERS eine Größe zwischen 128 und 240 ein.

Tragen Sie in der Datei SERVERS einen Time-Out Wert von mindestens 60 Sekunden ein.

## 3.2.3 Sonstige Fehlermeldungen Client

Keine Sicherungsdateien vorhanden! Hinweis

Reaktion:

Auf dem Host sind keine Sicherungsdateien zur Übertragung bereitgestellt. Wählen Sie die entsprechenden Programme auf dem Host an, die zur Erstellung / Bereitstellung der Dateien führen (i.d.R. "Datenträger erstellen").

#### E/A Fehler

Nachricht

Reaktion bei Verbindungen zur Quattro: Die BA-Emulation ist nicht geladen. Verlassen Sie das Programm und laden Sie die Emulation.

Reaktion bei Ausgabe auf Diskette: Es wurde versucht, eine Datei die größer ist als 730112 Bytes auf eine DD-Diskette auszugeben.

#### Datei nicht gefunden

Fehlermeldung: Diese Meldung erfolgt, sobald das Programm mit der Übertragung der Datei beginnen will.

Ursache: Die DT-DCXXXCCC-Datei auf Server gelöscht; nur der Archiveintrag in der DT-VERWALTG noch vorhanden.

#### CTRAS: Ctras nicht verfügbar (Error: -10) Fehlermeldung

Ursache: CTRAS wurde zwar durch CLEARING auf dem Server gestartet, anschließend wurde CTRAS aber wieder gestoppt.

#### Reaktion:

Nach Start des Servers auf dem Host kann weitergearbeitet werden. Wurde (Version QUATTRO) ein falscher Server-Eintrag gestartet muß ggf. zuvor ein Warmstart auf dem PC durchgeführt werden.

Hinweis: Vorher alle Server-Aktivitäten aus der BA-Emulation beenden!

# CTRAS: CTRAS nicht verfügbar

Fehlermeldung

Ursache: Während des Client Zugriff "Server Stop" mit CTRAS-Monitorprogramm

Reaktion:

Während der Übertragung einer Datei passiert nichts. Die Datei wird übertragen und konvertiert. Wurden mehrere Dateien markiert, so wird - nachdem der Timeout-Wert (aus Datei SERVERS bzw. SERVERSX) abgelaufen ist - die Fehlermeldung "CTRAS: Ctras nicht verfuegb." ausgegeben.

Bei "E n d e" der Programms, wird die Meldung "Verbindung abgebaut" auch erst nach Ablauf des Timeout-Wertes ausgegeben.

#### Sonstiges

1. DT-DCXXXCCC-Datei hat nicht einheitlich 128 KB Satzlänge

#### Reaktion:

Die Datei wird zwar übertragen und kopiert, jedoch erhält man vor Ausgabe auf Diskette eine Datei mit einer Anzahl Bytes, die nicht durch "128" teilbar ist. In der Regel weist die Bank die Verarbeitung einer solchen Datei ab. Dieser Fehler kann nur auftauchen, wenn ein Non-Standard-Programm eine Schnittstellendatei an COMET Bank-Clearing übergibt.

2. 1440 KB Kapazität / formatierte 720 KB Diskette wird eingelegt Datei > 720 KB

#### Reaktion:

Das Programm prüft nicht das Format einer bereits formatierten Diskette. Nachdem 730112 Bytes auf die Diskette geschrieben wurden, erfolgt die Meldung: Fehler während des Kopierens der Datei A:\DTAUS1: " E/A Fehler. Prüfen Sie das Ziellaufwerk und versuchen Sie es erneut.

Der Fehler kann nur auftauchen, wenn eine Sicherungsdatei mit Kapazitätsangabe 1440 KB gebildet wurde und bei Ausgabe der Datei diese Angabe auf 720 KB ge-

ändert wurde.

Legen Sie eine HD-Diskette ein und ändern Sie anschließend auf dem Server die Kapazitätsangabe.

3. Diskette schreibgeschützt

Reaktion: Schreibschutz entfernen. 4. Diskette nicht im Laufwerk

Reaktion: Diskette mit entsprechendem Format einlegen.

5. Unformatierte Diskette eingelegt

Reaktion: Diskette wird vom Programm geprüft und vor dem Kopieren formatiert.

6. Zugriffe auf Server-Dateien bei der Arbeit mit PC-Clearing

Reaktion:

Wird während der Arbeit mit dem Client auch vom Server aus auf die DT-PA-RAMCCC, DT-VERWALTG und DT-DCXXXCCC-Datei zugegriffen, so entstehen keine Probleme, wenn ohne Satzsperren gearbeitet wird.

7. LOGIN in COMET PC-Clearing mit Kleinbuchstaben funktioniert nicht

Reaktion: Prüfen, ob Umschalttaste eingeschaltet ist.

# **COMET®** Bank-Clearing

Bank-Clearing

Dateien

# Vorwort

Diese Beschreibung informiert Sie umfassend über die in COMET Bank-Clearing verwendeten Dateien.

Sie ist besonders dazu geeignet, die Sachverhalte im Ablauf der Programme im Hinblick auf die Speicherung und Veränderung von Daten überschaubarer zu machen.

Nach der Beschreibung des Verwendungszweckes einer Datei sind die Inhalte der Felder der Datei erläutert. Die Dateibeschreibung enthält Angaben zur internen Organisationsform der Dateien und der Byteposition der einzelnen Felder.

Alle Dateien in COMET Bank-Clearing bestehen aus einem 11stelligen Dateinamen und beginnen mit der Abkürzung DT-. Im Anschluß daran erfolgt eine 5stellige Ordnungsnummer und die 3stellige Dateikreis(Company)-Nummer "CCC", wie z.B. DT-DC001CCC.
# 1 Übersicht

Im folgenden sind alle Dateien, die von COMET Bank-Clearing benötigt werden, aufgeführt.

| Dateiname    | Datei-Bezeichnung/Erläuterung   |
|--------------|---------------------------------|
| DT-VERWALTG  | Datenträger-Verwaltungsdaten    |
| DT-DCXXXCCC  | Sicherungsdateien               |
| DT-SORTFCCC  | Sortierdatei                    |
| PF-1860XCCC  | Schnittstellendatei Lohn/Gehalt |
| GF-AZVDISCCC | Schnittstellendatei FIBU (AZV)  |
| ZD-IPCLEPPP  | Schnittstellendatei IZM         |
| DTAUSW       | Schnittstellendatei BAT-Lohn    |

Zu den für PC-Clearing benötigten Programmen und Dateien siehe Kapitel 1.5.

# 1.1 Datenträger-Verwaltungsdatei (DT-VERWALTG)

Diese Datei steuert die Vergabe der Archiv-Nummern der Datenträger und die Vergabe der Namen der Sicherungsdateien. Pro Sicherungsdatei wird je ein Datensatz angelegt.

Sie ist company-unabhängig und wird automatisch auf dem Host-System (LU 0) angelegt. Sie soll pro Anlage nur einmal vorhanden sein.

**Hinweis:** In einer Verwaltungsdatei dürfen nur Sicherungsdateien für denselben Datenträger-Typ verwaltet werden.

Der Formataufbau der Sicherungsdateien (Datensatzlänge) ist vom Ausgabemedium abhängig.

| Datei-Kennung    | : | Datenträger-Verwaltungsdatei |
|------------------|---|------------------------------|
| Dateiname        | : | DT-VERWALTG                  |
| Organisationsart | : | Formatted                    |
| Satzlänge        | : | 58 Bytes / 29 Worte          |

| Satza | rt variabel                           |               | 1            |     |                                                                         |
|-------|---------------------------------------|---------------|--------------|-----|-------------------------------------------------------------------------|
| Nr.   | Symbol/Feldbezeichnung                | Displ.<br>von | Anz.<br>Zei. | Тур | Bemerkung                                                               |
| 1     | Kz-Fachgebiet                         | 0             | 1            | 1   | 0 = Satz ist frei<br>1 = L/G; 2 = AZV;<br>4 = BAT; 5 = IZM<br>6 = ASCII |
| 2     | Archiv-Nr.                            | 2             | 4            | 2   |                                                                         |
| 3     | Name Sicherungsdatei                  | 6             | 18           | А   | LU/DT-DCXXXCCC                                                          |
| 4     | frei                                  | 24            |              |     |                                                                         |
| 5     | Erstellungsdatum                      | 26            | 6            | А   | (= Systemdatum)                                                         |
| 6     | frei                                  | 32            |              |     |                                                                         |
| 7     | Datum                                 | 34            | 6            | А   |                                                                         |
| 8     | frei                                  | 40            |              |     |                                                                         |
| 9     | Archiv-Nr.                            | 42            | 8            | А   | String für die Anzeige                                                  |
| 10    | Kz-Zahlungsart                        | 50            | 1            | 1   | aus DT-PARAMCCC,<br>Satz 10                                             |
| 11    | Zähler, wie oft kopiert               | 52            | 2            | 1   |                                                                         |
| 12    | Kz-Datenträger noch<br>erstellen? Y/N | 54            | 1            | А   | "Y"= ausgeben<br>"N" = nicht ausgeben                                   |
| 13    | frei                                  | 55            |              |     |                                                                         |
| 14    | Kz-Ausgabe-Medium                     | 56            | 1            | 1   | abh. von SP24<br>DT-PARAMCCC                                            |

Hinweis: Im Satz 0 wird die letzte vergebene Archiv-Nr. verwaltet:

Displ. 0 = Fachbereichskennung (1 %)

Displ. 2 = Archiv-Nr. (2 %)

Ab Satz 1 werden die Sicherungsdateien verwaltet.

# 1.2 Sicherungsdatei(en) (DT-DCXXXCCC)

Sicherungsdateien enthalten die Zahlungssätze, die in die physikalische Datei kopiert werden. Sicherungsdateien werden automatisch vor der Datenträgerbeschreibung aufgebaut und erst durch das Programm "Sicherungsdatei freigeben" gelöscht.

Durch diese Sicherungsdateien wird die Erstellung von Duplikaten ermöglicht.

Zu jedem beschriebenen Datenträger existiert mindestens eine Sicherungsdatei, dabei wird der Dateiname von DT-DC000CCC bis DT-DC999CCC fortlaufend vergeben. Nach der Freigabe einer Sicherungsdatei wird der freie Dateiname wieder benutzt (aber nicht die zugehörige Archivnummer).

| Dateiname  | : | DT-DCXXXCCC                                                    |
|------------|---|----------------------------------------------------------------|
| OrgArt     | : | Contiguous                                                     |
| Satzlänge  | : | 128 Bytes / 64 Worte (Diskette)<br>150 Bytes / 75 Worte (Band) |
| Satzanzahl | : | Diskette / SMC variabel, wird jeweils neu berechnet.           |

**Hinweis:** Ist das Ausgabemedium ein Magnetband, wird es mit Kennsätzen initialisiert (VOL1, HDR1, Bandname) und mit den Zahlungssätzen aus der Sicherungsdatei beschrieben. Dabei werden die Konventionen für variable Block- und Satzlänge beachtet; alphanumerische Zeichen werden von ASCII- nach EBCDIC-Format und numerische Zeichen in gepacktes BCD-Format umgewandelt. Das Band wird mit einem Bandende-Kennsatz versehen (EOF1, Bandname). Der Dateiname auf dem Band lautet nach Vorschrift der Kreditinstitute "DTAUS", für die Diskette "DTAUS1".

# 1.3 Sortierdatei (DT-SORTFCCC)

Diese Datei wird benutzt, um die Zahlungssätze nach Hausbank, Bankleitzahl und Konto-Nr. Empfänger zu sortieren.

Sie wird automatisch aufgebaut und nach dem Sortiervorgang automatisch gelöscht.

| Dateiname  | : | DT-SORTFCCC        |
|------------|---|--------------------|
| OrgArt     | : | Indexed            |
| Satzlänge  | : | 6 Bytes / 3 Worte  |
| Satzanzahl | : | variabel           |
| Key-Länge  | : | 22 Byte / 11 Worte |

# 1.4 Schnittstellendatei

In der Schnittstellendatei werden die Zahlungsdaten an das Bank-Clearing-Modul übergeben.

Bei Integration zu den folgenden COMET Standard-Moduln wird die Schnittstellendatei automatisch unter dem angegebenen Namen aufgebaut:

| Modul                         | Name der Schnittstellendatei |
|-------------------------------|------------------------------|
| COMET Lohn/Gehalt             | PF-1860XCCC                  |
| COMET Finanzbuchhaltung (AZV) | GF-AZVDISCCC                 |
| COMET IZM                     | ZD-IPCLEppp                  |
| BAT-LOHN                      | DTAUSW                       |

Bei Integration zu Individual-Software muß die Schnittstellendatei vom Individualprogramm aufgebaut werden.

- Dateiname: beliebig (muß dem Bank-Clearing-Modul durch Übergabe in den COMMON-AREA bekannt gegeben werden).
- Org.-Art : Formatted oder Contiguous

Formatted: Vor der Dateiausgabe braucht die zu erwartende Anzahl Sätze nicht festgestellt zu werden.

Contiguous:

Die zu erwartende Anzahl Sätze muß vor der Dateiausgabe festgestellt werden. Nach dem letzten Satz ist ein Ende-(Grenzzeichen-) Satz zu schreiben, um das logische Datei-Ende zu markieren.

Satzlänge : 128 Bytes / 64 Worte (Diskette/SMC) 150 Bytes / 75 Worte (Magnetband)

# 1.4.1 Satzarten der Schnittstellendatei

Eine Schnittstellendatei enthält pro Hausbank 3 verschiedene Satzarten:

- A-Satz
- pro Zahlung/Einzug ein Satz (= n C-Sätze)
- einen E-Satz

Die Anzahl der C-Sätze (Zahlungssätze) pro Hausbank ist beliebig. In einer Schnittstellendatei können Daten für mehrere Hausbanken übergeben werden. Dabei ist zu beachten, daß alle C-Sätze zwischen einem A-Satz und einem E-Satz zu derselben Hausbank gehören müssen.

Die C-Sätze brauchen nicht nach der Bankleitzahl und Konto-Nr. des Empfängers sortiert zu sein.

Bei der Erstellung der Schnittstellendatei braucht die Kapazität des Datenträgers nicht berücksichtigt zu werden. COMET Bank-Clearing erstellt aus der Schnittstellendatei soviele Datenträger wie erforderlich.

#### **Beispiel:**

| А | HB | 1 |            |
|---|----|---|------------|
| С | HB | 1 |            |
| : |    |   |            |
| : |    |   | Hausbank 1 |
| С | HB | 1 |            |
| E | HB | 1 |            |
|   |    |   |            |
| А | HB | 2 |            |
| С | HB | 2 |            |
| : |    |   | Hausbank 2 |
| : |    |   |            |
| С | HB | 2 |            |
| E | HB | 2 |            |
|   |    |   |            |

**Hinweis zum Datenformat:** Die numerischen Informationen sind in den Datensätzen in alphanumerische Darstellung umzuwandeln und rechtsbündig abzustellen.

#### A-Satz (Datenträger-Vorsatz):

enthält den Datenträgerabsender und den Datenträgerempfänger (Bank)

#### C-Sätze (Zahlungssätze):

Ein C-Satz enthält u.a. Informationen über den Überweisungsempfänger bzw. den Zahlungspflichtigen (bei Lastschrift) im Feld 14. Informationen über den Auftraggeber bzw. den Zahlungsempfänger (bei Lastschrift) im Feld 15.

Informationen über die auszugleichenden OPs befinden sich in den Feldern "Daten EW-Teil".

Jeder logische C-Satz besteht aus mindestens 2 physikalischen Sätzen (je 128 Byte bei Diskette).

#### Logischer C-Satz-Aufbau für MS-DOS-Diskette:

Je nach Menge der zusätzlichen Angaben für den Zahlungsempfänger (als Ergänzung zum Verwendungszweck) kann ein logischer C-Satz aus maximal 6 physikalischen C-Sätzen bestehen.

Der logische Satz besteht aus einem konstanten und einem variablen Teil.

Der konstante Teil belegt mindestens den 1. physikalischen C-Satz ganz und den 2. physikalischen C-Satz bei Zeichenposition 59.

Der varialbe Teil beginnt im 2. physikalischen C-Satz bei Zeichenposition 60.

Der variable Teil, der bei maximaler Nutzung bis zum 6. physikalischen C-Satz gehen kann, nimmt die 15 Erweiterungsteile auf, welche zur genaueren Spezifikation des Verwendungszwecks dienen.

Dadurch ergibt sich folgende Aufteilung des variablen Teils:

| 2. physikal. Satz | EW-Teil mit Kennzeichen<br>EW-Teil mit Kennzeichen                                                       | EW = 01<br>EW = 02                       |
|-------------------|----------------------------------------------------------------------------------------------------|------------------------------------------|
| 3. physikal. Satz | EW-Teil mit Kennzeichen<br>EW-Teil mit Kennzeichen<br>EW-Teil mit Kennzeichen<br>EW-Teil mit Kennzeichen | EW = 02<br>EW = 02<br>EW = 02<br>EW = 02 |
| 4. physikal. Satz | EW-Teil mit Kennzeichen<br>EW-Teil mit Kennzeichen<br>EW-Teil mit Kennzeichen<br>EW-Teil mit Kennzeichen | EW = 02<br>EW = 02<br>EW = 02<br>EW = 02 |
| 5. physikal. Satz | EW-Teil mit Kennzeichen<br>EW-Teil mit Kennzeichen<br>EW-Teil mit Kennzeichen<br>EW-Teil mit Kennzeichen | EW = 02<br>EW = 02<br>EW = 02<br>EW = 02 |
| 6. physikal. Satz | EW-Teil mit Kennzeichen                                                                                  | EW = 03                                  |

Das bedeutet:

1 Erweiterungsteil mit **Kennzeichen 01** als Ergänzung zu Feld 14 der Schnittstellendatei Max. 13 Erweiterungsteile mit **Kennzeichen 02** (12 können dabei genutzt werden) als Ergänzung zu Feld 16 Verwendungszweck 1 Erweiterungsteil mit **Kennzeichen 03** als Ergänzung zu Feld 15 der Schnittstellendatei

#### E-Satz (Datenträger-Nachsatz):

Der Datenträger-Nachsatz enthält Prüfsummen der übermittelten Daten.

# 1.4.2 Satzbeschreibung

Die Beschreibung der Schnittstellendatei/Sicherungsdatei finden Sie im Implementatormanual für COMET Bank-Clearing, in der Datei "DT\_IMPG1".

## 1.4.3 Kapazitätsberechnungen

Pro Zahlungssatz (logischer C-Satz) können für ein und denselben Empfänger mehrere Offene Posten gespeichert werden.

Unter Verwendung von IZM maximal 5 OPs, wenn mit Überschriften gearbeitet wird. Maximal 6 OPs, wenn ohne Überschriften gearbeitet wird.

Auch unter Verwendung des AZV können 6 OPs pro Zahlungssatz untergebracht werden (wenn nur zwei Funktionen aktiviert sind, d.h. Ganzzahl (13/2) = 6)

Unter der Voraussetzung, daß jeder zu selektierende Kreditor mindestens 5 OPs hat, ergeben sich folgende Kapazitäten:

#### Diskette 8 Zoll

1 Diskette = 1898 Sätze a" 128 Byte

./. 1 A-Satz ./. 1 E-Satz

= 1896 physikalische Sätze

| 6 physikalische Sätze    | = | 1 logischer C-Satz    | = | 5 OPs    |
|--------------------------|---|-----------------------|---|----------|
| 1896 physikalische Sätze | = | 316 logischer C-Sätze | = | 1580 OPs |

Diskette 5 1/4 Zoll 1 Diskette = 2800 Sätze a" 128 Byte ./. 1 A-Satz ./. 1 E-Satz = 2798 physikalische Sätze 6 physikalische Sätze 1 logischer C-Satz 5 OPs = = 2798 physikalische Sätze 466 logischer C-Sätze = 2330 OPs = Band 1 Band = 5427200 Byte (5300 Blöcke) ./. 150 Byte A-Satz ./. 150 Byte E-Satz = 5426900 Byte 6 physikal. Sätze = 1 logischer C-Satz = 900 Byte = 5 OPs 6029 logischer C-Sätze = 5426900 Byte = 30145 OPs SMC 1 SCM = 312500 Sätze ./. 1 A-Satz ./. 1 E-Satz = 312498 physikalische Sätze 6 physikalische Sätze 1 logischer C-Satz 5 OPs = = 312498 physikalische Sätze = 52083 logischer C-Sätze = 260415 OPs

# 1.5 PC-Clearing-Dateien/-Programme

PC-Clearing besteht auf der Seite des Client aus folgenden Komponenten:

| SERVERS:      | Parameterdatei für Quattro                                |
|---------------|-----------------------------------------------------------|
| SERVERSX:     | Parmeterdatei für Cross-Basic-Systeme                     |
| CLEAR_Q.EXE:  | Ausführbares Ms-DOS Programm für Quattro                  |
| CLEAR_X.EXE:  | Ausführbares Ms-DOS Programm für Cross-Basic-Systeme      |
| CLEARING.CF0  |                                                           |
| bis           |                                                           |
| CLEARING.CF9: | Konfigurationsdateien (ASCII)                             |
|               | Kennwort-abhängig, vom Programm erstellt                  |
| CLEARING.CNV: | Konvertierungsdatei für Remote-Daten (ASCII)              |
| CLEARING.DE:  | Maskenbeschreibungsdatei (ASCII)                          |
| CL_HELP.DE:   | Hilfetexte (ASCII)                                        |
| CL_MESG.DE:   | Nachrichtentexte (ASCII)                                  |
| (C).SNI:      | Lizenzdatei (ASCII)                                       |
| STANDARD:     | Länderkennung (ASCII)                                     |
| Q_TO_PC.CNV:  | Konvertiertabelle für Übertragung Quattro/PC              |
| Q_TO_WIN.CNV: | Konvertiertabelle für Übertragung Quattro/PC (Windows)    |
| PC_TO_Q.CNV:  | Konvertiertabelle für Übertragung PC/Quattro              |
| CTOS.CNV:     | Konvertiertabelle für Übertragung Cross-Basic-System/PC   |
| STOC:CNV:     | Konvertiertabelle für Übertragung PC/Cross-Basic-System   |
| CLEARING.DBG: | Protokolldatei (protokolliert alle Verarbeitungsschritte) |

Für die Datenübertragung werden temporär erstellt:

CLEAR.TMP: Temporäre Datei Diese Datei wird in dem Verzeichnis erstellt, auf das die Umgebungsvariable "CLEARING\_TEMP" zeigt. Ist sie nicht gesetzt, so verwendet PC-CLEARING das aktuelle Verzeichnis.

Hinzu kommen ca. 45 Dateien der X/SDE-3.1-Systemumgebung.

Auf dem Host werden die COMET-Segmente des Moduls Bank-Clearing benötigt.

Die Segmente beginnen mit "DT-DIS". Eine Übersicht befindet sich im Online-Implementator-Handbuch.

#### Beschreibung der Client-Dateien SERVERS (Quattro) und SERVERSX (RM)

In dieser Textdatei werden die Client/Server-Verbindungen beschrieben. Diese Datei muß sich in dem Directory befinden, auf das die System-Variable CTRASQ\_HOME bzw. CTRASX\_HOME zeigt. Die Datei kann mit jedem Text-Editor bearbeitet werden.

Die Datei SERVERS speichert folgende Parameter:

- Server-Name Frei wählbarer logischer Name zur Identifikation dieses Parametersatzes.
- Kommunikationstyp:
  "6" = BA-Schnittstelle asynchron über ALME
  "7" = BA-Schnittstelle synchron über PLC
- Server-System:
  "1" = Quattro
- Max. Leitungspuffergröße: Maximale Übertragungspuffergröße; zwischen 128 und 240.
- Logfile-Name: Gültiger DOS-Datei-Name ohne Extension (max. 8 Zeichen).
- Logfile-Größe: Maximale Größe der Log-Datei in KB.
- Logging-Flags: Festlegung der zu loggenden CTRAS-Funktion ("4095" = alles)
- Kommunikationsparameter: Wird nicht benutzt. Dummy-Eintrag aus Kompatibilitätsgründen.
- Konvertierungstabellen: Dateinamen der Konvertierungstabellen für die Zeichen-Konvertierung.
- Timeout-Wert: Gibt an, wann Lese- oder Schreibversuch auf die Leitung abgebrochen wird. Minimum: 60 (Sekunden).

Weitere Informationen entnehmen Sie bei Bedarf bitte der CTRAS-QD-Dokumentation. Die Textdatei **SERVERSX** wird für Anwendungen auf Cross-Basic-Systemen benötigt, die für eine CTRAS-Quattro-Umgebung geschrieben wurden.

Diese Anwendungen geben - wie PC-CLEARING - beim Verbindungsaufbau als Parameter den Namen des Quattro-Servers an. Für den Cross-Basic-Server ist dies nicht mehr möglich. Aus Kompatibilitätsgründen wird daher eine Zuordnung von Quattro-Server-Name zum Host des Cross-Basic-Systems beschrieben. Diese Datei kann mit jedem Text-Editor bearbeitet werden.

Die Datei enthält folgende Einträge:

- Benutzerdefinierter Name = Server-Name der Datei SERVERS
- Host-Name des Server-Systems Das Server-System muß in der Datei "/etc/hosts" vorhanden sein.
- Pfadname der INTABLE, d.h. Konvertierungstabelle SERVER nach CLIENT
- Pfadname der OUTTABLE, d.h. Konvertierungstabelle CLIENT nach SERVER
- Name für TCP/IP-Portnummer optional!

Weitere Informationen entnehmen Sie bitte der CTRAS-Cross-Basic-Dokumentation.

**Hinweis:** Wird auf dem Client ohne CTRAS-Oberfläche gearbeitet, so muß sich diese Datei im Verzeichnis des PC-CLEARING-Programms befinden. Zusätzlich müssen sich noch die folgenden Dateien im CLEARING-Verzeichnis befinden (wird durch das PC-CLEARING-Installationsprogramm automatisch durchgeführt):

| Konvertiertabelle für Übertragung Quattro/PC                |
|-------------------------------------------------------------|
| Konvertiertabelle für Übertragung PC/Quattro                |
| INTABLE bzw. Konvertiertabelle für Übertragung Cross-Basic- |
| System/PC                                                   |
| OUTTABLE bzw. Konvertiertabelle für Übertragung             |
| PC/Cross-Basic-System                                       |
| Speicherung der Systemeinstellungen (.CF0 bis .CF9)         |
|                                                             |

# **COMET®** Bank-Clearing

Bank-Clearing

Anhang

# **Stichwörter**

## Α

Abwicklungsmodalitäten 15 Anwender 27 Arbeitsablauf 46 Arbeitsgebiete 27 Archiv-Verwaltungs-Konzept 49 Archivnummer 38, 49, 146 Archivnummern anzeigen 118

## В

Bankvereinbarung 15 Bankleitzahl 38 Bankverbindungen 34 Benutzerverwaltung 27, 28

# С

Checkliste 20 CHICO-Fragen 21 DT002 21 DT003 21 DT004 21 DT005 21 DT006 21 DT007 21 DT008 21 DT009 21 DT018 21, 36 DT019 22, 38 DT020 22 DT021 22, 28 DT022 28 FB384 21 IZ016 21 PA021 21 CHICO-Fragenkatalog 20 Client-PC 16

COMET CHICO 20 COMET ISUS 23 Company-Nummer 25 Copy-Zähler 49 Cross Basic-System 16

## D

Datei freigeben 118 Kontrolliste 105 logische Datei 36 physikalisch 117 physikalische Datei 36 SERVERSX 158 Sicherungsdatei 36 übertragen 109 Dateikreise 25, 42 Dateikreisnummer 25 Dateiname 55 Datenaufbereitung 54 Datenfernübertragung 13 Datenformat 151 Datenschutz 25, 28, 36, 49, 63 Datenträger 20, 53 Datenträger-Duplikat 109 Datenverlust 45 **DFÜ 13** Disketten formatieren 98 Disketten-Begleitzettel 83 Disketten-Laufwerk 16 Duplikat 109 Duplikate 45

# E

Ein-Dateien-Verarbeitung 36, 79

## F

Fachbbereiche 53 Fachbereich 25 Fachbereiche 35, 67 Fehlermeldungen 121 Fehlerprotokoll 61 Folgebandverarbeitung 36 Formulargestaltung 68

## G

Geräte-Name 85 Gerätenamen 79 Gesamtablauf 46 Girovertrag 15

#### Н

Hausbank 15, 46, 149 HOT KEY 88

#### I

Implementationsumfang 22 Individualprogramm 35, 70

#### Κ

Kapazität 79 Kennwort 26, 92, 96 Kennworte 28 Kennwortvergabe Cross-Basic-System 28 Quattro-Syste m 28 Konfigurationsdatei 97 Kontrolliste 60, 105

#### L

Lizenzdatei ("(C).SNI") 91 LOGIN Zeichenvorrat 92 Logische Datei 50

#### Μ

Magnetband-Station 16 Magnetplatten-Aufbereitung 23 Manuelle Eingriffe 45 Maskenaufbau Beschreibung 109 Mehr-Firmen-Verarbeitung 51 Mehrdateienverarbeitung 113 Mehrfirmen-Verarbeitung 42 Menüpunkte 93 Multi-Datei 38, 113, 115 Archivnummer 116 Installation 113 Kapazität 115

#### Ρ

Parameterdatei 82 PC-Clearing Dateiauswahl 99 Menüpunkte 93 Systemeinstellungen 94 Verbindungen aufbauen 98 Physikalische Datei 50 Programmabbruch 120 Programmschutz 26 Programmselektor 26 Programmspeicher 90 Protokoll 82

## Q

Quattro 16

# S

Schnittstellendatei 50 Server-Start 87 manuell 88 Sicherungsdatei 45, 55, 148 Aufbewahrungsfrist 65 freigeben 118 Sicherungsdateien ausgeben 38 SMC 18 SMC-Station 16 SMC/Streamer-Kassette 56 Stapelnummer 49 Systemausfall 120

## т

TAX 27 Test-Austausch 15 Z Zahlungssätze 55 Zeichenvorrat 34 Zugriffsrechte 27

Herausgegeben von Q.4 IBS GmbH Riemekestr. 160 D - 33106 Paderborn

Bestell-Nr.: 57369-0599D-4